# **ENInstaller** manual

WUI Remote control for heat pump

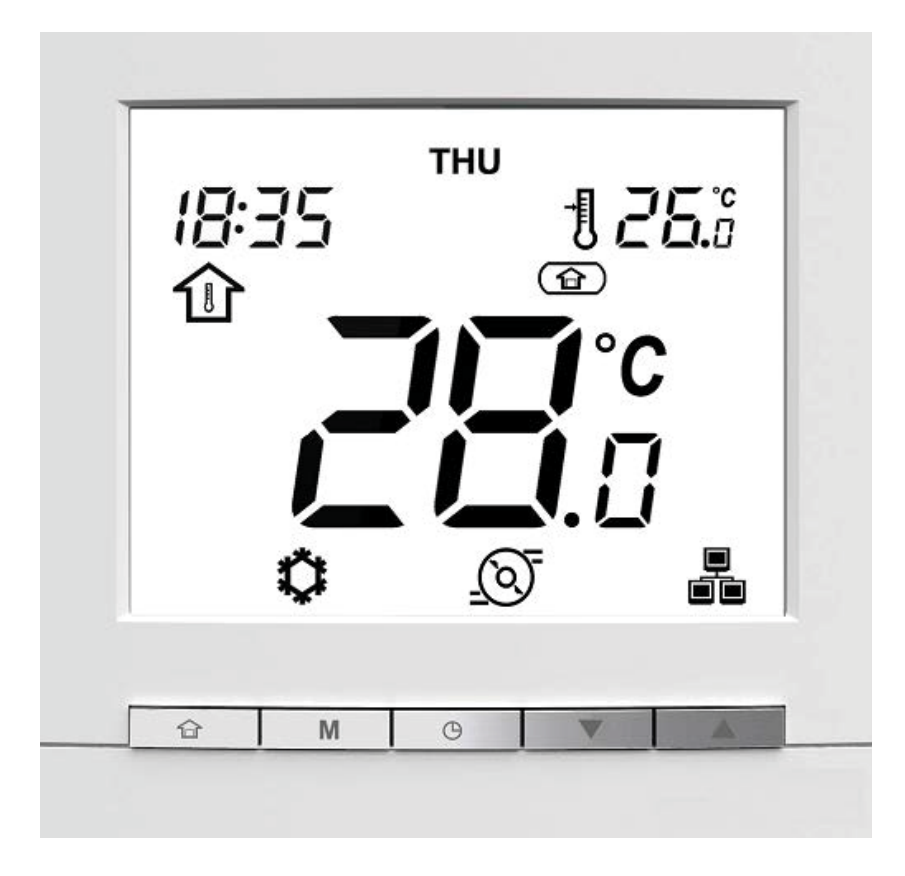

#### WUI REMOTE CONTROL FOR HEAT PUMP

Dear Technician,

we congratulate you for having proposed a modern product, able to ensure maximum well-being for a long time with high reliability, efficiency, quality and safety.

While your technical skills and knowledge will certainly be more than sufficient, this booklet contains all the information that we have deemed necessary for the device's correct and easy installation.

Thank you again, and keep up the good work.

#### COMPLIANCE

The appliance complies with the following Regulations:

- Low Voltage Directive 2006/95 EEC

- Direttiva Electromagnetic Compatibility 2004/108 EEC and subsequent variations

# TABLE OF CONTENTS

| 1                                                                                       | GENERAL INFORMATION         p. 4           Preliminary warnings         p. 4           Contro panel WUI         p. 4                                                                                                    |
|-----------------------------------------------------------------------------------------|----------------------------------------------------------------------------------------------------|
| 2                                                                                       | INSTALLATION       p. 7         Content.       p. 7         Recommended tools       p. 7         Dimensions.       p. 8         Installation place.       p. 8         Assembly       p. 8         Connections       p. 9         Adjustments       p. 9                                                                                                    |
| <b>3</b><br>3.1<br>3.2<br>3.3<br>3.4                                                    | USEp. 10Preparation for first commissioningp. 10Putting into servicep. 18Temporary shutdownp. 18Stop for an extended period of timep. 18                                                                                                    |
| 4                                                                                       | <b>PARAMETERS OVERVIEW</b> p. 19Dispalying parametersp. 19Service parametersp. 22Setpoint parametersp. 25Configuration parametersp. 26                                                                                                    |
| <b>5</b><br>5.1<br>5.2<br>5.3<br>5.4<br>5.5<br>5.6<br>5.7<br>5.8<br>5.9<br>5.10<br>5.11 | FUNCTIONS       p. 33         Acronyms       p. 33         Setpoint       p. 33         House water frost protection       p. 39         Water frost protection       p. 39         Domestic Hot Water Mode       p. 40         Master/slave up to 4 units       p. 40         Pump configuration       p. 41         Electric heaters       p. 41         Boiler       p. 42         Defrost cycle       p. 42         Capacity control on night working mode       p. 42 |
| 6                                                                                       | <b>FAULT CODES</b>                                                                                                    |
| 7                                                                                       | FAULT SIGNALS DESCRIPTION p. 44                                                                                                    |

The following symbols are used in this publication:

WARNING = actions requiring special care and appropriate training.

DO NOT = actions that MUST ON NO ACCOUNT be carried out.

This booklet cod. Doc-0096187 rev. 0 (09/2019) consists of 47 pag-

# 1 GENERAL INFORMATION

#### **Preliminary warnings**

This instruction is an integral part of the manual of the device on which the KIT is installed. Please refer to this manual for the GENERAL WARNINGS and the FUNDAMENTAL SAFETY RULES.

#### **Contro panel WUI**

The control panel is the interface for the Installer and the User to carry out all the operations for setting the operating parameters and displaying the status of the components present in the appliance.

Based on the temperatures detected by the probes present in the appliance and by those possibly installed in the domestic hot water tank, in the room and outdoors, the electronics modulate the operation of the appliance and the operating condition can be displayed on the display.

The panel can be used to set the temperature required for the system and for domestic hot water.

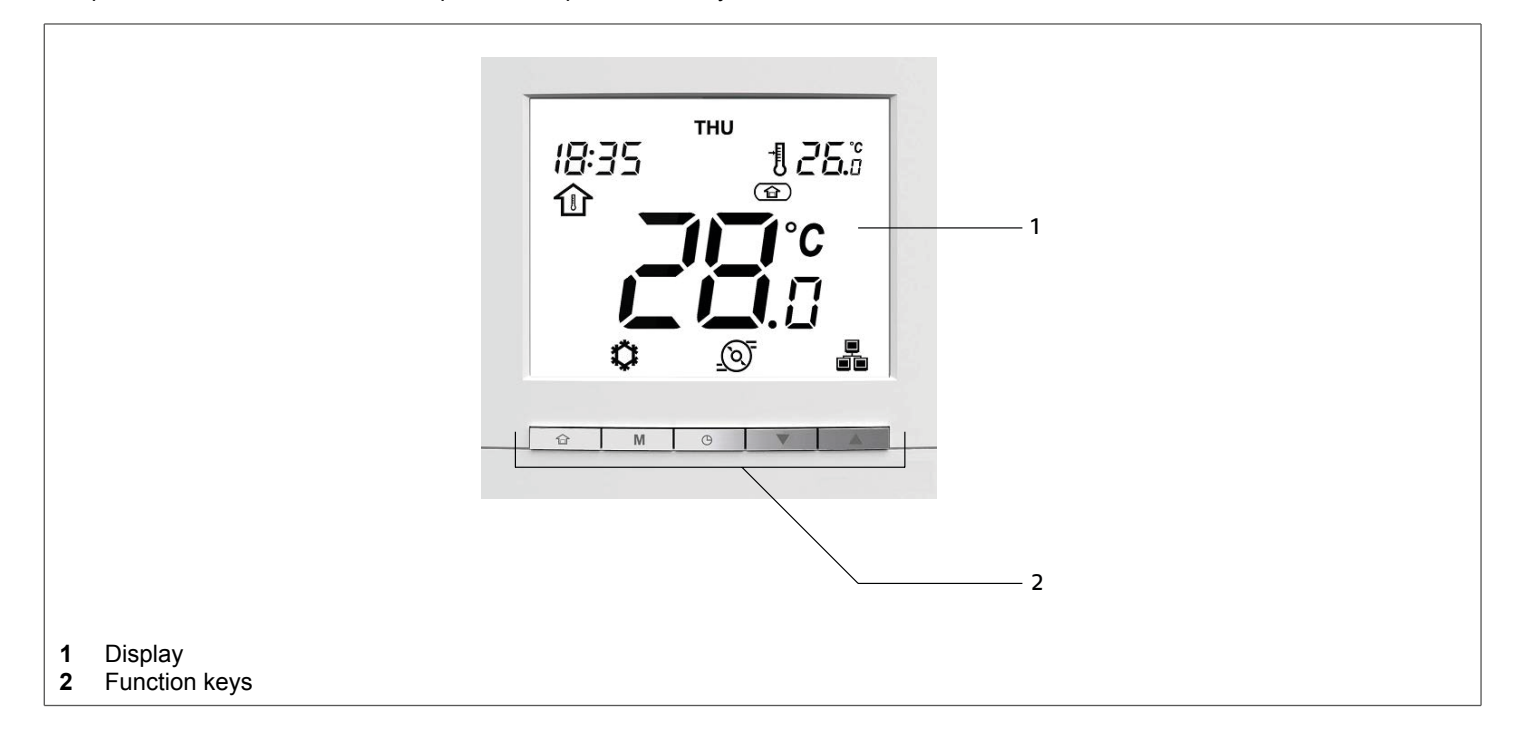

| Button     | Description                                                                     |
|------------|---------------------------------------------------------------------------------|
| 合          | Selection of the mode of occupation between: At home, Night, Away from home     |
| Μ          | Selection of the operating mode from: Off, Heating, Cooling, Domestic hot water |
| $\bigcirc$ | Setting the date and time<br>Time bands programming                             |
|            | Scrolling the submenus down<br>Decrease of the value of the selected parameter  |
|            | Scrolling the submenus upwards<br>Increase the value of the selected parameter  |
| ⊕⁺.₩       | Parameter display                                                               |
| ŵ,⊖        | Access to advanced settings                                                     |
| <b>M</b> + | Alarm display<br>Alarm reset                                                    |

# Display

Displays all the information necessary to manage the appliance.

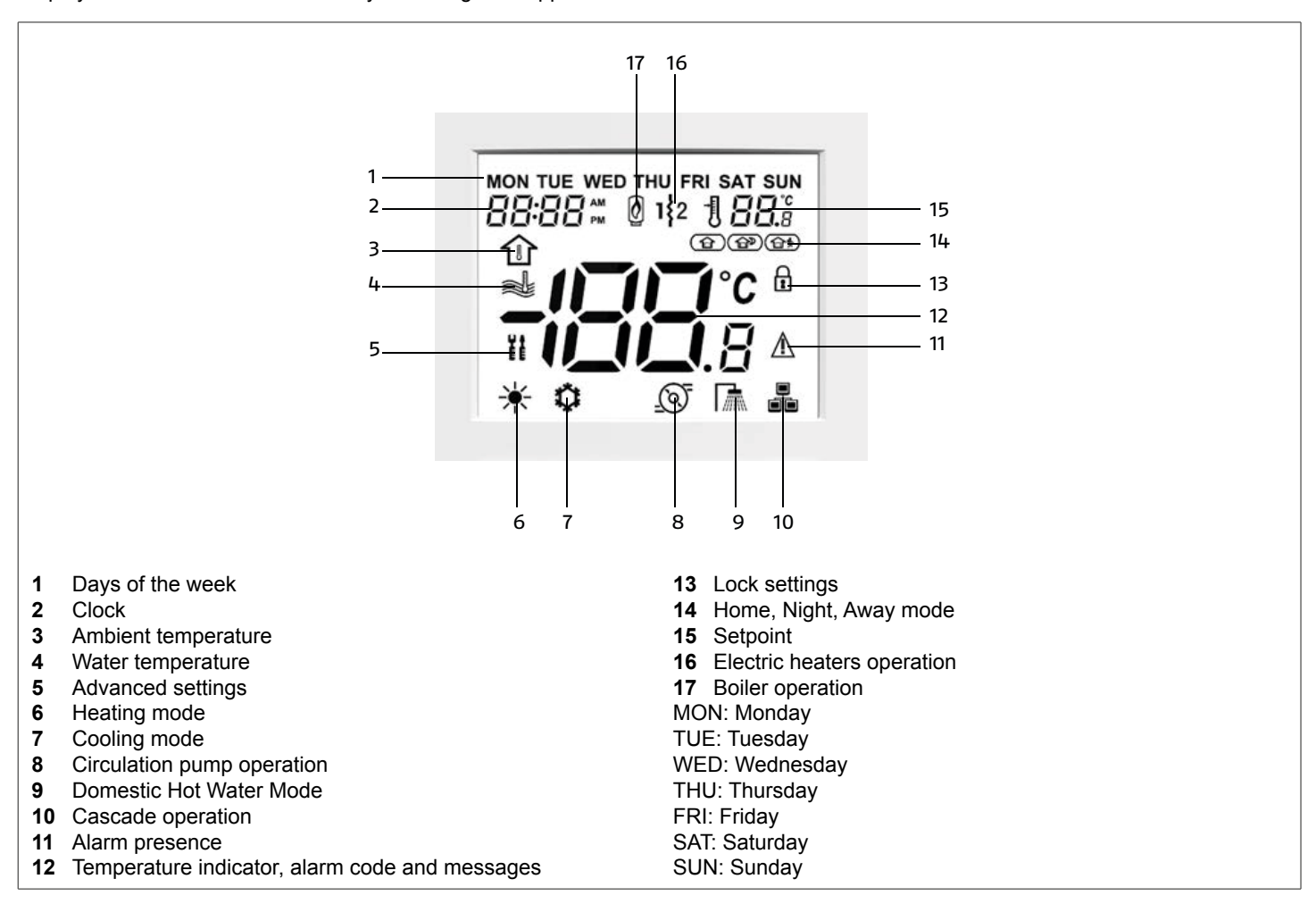

| Display indication | Description                                                                                                    |
|--------------------|----------------------------------------------------------------------------------------------------|
| FRI                | Indication of the current day of the week from Monday (MON) to Sunday (SUN)                                                                                                    |
| 88:88#             | Indication of the current time in 12h or 24h format                                                                                                    |
| 企                  | Indication that system control is based on ambient temperature. In this case it is necessary to connect a room temperature probe or install the remote control panel available as an accessory |
|                    | Indication that system control is based on water temperature                                                                                                    |
| U A<br>E E         | The icon flashes when the password is required                                                                                                    |
| *                  | Indication that the heating mode is active                                                                                                    |
| \$                 | Indication that cooling mode is active                                                                                                    |
| <u>()</u>          | Indication that the circulation pump is active                                                                                                    |
|                    | Indication that the domestic hot water mode is active                                                                                                    |
|                    | Fixed icon: indication of Master unit connected in cascade                                                                                                    |
|                    | Fast flashing icon: indication of Slave unit connected in cascade                                                                                                    |

#### **GENERAL INFORMATION**

| Display indication                                                                                                    | Description                                                                                                    |
|----------------------------------------------------------------------------------------------------|----------------------------------------------------------------------------------------------------|
|                                                                                                    | Icon with slow flashing: indication of communication error between master and slave unit                       |
| -188.8                                                                                                    | Temperature indication                                                                                         |
| Î                                                                                                    | Indication that the occupation mode is blocked by the user. In this case, the time programming is deactivated. |
| Â                                                                                                    | Indication that the mode "In casa" is active                                                                   |
|                                                                                                    | Indication that the mode "Notte" is active                                                                     |
| (in the second second s | Indication that the mode "Fuori casa" is active                                                                |
| 1 <b>88</b> .%                                                                                                    | Indication of the desired temperature value (setpoint)                                                         |
| 1\$2                                                                                                    | Indication that the integration electric heater is active. Numbers 1 and 2 refer to the activated stage        |
| Ø                                                                                                    | Indication that the integration boiler is active                                                               |
|                                                                                                    | Fixed icon: indication of intervention of an alarm that stopped the unit                                       |
| =                                                                                                    | Flashing icon: indication of intervention of an alarm that has left the unit running                           |

# **Displaying details**

The figures below represent some of the most frequent displays.

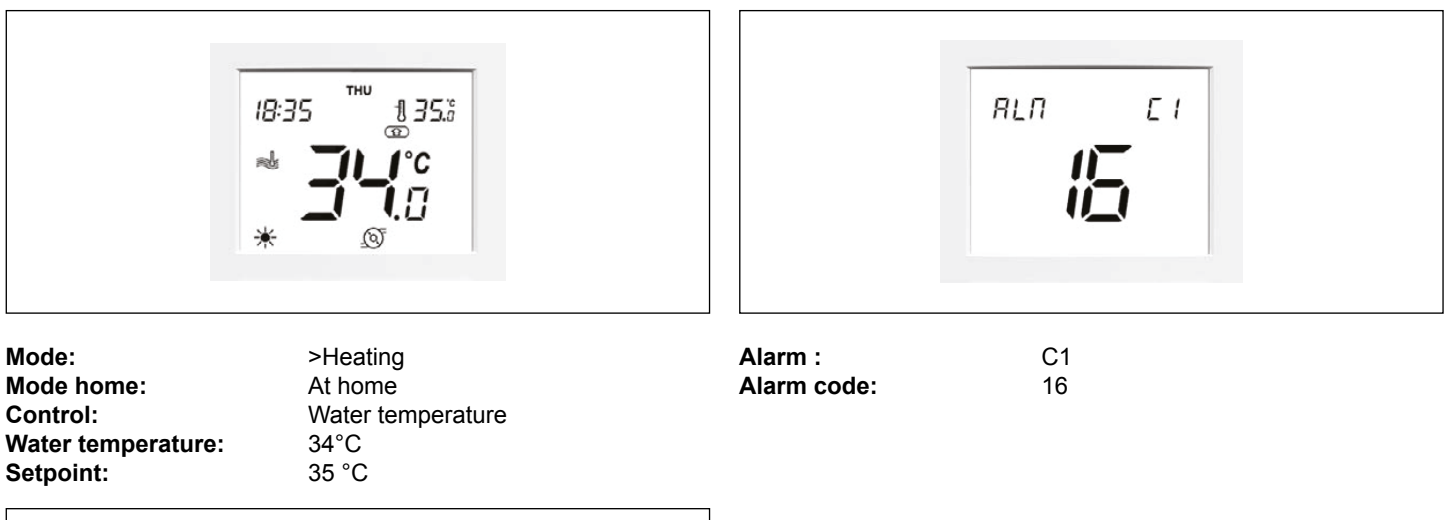

| тни<br>18:35 |  |  |
|--------------|--|--|
|              |  |  |
|              |  |  |

Mode:

Off

# 2 INSTALLATION

# Content

| Position | Description          | Q.ty |
|----------|----------------------|------|
| 1        | Remote control panel | 1    |
| 2        | Fixing screws        | 2    |
| 3        | Packaging            | 1    |

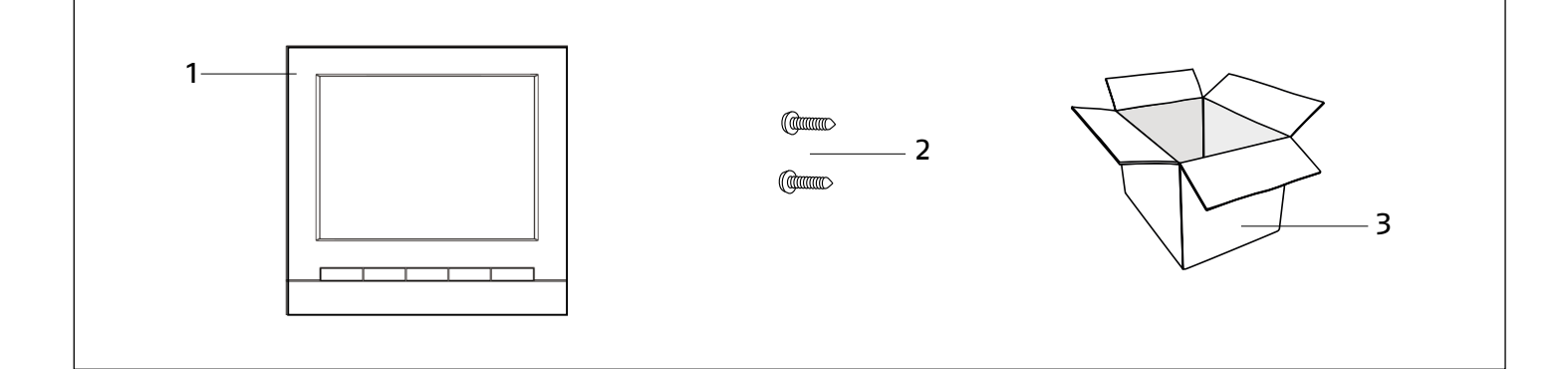

The WUI remote control manual is supplied with the heat pump to which it must be combined.

# **Recommended tools**

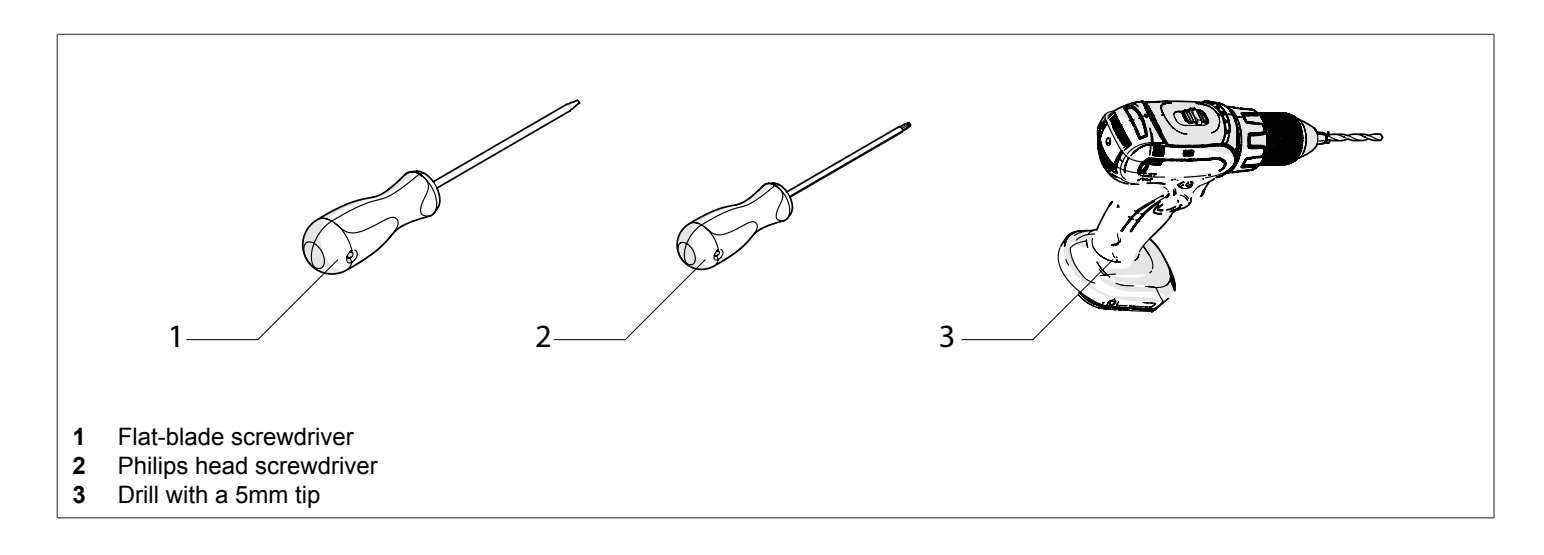

# Dimensions

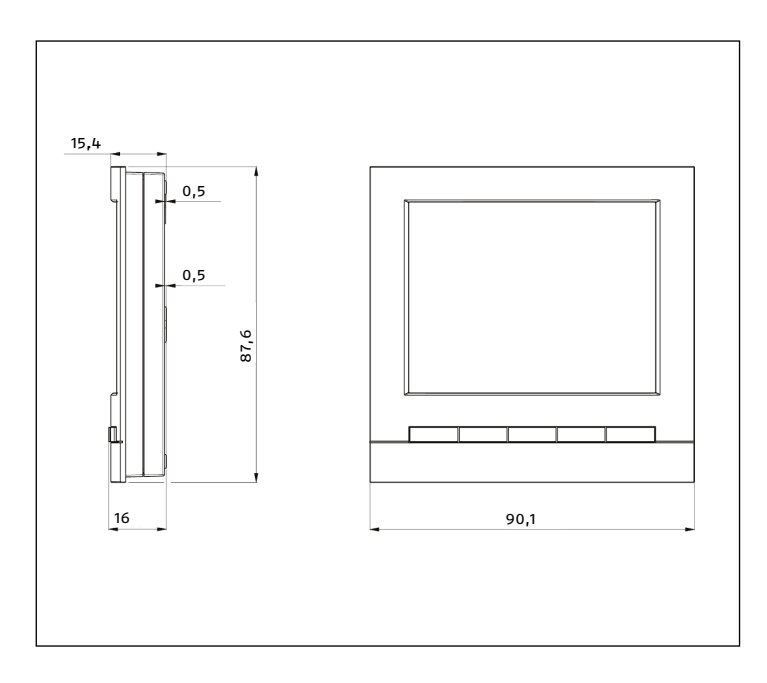

# 

- Separate the control panel from the base

# Installation place

- For correct installation, bear in mind that the control panel:
   It must be installed on a wall, possibly not perimeter, which is not crossed by hot or cold pipes
  - It must be fixed approximately 1.5m above the ground
  - It must not be installed near doors or windows, cooking appliances, radiators, fan coils or more generally in areas that can generate fluctuations in the temperatures detected.

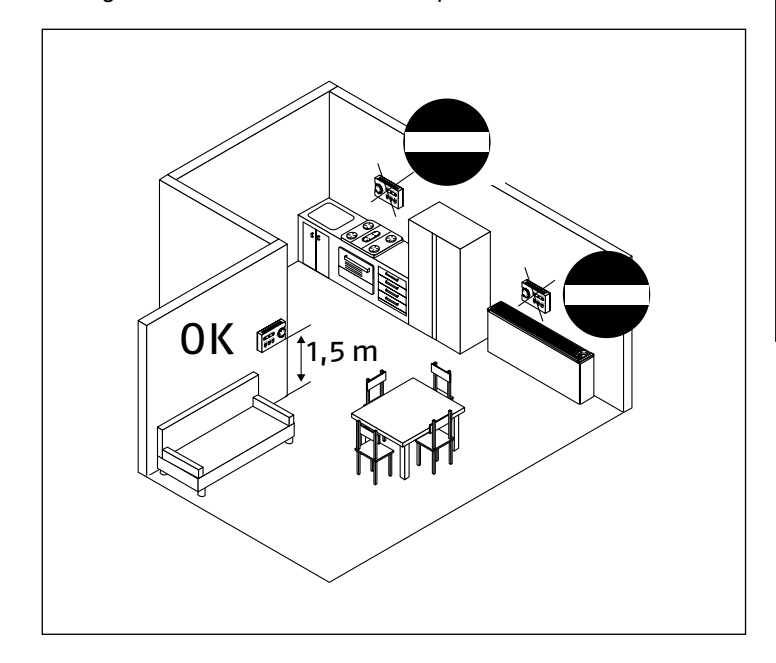

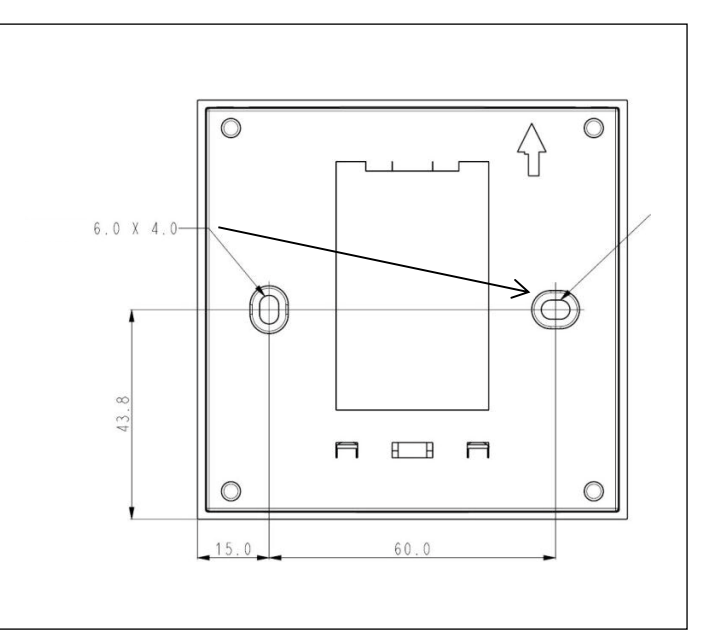

- Mark the fastening points using the base as template
- Drill a hole in the wall for the passage of the connections

Assembly

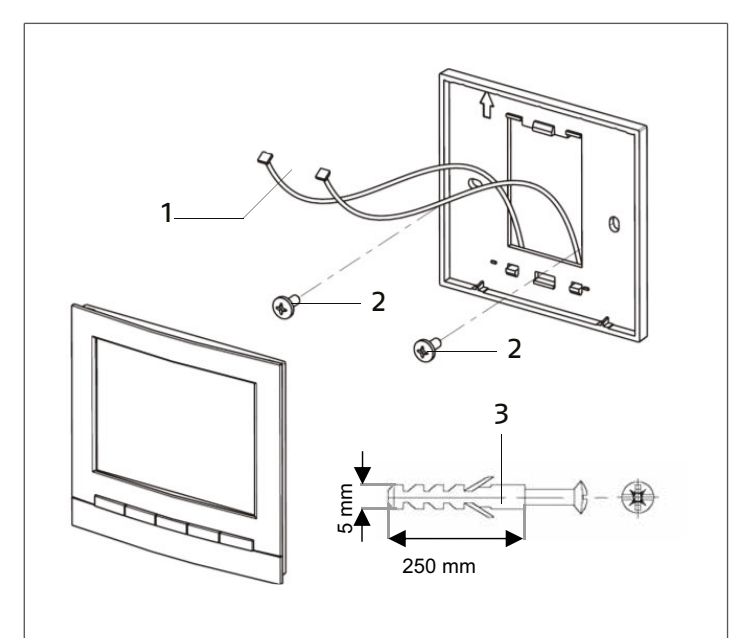

- **1** Connection cables
- 2 Fixing screws (supplied)
- 3 Recommended expansion plugs (not supplied)
- Pass the connection cables through the hole in the base
- Fix the base using the fixing screws or suitable anchors to the supporting wall

#### Connections

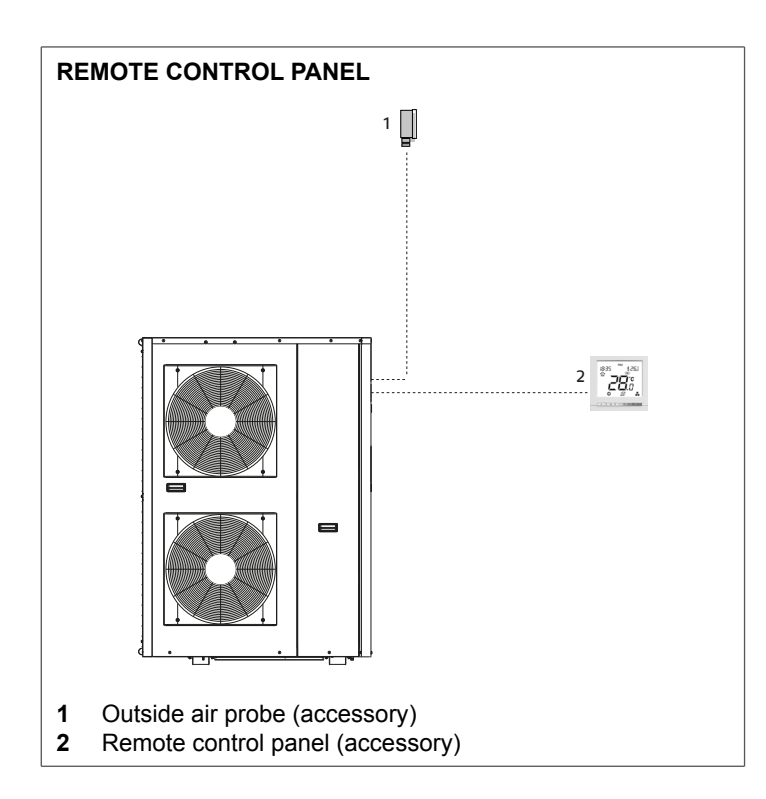

#### In order to connect correctly, remember that:

- The connection cable must be shielded
- The connection cable must not have any joints; if these are necessary, they must be watertight and suitably protected
- Any ducting of the connection cable must be separated from voltage cables.
- Polarity must be respected.

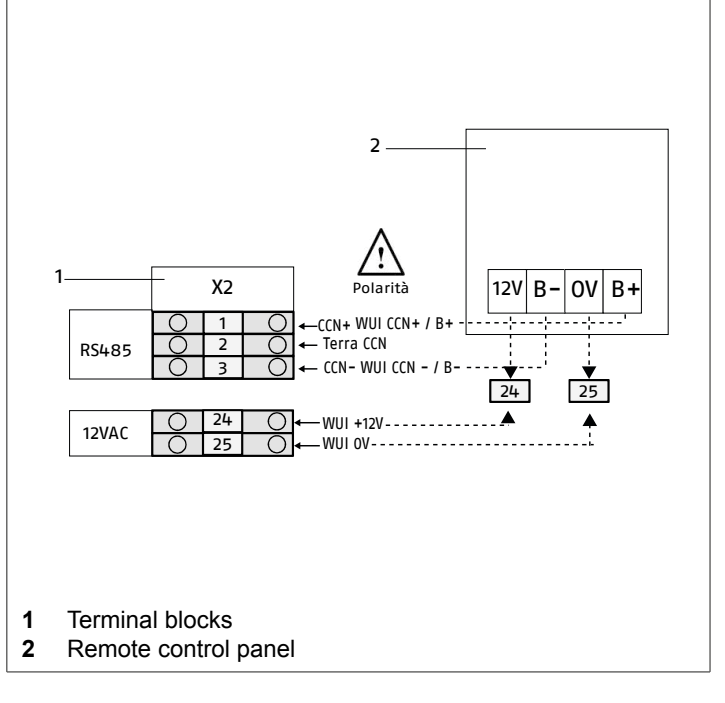

Connect the cables to the terminals of the control panel
 Connect the cables to the terminals of the appliance

# Respect the polarity.

Connected finished:
 — Mount the control panel on the base.

#### Adjustments

To enable the remote control panel:

Parameter 521: 2 remote interface WUI

The water temperature can be controlled in two ways: — fixed point

- with climatic curves by means of an external air probe

The room temperature (1 zone) is controlled from the remote control panel.

▲ Per tutte le altre impostazioni e per le modalit di utilizzo dell'accessorio fare riferimento al Libretto istruzioni installatore e al Libretto istruzioni utente.

#### 3 USE

#### 3.1 Preparation for first commissioning

The first commissioning must be carried out by the Technical Service.

Prior to commissioning, it is necessary to check that:

- all the safety conditions have been met
- installation distances and gaps have been respected
- the quantity of water in the primary circuit is greater than the minimum volume indicated in the chapter "Plant water content" in the installation manual of the unit being installed, to prevent the risk of ice formation during defrosting operations or continuous modulation of the compressor frequency
- the check valves on the hydronic circuit are opened
- the hydraulic circuit be air purged
- the mesh filter must be installed and carefully cleaned after the system filling up
- the electrical connections have been properly completed
- power supply values are correct.
- the earthing has been carried out correctly
- all the connections have been properly tightened

Subsequently, the following operations must be carried out, acting on the control panel or on the external consents and with the appliance powered electrically:

- day and hour setting
- unit's parameters setting

Always wear the appropriate Personal Protective Equipments.

The device must always be powered electrically in order to allow for the compressor's oil to be properly pre-heated.

It is mandatory for the equipment to be under voltage (electrical supply) at least for eight hours before the first commissioning.

 put the system main switch on "ON" and the equipment main switch on "I" (on)

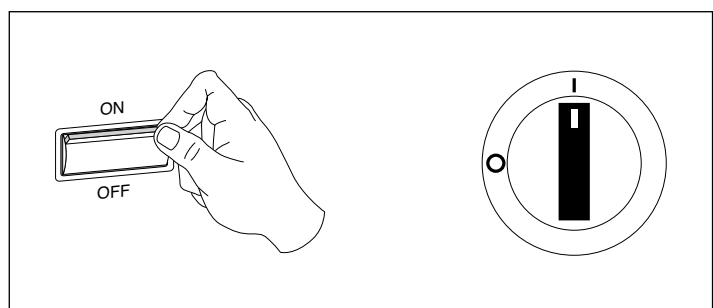

Set the following parameters with the control panel:

#### Day and hour

Before using the control panel, the current day and time must be set:

- press any key to activate the control panel

#### Setting the day of the week

— keep the key pressed  $\bigcirc$  for 2 seconds

The currently set day of the week flashes on the display.

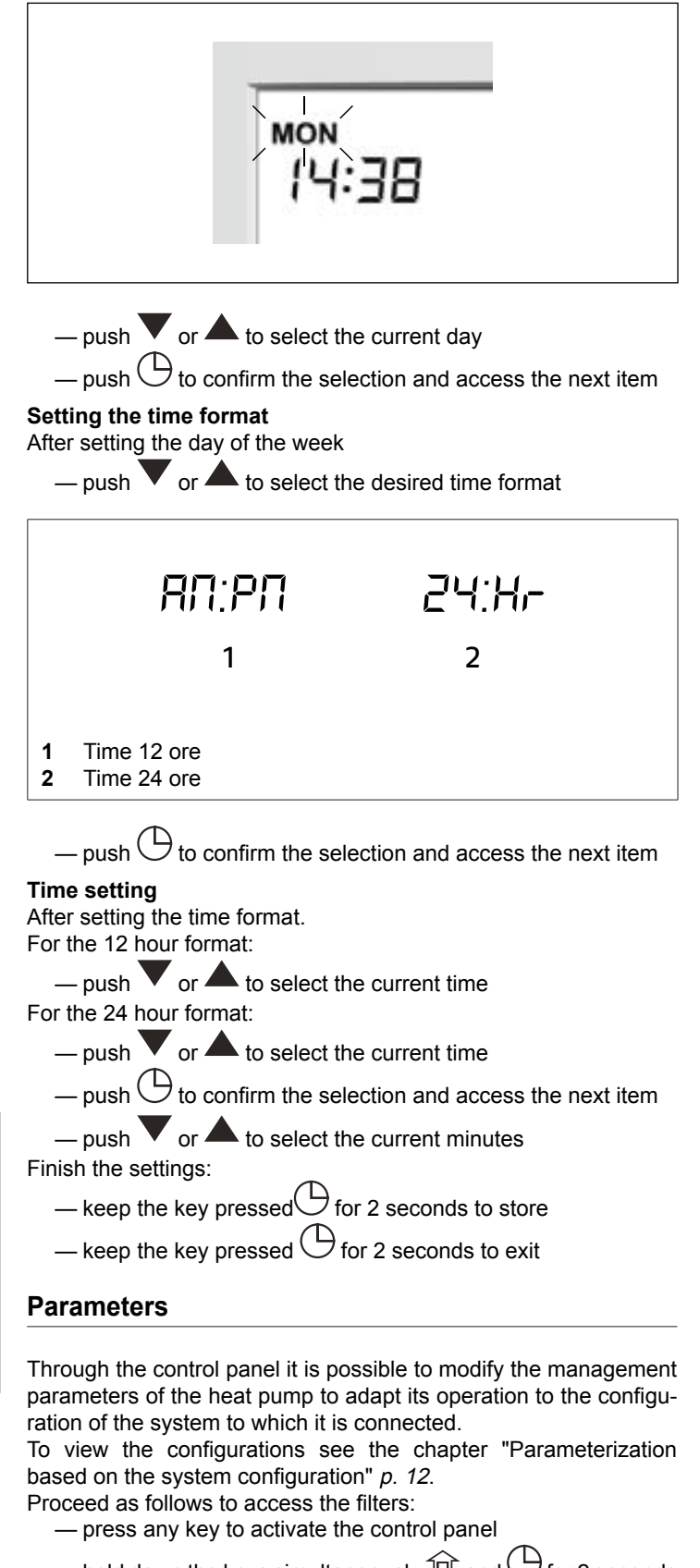

— hold down the keys simultaneously  $\widehat{\square}$  and  $\bigcirc$  for 2 seconds The display asks for the password for advanced settings.

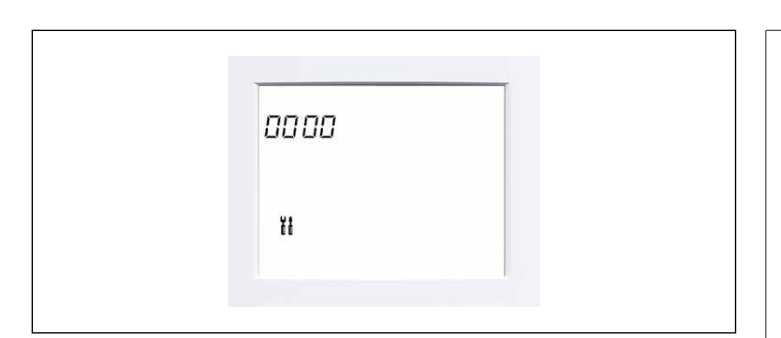

Enter your password(0120)

- push V or A per cambiare il valore della cifra
- push  $\bigcirc$  to confirm the digit and move to the next
- keep the key pressed  ${f M}$  for 2 seconds to validate the password and log in

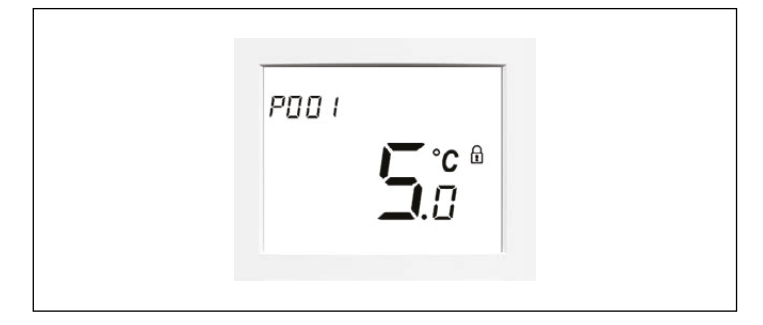

#### To select:

- push 🔻 or 📥 to select the desired parameter To change:
  - keep the key pressed  $\bigcirc$  for 2 seconds
  - push V or A to change the value
  - push  $\ominus$  to confirm the selection and access the next item
  - keep the key pressed **M** for 2 seconds to store the parameter

Finish the settings:

— keep the key pressed  $\bigcirc$  for 2 seconds to exit

#### Parameterization based on the control logic

The device is managed by an electronic platform and can be controlled through:

- contro panel WUI (optional)
- of external consents connectable to clean contacts available in the unit terminal board
- the remote control panel installed in the REC10CH environment (accessory)

A specific unit parameter configuration is required depending on the control method used.

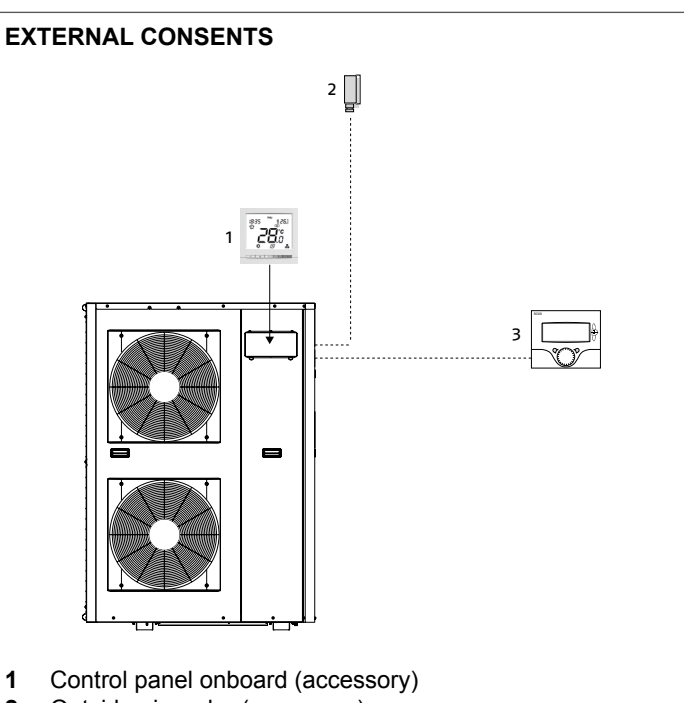

- 2 Outside air probe (accessory)
- External signals (on/off, heating/cooling selector, comfort/ 3 eco)

#### Parameter 521: 1 Remote control by external dry cotacts The water temperature can be controlled in two ways:

- fixed point

- with the climatic curves (OAT probe needed)

The ambient temperature is controlled by external devices.

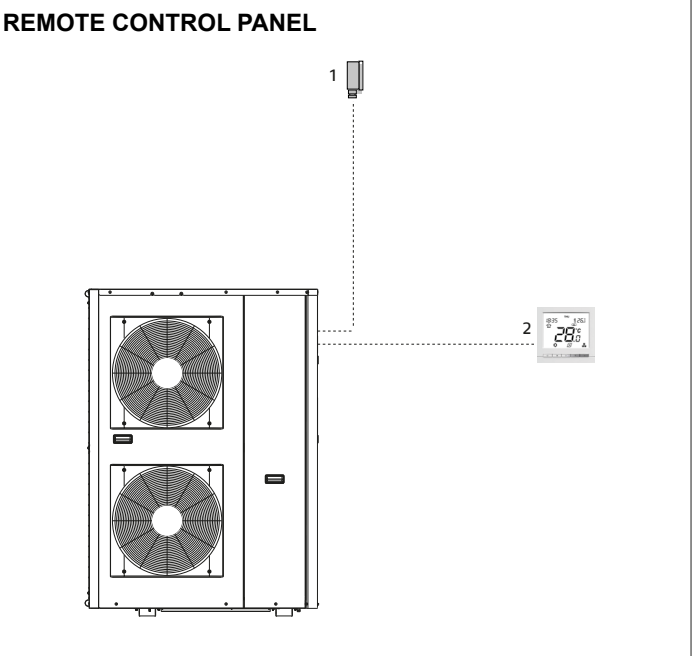

- 1 Outside air probe (accessory)
- Remote control panel (accessory) 2

Parameter 521: 2 remote interface WUI

The water temperature can be controlled in two ways:

- fixed point
- with the climatic curves (OAT probe needed)

The room temperature (1 zone) is controlled from the remote control panel.

# Parameterization based on the system configuration

The parameters to be set according to the system configuration are

Heat pump and DHW production

indicated below (see chapter).

| N°    | Operation                                  | Function                                    | Par.                                                                                                    | Denomination                        | Description                                                                                                    |                                                                                                    | Default  | Um     |     |
|-------|--------------------------------------------|---------------------------------------------|----------------------------------------------------------------------------------------------------|-------------------------------------|----------------------------------------------------------------------------------------------------|----------------------------------------------------------------------------------------------------|----------|--------|-----|
|       |                                            |                                             | 701                                                                                                    | Type of domestic hot water          | 0 = DHW not managed<br>1 = 2-point deviation valve - NO contact (valve energized in DHW<br>position)<br>2 = 2-point deviation valve - NC contact (valve de-energized in DHW<br>position)                                                                                                    | 0 ÷ 3                                                                                                    | 0        | -      |     |
| 1     | Configuration of DHW                       | DHW CONF                                    | 703                                                                                                    | Priority DHWS                       | 3 = Not used<br>0 = Automatico<br>1 = DHW                                                                                                    | 0 ÷ 1                                                                                                    | 0        | -      |     |
|       | DHW setpoint Configuration of DHW          |                                             | 719                                                                                                    | DHW tank probe type                 | 0 = DHW thermostat (thermal switch)<br>1 = Sensor DHW (thermal switch 10 KΩ)<br>2 = Sensor DHW (thermal switch 5 KΩ)<br>3 = Sensor DHW (thermal switch 3 KΩ)<br>Note: If no probe is selected ("0"), the request for domestic hot water<br>is always true and the changeover to heating / cooling function is<br>managed but the timer | 0 ÷ 3                                                                                                    | 0        | -      |     |
|       | DLIW/ astraint                             |                                             | 406                                                                                                    | Setpoint DHW                        | Setooint DHW                                                                                                    | 30 ÷ 60                                                                                                    | 50       | °C     |     |
| 2     | DHVV setpoint<br>configuration             | WAT_STP                                     | 400                                                                                                    | DHW anti logionalla cotraint        | Anti logionalla water settecint                                                                                                    | 50 ÷ 60                                                                                                    | 50<br>60 |        |     |
|       |                                            | GEN_CONF                                    |                                                                                                    | Configuration DO n. 9<br>customized | 0 = Disable<br>10 = Electric heater stage n.2<br>11 = Electric heater stage n.3                                                                                                    | 0 ÷ 12                                                                                                    | 1        | -      |     |
|       |                                            |                                             |                                                                                                    |                                     | 1 - 9 e 12 = not used in this configuration<br>0 = None<br>5 = Integration DHW (EH3)                                                                                                    |                                                                                                    |          |        |     |
| 3     | Impostazione della<br>resistenza di backup |                                             | 601                                                                                                    | Integration type                    | 6 = Booster 1 stage of electric heating (EH1) + DHW integration<br>(EH3)<br>7 = 2-stage electric heating booster (EH1 + EH2) + DHW integration                                                                                                    | 0 ÷ 9                                                                                                    | 0        | -      |     |
|       |                                            | BCK_CONF                                    |                                                                                                    |                                     | (EH3)<br>8 = 3-stage electric heating booster with 2 outputs (EH1 ÷ EH2) +<br>DHW integration (EH3)                                                                                                    |                                                                                                    |          |        |     |
|       |                                            |                                             | 604                                                                                                    | OAT booster threshold               | 1 - 4 and 9 = Not used in this configuration<br>The activation of the boobtser is allowed only if the OAT falls below<br>this threshold (with 1 K of hysteresis).                                                                                                    | -30 ÷ +15                                                                                                    | -7       | °C     |     |
|       |                                            | onfiguration of the DHW DHW_CONF            | 711         Days of the DHW program         Select the days for DHW mode operation           711         Days of the DHW program         Monday - Tuesday - Wednesday - Thursday - Friday - Saturday - Sunday |                                     | Yes / No                                                                                                    | Yes                                                                                                    | -        |        |     |
| 4     | Configuration of the DHW program           |                                             | 712                                                                                                    | DHW start time                      | Start time of DHW mode                                                                                                    | 00:00 -<br>23:59                                                                                                    | 21:00    | hh: mm |     |
|       |                                            |                                             | 713                                                                                                    | DHW stop time                       | Stop time of DHW mode                                                                                                    | 00:00 -<br>23:59                                                                                                    | 06:00    | hh: mm |     |
| 5     | Configuration of the anti-                 |                                             | 714                                                                                                    | Days of the anti-legionella cycle   | Select the days for operation in anti-legionella mode<br>Monday - Tuesday - Wednesday - Thursday - Friday - Saturday -<br>Sunday                                                                                                    | Yeì ÷ No                                                                                                    | No       |        |     |
|       |                                            |                                             | 715                                                                                                    | Anti-legionella start time          | Time to start anti-legionella mode                                                                                                    | 00:00 -<br>23:59                                                                                                    | 02:00    | hh: mm |     |
| 6     | Setting the DHW start-                     | DHW CONF                                    | 721                                                                                                    | Delta T DHW tank (start)            | DHW mode is requested if the temperature of the water tank drops<br>below the DHW set point [P406] minus Delta T DHW tank [P721]<br>(start).                                                                                                    | 2,0 ÷ 10,0                                                                                                    | 5        | к      |     |
|       | Stop Criteria                              | _                                           | 722                                                                                                    | Delta T EWT (stop)                  | DHW mode is stopped if the EWT goes above the DHW setpoint  <br>P406] minus Delta T EWT [P722] (DHW stop).                                                                                                    | 0,0 ÷ 20,0                                                                                                    | 10       | К      |     |
|       |                                            |                                             | 704                                                                                                    | Minimum operating time SHC          | Minimum operating time in SHC mode                                                                                                    | 0 ÷ 720                                                                                                    | 20       | min    |     |
|       | Configuration of the                       |                                             | 705                                                                                                    | Maximum operating time SHC          | Maximum operating time in SHC mode<br>If this parameter is configured to -1, the maximum SHC or the DHW<br>operating time are ignored.<br>Note: If the maximum operating time is set, the maximum operating<br>time of SHC must also be set. Otherwise, the unit will never return to<br>DHW mode                                      | -1 ÷ 720                                                                                                    | 60       | min    |     |
| 7     | the DHW mode and the                       | DHW_CONF                                    | 706                                                                                                    | Minimum DHW operating time          | Minimum operating time in DHW mode                                                                                                    | 0 - 720                                                                                                    | 20       | min    |     |
| he he | heating ÷ cooling mode                     | the DHW mode and the heating ÷ cooling mode | DHW_CONF 70                                                                                                    | 707                                 | Maximum DHW operating time                                                                                                    | Maximum operating time in DHW mode<br>If this parameter is configured for -1, the maximum SHC or DHW run<br>time is ignored.<br>Note: If the maximum operating time is set, the maximum operating<br>time of SHC must also be set. Otherwise, the unit will never return to<br>DHW mode. | -1 ÷ 720 | 60     | min |

| N° | Operation                          | Function              | Par. | Denomination               | Description                                                                                                    | Range    | Default | Um |
|----|------------------------------------|-----------------------|------|----------------------------|----------------------------------------------------------------------------------------------------|----------|---------|----|
|    |                                    |                       | 716  | Summer mode OAT threshold  | Summer mode is set when the summer mode switch is closed.                                                                                      | 15 ÷ 30  | 20      | °C |
| 8  | Configuration of summer            | on of summer DHW_CONF | 717  | Summer mode ignition delay | Summer mode is set to "Acceso" if the OAT is higher than the OAT<br>threshold [P716] at least for the summer mode shutdown delay<br>[P718].    | 0 ÷ 12   | 5       | h  |
|    | mode                               |                       | 718  | Summer mode shutdown delay | Summer mode is reset if the OAT drops below eight of the OAT threshold [P716] minus 2 K at least for the summer mode shutdown delay.           | 0 ÷ 12   | 5       | h  |
| 9  | Setting the limits of the DHW mode | CMP_CONF              | 543  | DHW mode limit value       | The compressor frequency is limited to this percentage of the<br>maximum allowed frequency if the unit operates in domestic hot water<br>mode. | 50 ÷ 100 | 100     | %  |

EWT Water inlet temperature

OAT Outside air temperature

SHC Heating/cooling mode

#### Integration boiler

| N° | Operation                     | Function                    | Par. | Denomination             | Description                                                                                    | Range | Default | Um |
|----|-------------------------------|-----------------------------|------|--------------------------|------------------------------------------------------------------------------------------------|-------|---------|----|
| 1  | Configuration of the DHW mode |                             |      | Refer to                 | o the system diagram for heat pump and DHW production                                          |       |         |    |
|    |                               |                             |      |                          | 0 = none                                                                                       |       |         | [  |
|    |                               |                             | 601  | Integration type         | 9 = integration with oil or gas boiler                                                         | 0/9   | 0       | -  |
| 2  | Boiler setting                | BCK_CONF                    |      |                          | 1 - 8 = not used for this configuration                                                        |       |         |    |
|    |                               |                             | 514  | OAT threshold in heating | n heating The heat pump cannot operate in heating mode if the OAT falls below this threshold.  |       | -20     | °C |
|    |                               |                             |      |                          | With control panel on the machine                                                              |       | 0       | -  |
|    |                               | up an additional PMP_CONF 5 |      |                          | This parameter defines the operation of the additional pump in stand-<br>by mode:              |       |         |    |
|    |                               |                             |      |                          | 0 = No additional pump                                                                         | 0/4   |         |    |
|    |                               |                             |      |                          | 1 = Pump always on except in Off mode (off)                                                    |       |         |    |
|    | Catting up on additional      |                             |      |                          | 3 = Pump always on except in Off mode (off) or when DHW mode is<br>active                      |       |         |    |
| 3  | pump                          |                             | 573  | Additional pump logic    | With remote control panel                                                                      |       |         |    |
|    | r · r                         |                             |      |                          | This parameter defines the operation of the additional pump in stand-<br>by mode:              |       |         |    |
|    |                               |                             |      |                          | 0 = No additional pump                                                                         | 0/4   |         |    |
|    |                               |                             |      |                          | 2 = Based on room temperature: pump off except when demand is<br>derived from room temperature | 0,1   |         |    |
|    |                               |                             |      |                          | 4 = Pump off, except when demand derives from room temperature<br>and there is no DHW active   |       |         |    |

OAT Outside air temperature

#### Cascade system parameterization

Example of configuration of a system consisting of three units, one master and two slaves.

#### **Preliminary operations**

 put the system main switch on "OFF" and the equipment main switch on "0" (off)

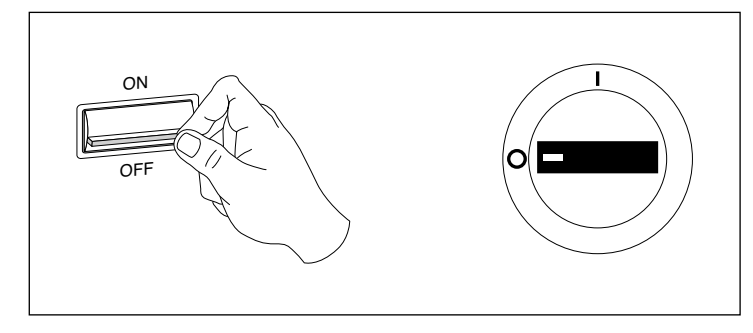

- make the bus connection between all the machines (terminals 1, 2 and 3)
- electrically disconnect the control panel on board the Slave units by acting on terminals 24 and 25
- put the system main switch on "ON" and the equipment main switch on "I" (on)

#### The following operations must be performed in the indicated sequence.

#### Slave 2 address changing

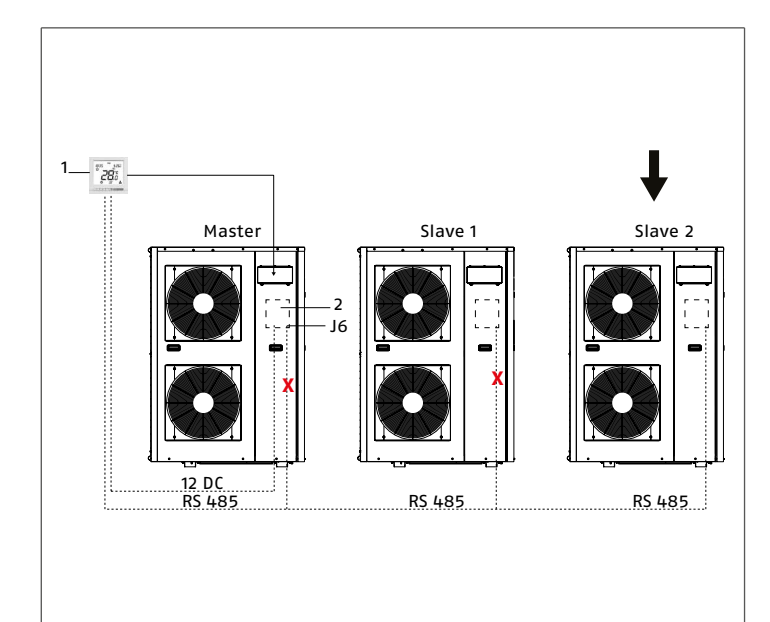

Remote control panel connected to the Master unit
 Electronic board NHC

- disconnect thegreen connector J6 on the NHC electronic board of the Master unit and of the Slave unit 1
- leave it connected to the electronic board of the Slave 2 unit
   access the control panel of the Master unit
- press any key to activate the control panel
- access the advanced settings and enter the password 0120

A Refer to the chapter"Parameters" p. 10.

- modify according to the following table

| Parameter | Parameter description | Range | Default | Value<br>to be<br>entered | Remarks                                                                                                |
|-----------|-----------------------|-------|---------|---------------------------|----------------------------------------------------------------------------------------------------|
| 641       | CCN address           | 1/239 | 1       | 3                         | Parameter that sets the CCN address of the machine. It must be different from that of the other units. |

- wait 30 seconds for confirmation of entering the value

During this time, the E1 error may appear which can be ignored.

#### Slave 1 address changing

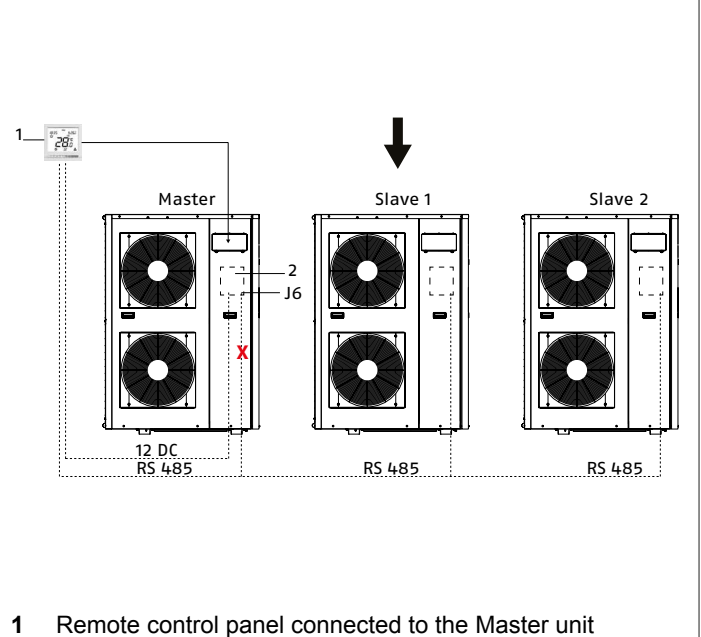

- 2 Electronic board NHC
  - connect thegreen connector J6 on the Slave 1
- Do not disconnect that of Slave 2.
   modify according to the following table

| Parameter | Parameter description | Range | Default | Value<br>to be<br>entered | Remarks                                                                                                |
|-----------|-----------------------|-------|---------|---------------------------|----------------------------------------------------------------------------------------------------|
| 641       | CCN address           | 1/239 | 1       | 2                         | Parameter that sets the CCN address of the machine. It must be different from that of the other units. |

- wait 30 seconds for confirmation of entering the value
- During this time, the E1 error may appear which can be ignored.

#### Master address changing and unit address configuration

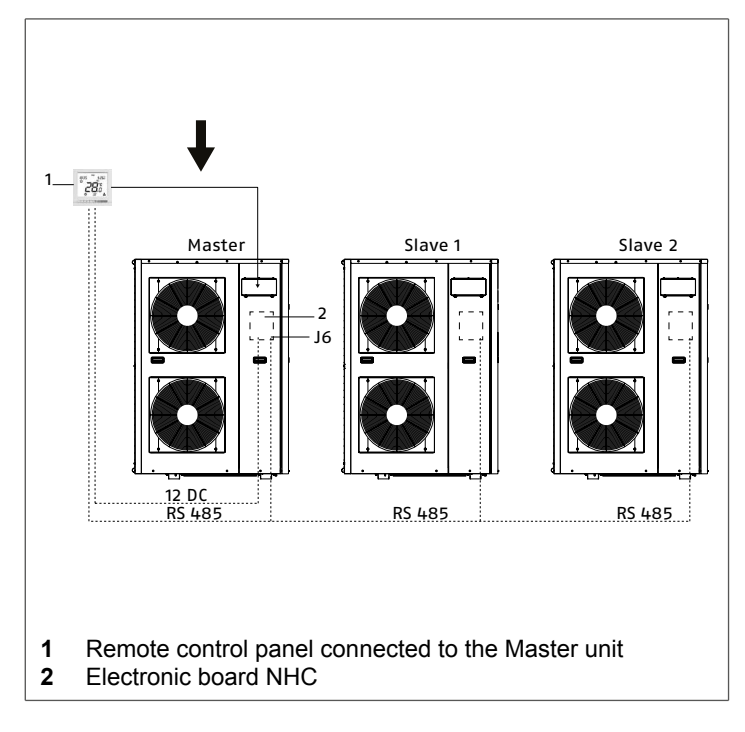

- connect thegreen connector J6 on the Master unit

Do not disconnect that of Slave 1 and 2. — modify according to the following table

| Parameter | Parameter description | Range | Default | Value<br>to be<br>entered | Remarks                                                                                        |
|-----------|-----------------------|-------|---------|---------------------------|------------------------------------------------------------------------------------------------|
| 743       | Slave address 1       | 1/239 | 1       | 2                         | Address definition for<br>Slave 1                                                              |
| 744       | Slave address 2       | 1/239 | 1       | 3                         | Address definition for<br>Slave 2                                                              |
| 742       | Master unit selection | 0/2   | 0       | 1                         | Parameter that sets the<br>unit as Master or Slave (0<br>= Disabled, 1 = Master, 2<br>= Slave) |

#### Compressor control mode selection

- modify according to the following table

| Parameter | Parameter description  | Range | Default | Value<br>to be<br>entered | Remarks                                                                                                    |
|-----------|------------------------|-------|---------|---------------------------|----------------------------------------------------------------------------------------------------|
| 751       | Type of cascade        | 0/2   | 1       | 1                         | 0=Master start, then<br>Slave 1 then Slave 2<br>The stop is Slave 2,<br>Slave 1 and Master.<br>1=Starting of the units<br>according to their wear<br>factor.<br>2=All units start and<br>stop at the same time<br>(Sequence). |
| 746       | % load for Slave start | 30/75 | 75      | 75                        | If parameter 751 is set<br>with the values 0 or 1, it<br>is possible to define the%<br>beyond which the next<br>unit starts.                                                                                                  |

- wait 30 seconds for confirmation of entering the value

#### Slave 1 configuration

- access the control panel of the Master unit
- press any key to activate the control panel

- hold down the keys simultaneously  $\widehat{10}$  and  $\blacktriangle$  for 2 seconds
- The indication of the unit you are working on appears at the top left.

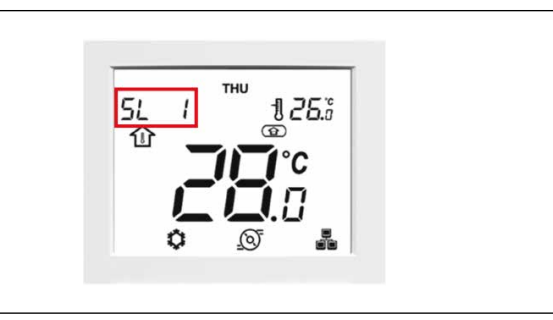

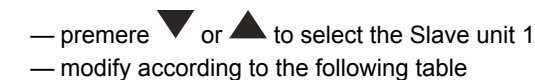

| Param | eter | Parameter description  | Range | Default | Value<br>to be<br>entered | Remarks                                                                                                    |
|-------|------|------------------------|-------|---------|---------------------------|----------------------------------------------------------------------------------------------------|
| 742   | 2    | Master unit selection  | 0/2   | 0       | 2                         | Parameter that sets the<br>unit as Master or Slave (0<br>= Disabled, 1 = Master, 2<br>= Slave)                                                                                               |
| 521   | I    | Interface<br>selection | 0/3   | 0       | 1                         | Definition of the type of<br>control (0 = no interface,<br>1 = remote control with<br>contacts, 2 = control with<br>remote control panel, 3 =<br>control with control panel<br>on the unit). |

#### Slave 2 configuration

- access the control panel of the Master unit
- press any key to activate the control panel
- hold down the keys simultaneously  $\widehat{\square}$  and  $\blacktriangle$  for 2 seconds.

The indication of the unit you are working on appears at the top left.

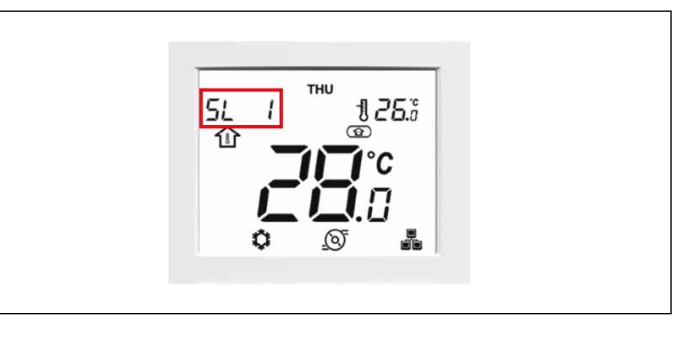

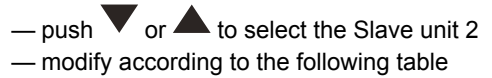

| Parameter | Parameter description  | Range | Default | Value<br>to be<br>entered | Remarks                                                                                                    |
|-----------|------------------------|-------|---------|---------------------------|----------------------------------------------------------------------------------------------------|
| 742       | Master unit selection  | 0/2   | 0       | 2                         | Parameter that sets the<br>unit as Master or Slave (0<br>= Disabled, 1 = Master, 2<br>= Slave)                                                                                               |
| 521       | Interface<br>selection | 0/3   | 0       | 1                         | Definition of the type of<br>control (0 = no interface,<br>1 = remote control with<br>contacts, 2 = control with<br>remote control panel, 3 =<br>control with control panel<br>on the unit). |

#### Master unit's pump control mode selection

Before starting the cascade it is necessary to define the control of the pumps, establishing whether the control will be on each pump installed in the individual units or if you want to control a single pump installed on the system or if you don't want to control any pump from the control panel because another control is already present on the system.

The parameter that regulates the above is 758 which must be set on all three units as follows:

- make sure that all pumps except that of the Master unit are off
- access the control panel of the Master unit
- press any key to activate the control panel
- hold down the keys simultaneously <sup>1</sup> and <sup>1</sup> for 2 seconds

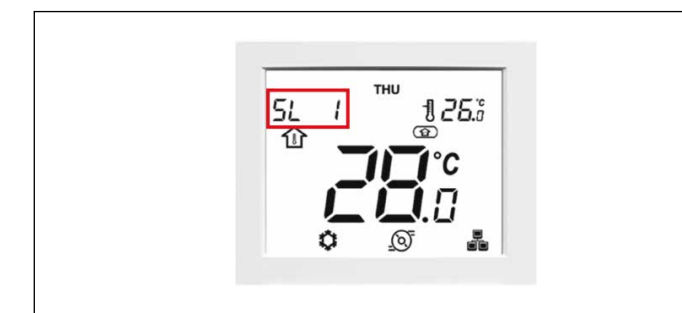

The indication of the unit you are working on appears at the top left.

push V or A to select the Master unit
 modify according to the following table

| Parameter | Parameter description | Range | Default | Value<br>to be<br>entered | Remarks                                                                                                    |
|-----------|-----------------------|-------|---------|---------------------------|----------------------------------------------------------------------------------------------------|
| 758       | Speed control type    | 0/3   | 2       | 2                         | 0=No pump control<br>1=Control of a single<br>pump (installed on the<br>system)<br>2=Pump control on the<br>unit (start-up according<br>to parameter 229)<br>3=Pump control on the<br>unit (stop when the<br>unit has reached the<br>setnoint) |

#### Slave 1 unit's pump control mode selection

- make sure that all pumps except that of Slave 1 are off
- access the control panel of the Master unit
- press any key to activate the control panel
- hold down the keys simultaneously  $\widehat{\,\square\,}$  and  $\checkmark$  for 2 seconds

| The indication of the unity | vou aro working on annos | re at the top left   |
|-----------------------------|--------------------------|----------------------|
| The multation of the unit   | you are working on appea | a s at the top left. |

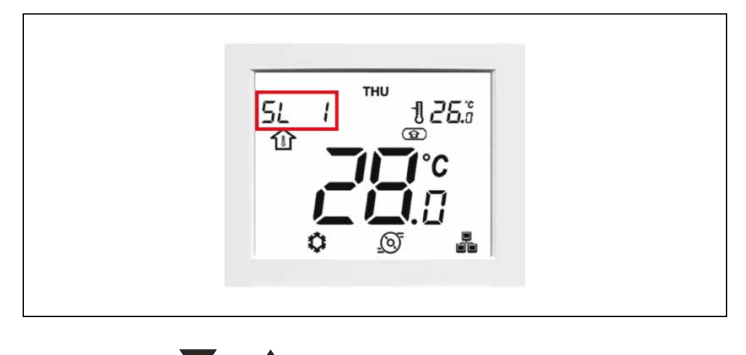

- modify according to the following table

| Parameter | Parameter description | Range | Default | Value<br>to be<br>entered | Remarks                                                                                                    |
|-----------|-----------------------|-------|---------|---------------------------|----------------------------------------------------------------------------------------------------|
| 758       | Speed control type    | 0/3   | 2       | 2                         | 0=No pump control<br>1=Control of a single<br>pump (installed on the<br>system)<br>2=Pump control on the<br>unit (start-up according<br>to parameter 229)<br>3=Pump control on the<br>unit (stop when the<br>unit has reached the<br>setpoint) |

#### Slave 2 unit's pump control mode selection

- make sure that all pumps except that of the Slave 2 unit are off
- access the control panel of the Master unit
- press any key to activate the control panel
- hold down the keys simultaneously in and for 2 seconds

The indication of the unit you are working on appears at the top left.

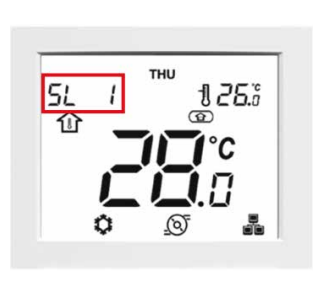

- push  $\checkmark$  or  $\blacktriangle$  to select the Slave unit 2 - modify according to the following table

| Parameter | Parameter description | Range | Default | Value<br>to be<br>entered | Remarks                                                                                                    |
|-----------|-----------------------|-------|---------|---------------------------|----------------------------------------------------------------------------------------------------|
| 758       | Speed control type    | 0/3   | 2       | 2                         | 0=No pump control<br>1=Control of a single<br>pump (installed on the<br>system)<br>2=Pump control on the<br>unit (start-up according<br>to parameter 229)<br>3=Pump control on the<br>unit (stop when the<br>unit (stop when the<br>setpoint) |

- premere V or A to select the Slave unit 1

# Setting and controls of the pump

Carry out the calibrations and checks on each individual unit by acting on the parameters indicated in the table.

| Acti         | vities            | Table    | Par. | Sigla                                                        | Description                                                                              | Field                | Default | Es.     | Unit |  |  |
|--------------|-------------------|----------|------|--------------------------------------------------------------|------------------------------------------------------------------------------------------|----------------------|---------|---------|------|--|--|
|              |                   |          | 321  | Quick test enable                                            | Quick test mode access                                                                   | 0 ÷ 1                | 0       | 1       | -    |  |  |
|              |                   |          | 331  | Speed of the pump                                            | Pump activation                                                                          | 0 ÷ 100              | 0       | 100     | %    |  |  |
| Cleaning     | procedure         | QCK_TEST |      | Wait about 2 hours for the cleaning of the hydraulic circuit |                                                                                          |                      |         |         |      |  |  |
|              |                   |          | 331  | 331 Speed of the pump Pump deactivation                      |                                                                                          | 0 ÷ 100              | 0       | 0       | %    |  |  |
|              |                   |          | 321  | Quick test enable                                            | Quick test mode output                                                                   | 0 ÷ 1                | 0       | 0       | -    |  |  |
|              |                   |          | 44   | System operating mode request                                | 8=Deaeration (the pump runs<br>constantly to vent the circuit)<br>0 ÷ 6 and 9 = not used | 0 ÷ 9                | -       | 8       | -    |  |  |
| Deaeration   | n procedure       | MOD_REQ  |      | Wait for the circuit to be vented                            |                                                                                          |                      |         |         |      |  |  |
|              |                   |          | 44   | System operating mode request                                | To exit the vent mode, change<br>parameter P044 in one of the<br>required modes          | 0 ÷ 9                | -       | 0/1/2/4 | -    |  |  |
|              |                   |          | 321  | Quick test enable                                            | Quick test mode access                                                                   | 0 ÷ 1                | 0       | 1       | -    |  |  |
| Water flow   | Fixed speed       |          | 331  | Speed of the pump                                            | Pump activation                                                                          | 0 ÷ 100              | 0       | 100     | %    |  |  |
| verification | pump (internal or | QCK_TEST |      |                                                              | Use the calibration valve to set the                                                     | ne nominal flow rate |         |         |      |  |  |
| procedure    | external)         |          | 331  | Speed of the pump                                            | Pump deactivation                                                                        | 0 ÷ 100              | 0       | 0       | %    |  |  |
|              |                   |          | 321  | Quick test enable                                            | Quick test mode output                                                                   | 0 ÷ 1                | 0       | 0       | -    |  |  |

# 3.2 Putting into service

After carrying out the operations of preparation for the first commissioning, to start the appliance it is necessary:

 put the system main switch on "ON" and the equipment main switch on "I" (on)

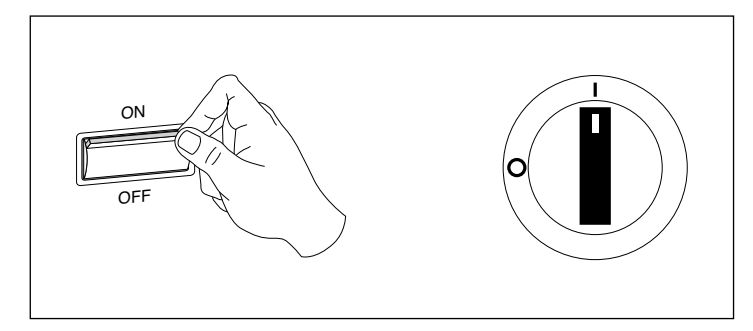

It is mandatory for the equipment to be under voltage (electrical supply) at least for eight hours before the first commissioning.

#### • To start the system from the control panel

- check that the control panel display is on, indicating the presence of voltage
- start up as indicated in the User Manual
- To start the system from the external consents
  - check that the control panel display is on, indicating the presence of voltage
  - start by placing the remote On / Off switch to On
  - follow the instructions provided with the control you are using

#### Checks during and after the first commissioning

After starting the heat pump, check that:

- In models with three-phase power supply, the compressor's noise level must not be abnormal (e.g. engine knocking).
- that the suction pressure does not exceed the discharge pressure, if so, invert a phase.
- the current consumed by the compressor is less than the maximum permitted
- the device is operating under the recommended operating conditions
- the unit is able to stop and start up again
- the water flow rate of the circulation pump is within limits
- during the functionig at the maximum capacity (cooling or heating) the delta T between inlet water temperaure and outlet water temperature must be about 5 °C
- Should any of the above-listed controls have problems: turn the device off and call the Technical Service immediately.
- If the unit will be controlled by the free potential contacts: turn off the unit when all the terminals are switched off in order to avoid any energy waste.

It is forbidden to use the heat pump with reversed phase.

#### 3.3 Temporary shutdown

In order to shut down the unit for periods of brief absences:

- turn off the unit only using the selected interface
- close the check valves
- open the by pass valve to allows the anti freeze protection
   In this way the anti freeze logics and the compressor electric heater

remain activated.

# 3.4 Stop for an extended period of time

If the unit is not working for a long period the following operations are compulsory:

- turn off the unit using the selected interface
- put the system main switch on "OFF" and the equipment main switch on "0" (off)
- turn off the terminal units positioning the main switch of each unit on "off"
- close all the check valve on the hydraulic system

The anti freeze logics and the compressor electric heater are disabled.

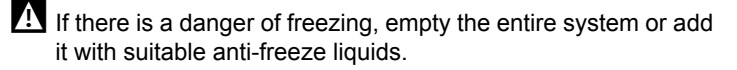

| Percentage ethylene glycol by weight | 0 | 12 | 20  | 28  | 35  | 40  | %  |
|--------------------------------------|---|----|-----|-----|-----|-----|----|
| Freezing temperature                 | 0 | -5 | -10 | -15 | -20 | -25 | °C |

If the unit works in a system with a boiler >(parallel installation) when the boiler is working, make sure that the water temperature inside the heat pump does not exceed 60 °C.

#### 4 PARAMETERS OVERVIEW

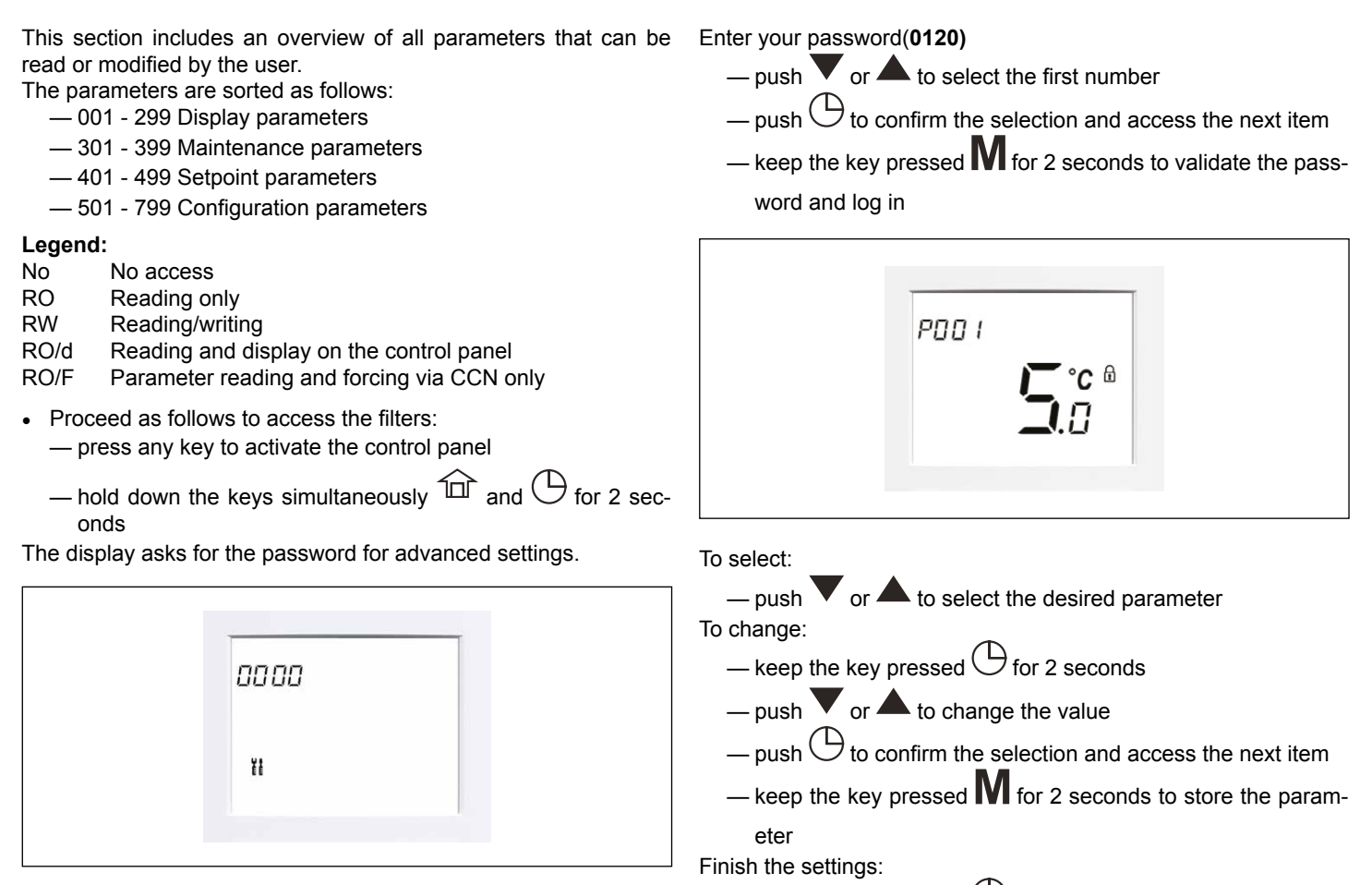

- keep the key pressed  $\bigcirc$  for 2 seconds to exit

1/10 K

GENUNIT

| Par. | Modbus | Sigla      | Description                                           | Field       | Default | Unit   | Control panel | CCN            | Table   |
|------|--------|------------|-------------------------------------------------------|-------------|---------|--------|---------------|----------------|---------|
| 001  | 0BBAH  | OAT        | Outdoor Air Temperature                               | -40.0°115.6 |         |        | RO            | RO/No<br>Force | GENUNIT |
| 002  |        | IAT        | Indoor Air Temperature                                | -40.0°115.6 |         |        |               |                | GENUNIT |
| 003  | 0BB8H  | EWT        | (Entering Water Temperature), inlet water temperature | -40.0°115.6 |         | 1/10°C | RO            | RO/No<br>Force | GENUNIT |
| 004  | 0BB9H  | LWT        | (Leaving Water Temperature), outlet water temperature | -40.0°115.6 |         | 1/10°C | RO            | RO/No<br>Force | GENUNIT |
| 005  | 189EH  | REFR_T     | Refrigerant Temperature                               | -40.0°115.6 |         | 1/10°C | RO            | RO/No<br>Force | GENUNIT |
| 006  |        | SPARE_TEMP | Replacement temperature                               | -40.0°115.6 |         | 1/10°C |               |                | GENUNIT |
| 007  |        | ROOM_TEMP  | Ambient temperature                                   | -40.0°115.6 |         | 1/10°C |               |                | GENUNIT |
| 008  |        | SST        | Saturated suction temp                                |             |         | 1/10°C |               |                | GENUNIT |
| 009  | 189DH  | TS         | Suction temperature                                   |             |         | 1/10°C | RO            | RO/No<br>Force | GENUNIT |
| 010  | 189CH  | TD         | Discharge temperature                                 |             |         | 1/10°C | RO            | RO/No<br>Force | GENUNIT |
| 011  | 189FH  | TE         | Air exchanger lower temperature                       |             |         | 1/10°C | RO            | RO/No<br>Force | GENUNIT |
| 012  |        | TL         | Air exchanger upper temperature                       |             |         | 1/10°C |               |                | GENUNIT |
| 013  | 18A0H  | то         | Inv. Outdoor air temperature                          |             |         | 1/10°C | RO            | RO/No<br>Force | GENUNIT |
| 014  |        | TH         | Heat sink temperature                                 |             |         | 1/10°C |               |                | GENUNIT |
| 015  |        | SH         | Superheating temperature                              |             |         | 1/10 K |               |                | GENUNIT |

#### **Dispalying parameters**

016

SH TARGET

Temp. target superheating

| Par. | Modbus | Sigla                    | Description                            | Field       | Default | Unit    | Control panel | CCN               | Table      |
|------|--------|--------------------------|----------------------------------------|-------------|---------|---------|---------------|-------------------|------------|
| 017  |        | INV_DC_<br>VOLTAGE       | High voltage CC inverter               |             |         | V       |               |                   | GENUNIT    |
| 018  |        | HV_COMM_<br>STATUS       | AT bus communication status            | 0/1         |         | -       |               |                   | GENUNIT    |
| 019  |        | INV_CURRENT_<br>MODE     | Current inverter mode                  | 0°22        |         | -       |               |                   | GENUNIT    |
| 020  |        | FREQ_MIN                 | Compressor min. frequency              |             |         | 1/10 Hz |               |                   | GENUNIT    |
| 021  | 18A1H  | FREQ_MAX                 | Compressor max. frequency              |             |         | 1/10 Hz | RO            | RO/No<br>Force    | GENUNIT    |
| 022  | 18A2H  | FREQ_REQ                 | Comp. requested frequency              | 0°120       |         | 1/10 Hz | RO            | RO/No<br>Force    | GENUNIT    |
| 023  | 18A3H  | FREQ_CURRENT             | Current compressor frequency           |             |         | 1/10 Hz | RO            | RO/No<br>Force    | GENUNIT    |
| 024  |        | PMV_POS                  | PMV position                           | 0°500       |         | step    |               |                   | GENUNIT    |
| 025  |        | 2VALV_STAT               | Equalization valve status              | 0/1         |         | -       |               |                   | GENUNIT    |
| 026  |        | 4VALV_STAT               | Reverse cycle valve status             | 0/1         |         | -       |               |                   | GENUNIT    |
| 027  |        | UP_FAN_SPEED             | Higher fan speed                       | 0°1000      |         | rpm     |               |                   | GENUNIT    |
| 028  |        | LO_FAN_SPEED             | Lower fan speed                        | 0°1000      |         | rpm     |               |                   | GENUNIT    |
| 029  |        | EXCH_HTR                 | BPHE heater                            | 0/1         |         | -       |               |                   | GENUNIT    |
| 030  |        | BOILER                   | Boiler output                          | 0/1         |         | -       |               |                   | GENUNIT    |
| 031  |        | EHS                      | Electric heating stages                | 03          |         | -       |               |                   | STATUS     |
| 032  |        | BACK_VLV                 | By-pass valve backup                   | 0/1         |         | -       |               |                   | STATUS     |
| 035  |        | SPARE_<br>PRESSURE       | Additional pressure                    | 100°4700    |         | KPa     |               |                   | STATUS     |
| 039  |        | TO2                      | TO inverter correct                    |             |         | 1/10°C  |               |                   | STATUS     |
| 041  | 0881H  | OCCUPANCY_<br>MODE       | Employment mode                        | 02          |         | -       | RW            | RW/<br>Supervisor | STATUS     |
| 042  |        | SUMMER_MODE              | Summer mode                            | 0/1         |         | -       |               |                   | STATUS     |
| 043  |        | NIGHT_MODE               | Night mode                             | 0/1         |         | -       |               |                   | STATUS     |
| 044  | 07D2H  | SYSTEM_MODE_<br>REQUEST  | System operating mode required         | 0°9         |         | -       | RW            | RW/<br>Supervisor | STATUS     |
| 045  | 18A5H  | SYSTEM_MODE_<br>STATUS   | System mode status                     | 0°110       |         | -       | RO            | RO/No<br>Force    | STATUS     |
| 046  |        | WUI_STATUS_<br>ICON      | WUI ststus icon                        |             |         | -       |               |                   | STATUS     |
| 047  |        | SYSTEM_MODE_<br>OVERRIDE | System mode override                   | 0°13        |         | -       |               |                   | O MSL_STAT |
| 048  | 0BBBH  | CURRENT_<br>SETPOINT     | Current setpoint                       | 5.0°60.0    |         | 1/10°C  | RO            | RO/No<br>Force    | STATUS     |
| 049  |        | USER_ADJUST_<br>TEMP     | Temperature adjusted by the user       | -5.0°5.0    |         | 1/10 K  |               |                   | LOADFACT   |
| 050  |        | IAT_OFFSET               | Offset IAT                             | -4.0°4.0    |         | 1/10 K  |               |                   | LOADFACT   |
| 051  | 1906H  | CTRL_PNT                 | Control point                          | 5.0°60.0    |         | 1/10°C  | RW            | RW/<br>Supervisor | LOADFACT   |
| 052  |        | CTRL_TMP                 | Control temp.                          | -40.0°115.6 |         | 1/10°C  |               |                   | LOADFACT   |
| 053  |        | UI_INIT_<br>REQUEST      | User interface initialization required | 0.0°1.0     |         | -       |               |                   | LOADFACT   |
| 061  |        | COMPR_MODE_<br>REQUEST   | Compressor mode request                | 0°22        |         | -       |               |                   | LOADFACT   |
| 062  |        | COMPR_MODE_<br>TO_INV    | Rev. compressor mode                   | 0°22        |         | -       |               |                   | LOADFACT   |
| 063  | 0BDEH  | COMPR_MODE_<br>STATUS    | Compressor mode status                 | 0°110       |         | -       | RO            | RO/No<br>Force    | LOADFACT   |
| 064  |        | CAPACITY_<br>OVERRIDE    | Capacity override                      | 0°204       |         | -       |               |                   | LOADFACT   |
| 065  |        | CAPACITY_<br>TIMER       | Capacity timer                         |             |         | S       |               |                   | PMP_STAT   |
| 066  |        | CAPACITY_<br>TOTAL       | Total capacity                         | 0°100       |         | %       |               |                   | PMP_STAT   |
| 067  |        | DEMAND_LIMIT             | Demand limit                           | 0°100       | [       | %       |               |                   | PMP_STAT   |
| 068  | 1807H  | FREQ_RED_<br>MODE        | Frequency reduction mode               | 0/1         |         | -       | RO            | RO/No<br>Force    | PMP_STAT   |

| Par. | Modbus  | Sigla                 | Description                          | Field       | Default | Unit   | Control panel | CCN               | Table    |
|------|---------|-----------------------|--------------------------------------|-------------|---------|--------|---------------|-------------------|----------|
| 069  |         | UNIT_RUNNING          | Unit operating status                | 0/1         |         | -      |               |                   | PMP_STAT |
| 081  |         | PMP_OVER              | Pump override                        | -1°20       |         | -      |               |                   | INPUT    |
| 082  |         | FLOW_ERROR            | Water flow failure                   | 0/1         |         | -      |               |                   | INPUT    |
| 083  |         | SETPOINT              | Set point current                    |             |         | 1/10 K |               |                   | INPUT    |
| 084  |         | WATER_DELTA_T         | Water delta T                        |             |         | 1/10 K |               |                   | INPUT    |
| 085  | 0502H   | PMP                   | Speed of the pump                    | 0°100       |         | %      | RO            | RO/No<br>Force    | PMP_STAT |
| 088  |         | ADD_PMP               | Additional pump water flow           | 0/1         |         | -      |               |                   | O INPUT  |
| 091  |         | BACKUP_               | Backup override                      | -1°100      |         | -      |               |                   | INPUT    |
| 092  |         | BACKUP FLAG           | Backup authorization flag            | 0/1         |         | -      |               |                   | INPUT    |
| 093  |         | WARMUP_TIME           | Heating booster timer                | 0°1800      |         | S      |               |                   | INPUT    |
| 094  |         | BACKUP_<br>CAPACITY   | Backup capacity                      | 0°100       |         | %      |               |                   | INPUT    |
| 101  |         | ONOFF SW              | Selection switch status on/off       | 0/1         |         | -      |               |                   | INPUT    |
| 102  |         | HC SW                 | Heating / cooling switch status      | 0/1         |         | -      |               |                   | INPUT    |
| 103  |         | ECO SW                | Eco switch status                    | 0/1         |         | -      |               |                   | INPUT    |
| 104  |         | SAFETY SW             | Safety switch status                 | 0/1         |         | -      |               |                   | INPUT    |
| 105  | 404.011 |                       | Elaw awitab atatwa                   | 0/4         |         |        | БО            | RO/No             |          |
| 105  | IOAOH   | FLOW_SW               | Flow switch status                   | U/ 1        |         | -      | RU            | Force             | INPUT OR |
| 106  | 0710H   | CUST_DI5_<br>STATUS   | Custom DI#5 status                   | 0/1         |         | -      | RO            | RO/No<br>Force    | DHW_STAT |
| 107  | 0711H   | CUST_DI6_<br>STATUS   | Custom DI#6 status                   | 0/1         |         | -      | RO            | RO/No<br>Force    | INPUT O  |
| 108  | 0712H   | CUST_DI7_<br>STATUS   | Custom DI#7 status                   | 0/1         |         | -      | RO            | RO/No<br>Force    | DHW_STAT |
| 109  | 0713H   | CUST_DI8_<br>STATUS   | Custom DI#8 status                   | 0/1         |         | -      | RO            | RO/No<br>Force    | INPUT O  |
| 110  |         | POWER_                | Power limit switch                   | 0/1         |         | -      |               |                   | DHW_STAT |
| 111  |         | OFF_PEAK_SW           | Shut-off switch during hours of high | 0/1         |         | -      |               |                   | INPUT OR |
| 112  |         | LOADSHED SW           | Load removal request switch          | 0/1         |         | -      |               |                   | DHW STAT |
| 113  |         | SOLAR SW              | Solar input switch                   | 0/1         |         | -      |               |                   | INPLIT   |
|      |         | DHW REQUEST           |                                      | UT          |         |        |               |                   |          |
| 114  |         | SW                    | DHW request from the tank            | 0/1         |         | -      |               |                   | DHW_STAT |
| 115  |         | SW                    | DHW priority switch                  | 0/1         |         | -      |               |                   | DHW_STAT |
| 116  | 0720H   | DHW_ANTI_LEG_<br>SW   | DHW anti-legionella request          | 0/1         |         | -      | RW            | RW/<br>Supervisor | DHW_STAT |
| 117  |         | SUMMER_SW             | Summer switch                        | 0/1         |         | -      |               |                   | DHW_STAT |
| 120  |         | EXTERNAL_<br>ALARM SW | External alarm switch                | 0/1         |         | -      |               |                   | DHW_STAT |
| 201  | 0730H   | DHW_MODE              | DHW mode                             | 0°2         |         | -      | RO            | RO/No<br>Force    | DHW_STAT |
| 202  |         |                       | Override DHW                         | -1°100      |         | -      |               | 1 0100            | DHW STAT |
| 203  |         | DHW DEMAND            | DHW request from the tank            | 0/1         |         | -      |               |                   | DHW_STAT |
| 204  |         | DHW_                  | Conditions DHW                       | 0/1         |         | -      |               |                   | DHW_STAT |
| 205  |         | DHW_CONTROL_          | DHW control point                    | 30.0°60.0   |         | 1/10°C |               |                   | DHW_STAT |
| 206  | 0800H   | DHW TT                | DHW tank temperature                 | -40.0°115.6 |         | 1/10°C | RO            | RO/No             | DHW STAT |
| 207  |         |                       | Current CLIC mustime                 |             |         |        |               | Force             |          |
| 207  |         |                       |                                      |             |         | min    |               |                   | DHW_SIAI |
| ZUX  |         |                       |                                      |             |         | min    |               |                   | WOL_STAT |
| 209  |         | EXCEPTION_            | DHW exception timer                  | 0°1440      |         | min    |               |                   | MSL_STAT |
| 210  | 0503H   | DHW_VLV               | DHW diverter valve                   | 0/1         |         | -      | RO            | RO/No<br>Force    | MSL_STAT |
| 211  |         | DHW EHS               | ACS electric heater stage            | 0/1         |         | -      |               |                   | MSL STAT |

#### PARAMETERS

| Par. | Modbus | Sigla                   | Description                     | Field       | Default | Unit   | Control panel | CCN | Table    |
|------|--------|-------------------------|---------------------------------|-------------|---------|--------|---------------|-----|----------|
| 212  |        | DHW_RUNNING             | DHW operating status            | 0/1         |         | -      |               |     | MSL_STAT |
| 221  |        | CHWSTEMP                | Cooler water circuit temp       | -40.0°115.6 |         | 1/10°C |               |     | MSL_STAT |
| 222  |        | MSL_CAPACITY            | Overall Master / Slave capacity | 0°100       |         | %      |               |     |          |
| 223  |        | MST_REQUEST             | Master capacity required        | 0°100       |         | %      |               |     |          |
| 224  |        | SLV1_REQUEST            | Slave capacity request no.1     | 0°100       |         | %      |               |     |          |
| 225  |        | SLV2_REQUEST            | Slave capacity request no.2     | 0°100       |         | %      |               |     |          |
| 226  |        | SLV3_REQUEST            | Slave capacity request no.3     | 0°100       |         | %      |               |     |          |
| 227  |        | MSL_ICON_<br>STATUS     | Master / slave status icons     | 0°3         |         | -      |               |     |          |
| 228  |        | MSL_ATIVE_<br>FLAG      | Master / slave activation flag  | 0/1         |         | -      |               |     |          |
| 229  |        | MSL_OVERALL_<br>STATUS  | Master / slave status           | -1°22       |         | -      |               |     |          |
| 230  |        | MAST_STATUS             | Master status                   | -1°109      |         | -      |               |     |          |
| 231  |        | SLV1_STATUS             | Stato Slave #1                  | -1°109      |         | -      |               |     |          |
| 232  |        | SLV2_STATUS             | Stato Slave #2                  | -1°109      |         | -      |               |     |          |
| 233  |        | SLV3_STATUS             | Stato Slave #3                  | -1°109      |         | -      |               |     |          |
| 234  |        | MSL_DEMAND_<br>LIMIT    | Mast / Slv capacity limitation  | 0°100       | 100     | %      |               |     |          |
| 235  |        | MSL_ACTUAL_<br>PRIORITY | Mast/Slv Priorit⊡               |             | 0       | -      |               |     |          |
| 239  |        | MSL_CTRL_PNT2           | 2nd Control Point water         |             |         | °C     |               |     |          |

# Service parameters

| Par. | Jbus  | Sigla                    | Description               | Field | Default | Unit | Control panel | CCN | Table    |
|------|-------|--------------------------|---------------------------|-------|---------|------|---------------|-----|----------|
| 301  |       | INV_MODEL                | Model inverter            |       |         | -    |               | RO  | Inverter |
| 302  |       | INV_PROGRAM_<br>VERSION  | Inverter program version  |       |         | -    |               | RO  | Inverter |
| 303  |       | INV_PROGRAM_<br>REVISION | Inverter program revision |       |         | -    |               | RO  | Inverter |
| 304  |       | INV_EEPROM_<br>CODE      | EEPROM inverter code      |       |         | -    |               | RO  | Inverter |
| 305  |       | INV_SWITCH_<br>SETTING   | Inverter switch setting   |       |         | -    |               | RO  | Inverter |
| 306  | 050BH | INV_CDU_<br>CAPACITY     | Capacity CDU              | 0°15  |         | -    | RO            | RO  | Inverter |
| 307  |       | INV_MCU_CODE             | Code MCU                  |       |         | -    |               | RO  | Inverter |
| 308  |       | INV_CDU_<br>CURRENT      | CDU corrente              |       |         | mA   |               |     | Inverter |

| Par.       | Jbus | Sigla                  | Description                              | Field                                                                                                    | Default | Unit         | Control panel | CCN          | Table                |
|------------|------|------------------------|------------------------------------------|----------------------------------------------------------------------------------------------------|---------|--------------|---------------|--------------|----------------------|
| 311        |      | DEF_OVERRIDE           | Override defrost                         | -4°24         -4 = Not available         -3 = Old version inverter<br>software         -2 = Hot optimization not<br>configured         -1 = Free defrost disabled         0 = No override         1 = TO2 too low         2 = Conditions not met         3 = Waiting for the first<br>mechanical defrost         10 = Mechanical defrost not<br>completed         11 = Forced mechanical<br>defrost request         12 = Mechanical defrost in<br>progress         21 = Free defrost start         22 = Free Defrost in progress         23 = Free Defrost stopped         24 = Free Defrost mode exit |         | -            |               |              | Inverter             |
| 312        |      | DEF_DELTA_T_<br>REF_MD | Defrost Delta T (MD)                     | 0.0°30.0                                                                                                    |         | К            |               |              | Inverter             |
| 313        |      | DEF_DELTA_T_<br>REF    | Defrost Delta T                          | 0.0°30.0                                                                                                    |         | К            |               |              | Inverter             |
| 314        |      | DEF_DELTA_T            | Current defrost delta T                  |                                                                                                    |         | К            |               |              | Inverter             |
| 315        |      | FACTOR                 | Frosting factor                          |                                                                                                    |         | %            |               |              | Inverter             |
| 316        |      | FREE_<br>DEFROST_NB    | Free defrost cycle number                |                                                                                                    |         | -            |               |              | Inverter             |
| 317        |      | DEFROST_<br>DURATION   | Free defrost duration                    |                                                                                                    |         | S            |               |              | Inverter             |
| 318        |      | LAST_MD                | Time since last MD                       |                                                                                                    |         | min          |               |              | Inverter             |
| 319        |      | TIME_SINCE_<br>LAST_FD | Time since last FD                       |                                                                                                    |         | min          |               |              | Inverter             |
| 321        |      | QCK_ENA                | QT: Activation of the quick test mode    | 0°1<br>[No/yes]                                                                                                    |         | -            |               | RW/F         | QCH_TEST             |
| 322        |      | HP_TEST                | QT: Test pressure switch AP              | 0°8<br>0 = No test<br>1 = Test required<br>2 = Test in progress<br>3 = Test OK<br>4 = AP test failed due to<br>timeout<br>5 = AP test failed due to flow<br>switch failure<br>6 = AP test failed due to low<br>water temperature<br>7 = AP test failed due to<br>inverter failure                                                                                                    |         | -            |               | RW/F         | QCH_TEST             |
| 323        |      | RAT_MOD                | QT: Evaluation mode                      | 0°4<br>0 = Evaluation off<br>1 = Cooling evaluation<br>2 = Heating rating<br>3 = Cooling ramp<br>4 = Heating ramp<br>-120°120                                                                                                    |         | -<br>1/10 Hz |               | RW/F         | QCH_TEST             |
| 325        |      | FAN_LOW                | QT: Lower fan speed                      | 0°999                                                                                                    |         | rpm          |               | RW/F         | QCH_TEST             |
| 326<br>327 |      | FAN_UPP<br>PMV_POS     | Q1: Higher fan speed<br>QT: PMV position | 0°999<br>0°999                                                                                                    |         | rpm<br>-     |               | RW/F<br>RW/F | QCH_TEST<br>QCH_TEST |

| Par. | Jbus  | Sigla                   | Description                             | Field         | Default | Unit | Control panel | CCN    | Table    |
|------|-------|-------------------------|-----------------------------------------|---------------|---------|------|---------------|--------|----------|
| 328  |       | CMP_HTR                 | QT: compressor heater                   | 0°1           |         | -    |               |        |          |
| 329  |       | 2WAYVLV                 | QT: equalization valve                  | 0°1           |         | -    |               |        |          |
| 330  |       | 4WAYVLV                 | QT: reverse cycle valve                 | 0°1           |         | -    |               |        |          |
| 331  | 18CEH | PMP                     | QT: Water pump speed                    | 0°100         |         | %    | RW            | RW/F   | QCH_TEST |
| 332  |       | EXH_HTR                 | QT: BPHE heater                         | 0°1<br>on/off |         |      |               | RW/F   | QCH_TEST |
| 333  | 0701H | ADD_PMP                 | QT: Additional pump                     | 0°1<br>on/off |         |      | RW            | RW/F   | QCH_TEST |
| 334  | 0702H | SPR_REL                 | QT: Rel 🗆 (K5)                          | 0°1           |         |      | RW            | RW/F   | QCH_TEST |
| 335  |       |                         | OT: Diverter value DHW                  | οn/οπ<br>0°1  |         |      |               | D\\//F |          |
|      |       |                         |                                         | on/off<br>0°1 |         |      |               |        | QOILTEOT |
| 336  |       | BOILER                  | QT: Boiler or EHS1                      | on/off        |         |      |               | RW/F   | QCH_TEST |
| 320  | 0703H | CUSTDO5                 | QT: DO n.5 customized                   | 0°1<br>on/off |         | -    | RW            |        |          |
| 337  | 0704H | CUSTD08                 | QT: DO n.8 customized                   | 0°1<br>on/off |         | -    | RW            | RW/F   | QCH_TEST |
|      |       | 0.1075.00               |                                         | 0°1           |         |      |               |        |          |
| 338  | 0705H | CUSTDO9                 | QT: DO n.9 customized                   | on/off        |         | -    | RW            | RW/F   | QCH_TEST |
| 339  |       | HP_MAX                  | Maximum high pressure                   |               |         | KPa  |               |        |          |
| 340  |       |                         | Alarm rocot                             | 0°1           |         |      |               | ۵O     |          |
| 540  |       | ALIVINESET              | Aldilli lesel                           | No/s□□        |         | -    |               | ΝŪ     | QUILIE01 |
| 341  |       | ALM                     | Alarm status                            | 0°1           |         | -    |               | RW/F   | ALARM    |
| •••• |       | ,                       |                                         | Normal/Alarm  |         |      |               |        | ,        |
| 342  |       | ALERT                   | Alert status                            | 0°1<br>No/s□□ |         | -    |               | RO     | ALARM    |
| 343  |       | SHUTDOWN                | State of arrest                         | 0°1<br>No/s□□ |         | -    |               | RO     | ALARM    |
| 344  |       | INV_ERROR_<br>CODE      | Inverter error (code)                   | 0°255         |         |      |               | RO     | ALARM    |
| 345  |       | INV_ERROR_<br>ALPHA     | Inverter error (Alpha)                  | 0°65535       |         | -    |               | RO     | ALARM    |
| 346  | 18A7H | ALM_CODE_<br>BITMAP1    | Drive error code 1                      | 0°65535       |         | -    | RO            | RO     | ALARM    |
| 347  | 18A8H | ALM_CODE_<br>BITMAP2    | Drive error code 2                      | 0°65535       |         | -    | RO            | RO     | ALARM    |
| 348  | 18A9H | ALM_CODE_<br>BITMAP3    | Drive error code 3                      | 0°65535       |         | -    | RO            | RO     | ALARM    |
| 349  | 18AAH | ALM_CODE_<br>BITMAP4    | Drive error code 4                      | 0°65535       |         | -    | RO            | RO     | ALARM    |
| 350  |       | ALM_01                  | Current alarm n.1                       | 0°200         |         | -    |               | RO     | ALARM    |
| 351  |       | ALM_02                  | Current alarm n.2                       | 0°200         |         | -    |               | RO     | ALARM    |
| 352  |       | ALM_03                  | Current alarm n.3                       | 0°200         |         | -    |               | RO     | ALARM    |
| 353  |       | ALM_04                  | Current alarm n.4                       | 0°200         |         | -    |               | RO     | ALARM    |
| 354  |       | ALM_05                  | Current alarm n.5                       | 0°200         |         | -    |               | RO     | ALARM    |
| 360  |       | ALM_01P                 | Previous alarm n.1                      | 0°200         |         | -    |               | RO     | ALARM    |
| 361  |       | ALM_02P                 | Previous alarm n.2                      | 0°200         |         | -    |               | RO     | ALARM    |
| 362  |       | ALM_03P                 | Previous alarm n.3                      | 0°200         |         | -    |               | RO     | ALARM    |
| 363  |       | ALM_04P                 | Previous alarm n.4                      | 0°200         |         | -    |               | RO     | ALARM    |
| 364  |       | ALM_05P                 | Previous alarm n.5                      | 0°200         |         | -    |               | RO     | ALARM    |
| 370  |       | RUNTIME1_KEY            | Maintenance runtime key                 |               |         | -    |               |        | RUNTIME1 |
| 371  |       | COMP1_START_<br>NB      | Number of starts of the compressor      |               |         | -    |               | RO     | RUNTIME1 |
| 372  | 18A4H | COMP1_<br>RUNTIME       | Hours of compressor operation           |               |         | h    | RO            | RO     | RUNTIME1 |
| 373  |       | WATER_PUMP_<br>START_NB | Number of starts of the water pump      |               |         | -    |               | RO     | RUNTIME1 |
| 374  | 0BDAH | WATER_PUMP_<br>RUNTIME  | Hours of operation of the water<br>pump |               |         | h    | RO            | RO     | RUNTIME1 |

| Par. | Jbus | Sigla                 | Description                                        | Field | Default | Unit | Control panel | CCN | Table    |
|------|------|-----------------------|----------------------------------------------------|-------|---------|------|---------------|-----|----------|
| 379  |      | UNIT_WEAR_<br>FACTOR  | Wear factor                                        |       |         | -    |               |     | RUNTIME1 |
| 381  |      | RUNTIME2_<br>RESET    | Restoration of the operating time made by the user | 0°3   |         | -    |               | RW  | RUNTIME2 |
| 382  |      | COMP_RUNTIME          | Hours of compressor operation                      |       |         | h    |               | RO  | RUNTIME2 |
| 383  |      | BACKUP_<br>RUNTIME    | Hours of emergency operation                       |       |         | h    |               | RO  | RUNTIME2 |
| 384  |      | COOLING_<br>RUNTIME   | Hours in cooling mode                              |       |         | h    |               | RO  | RUNTIME2 |
| 385  |      | HEATING_<br>RUNTIME   | Hours in heating mode                              |       |         | h    |               | RO  | RUNTIME2 |
| 386  |      | DHW_RUNTIME           | Hours in DHW mode                                  |       |         | h    |               | RO  | RUNTIME2 |
| 387  |      | DEFROST_<br>RUNTIME   | Hours in antifreeze mode                           |       |         | h    |               | RO  | RUNTIME2 |
| 388  |      | ENERGY_IN_<br>HEATING | Energy consumed in heating                         |       |         | kWh  |               | RO  | RUNTIME2 |
| 389  |      | ENERGY_IN_<br>COOLING | Energy consumed in cooling                         |       |         | kWh  |               | RO  | RUNTIME2 |
| 391  |      | CHIL_S_S              | Start/stop unit                                    | 0°1   |         | -    |               |     |          |
| 392  |      | HC_SEL                | Heating / Cooling selection                        | 0°1   |         | -    |               |     |          |
| 393  |      | EMSTOP                | Invalid configuration                              | 0°1   |         | -    |               |     |          |
| 394  |      | CAPACITY_<br>REQUEST  | Required capacity                                  | 0°100 |         | %    |               |     |          |
| 399  |      | RESETDEV              | Device reset                                       | 0°1   |         | -    |               |     |          |

# Setpoint parameters

| Par. | Jbus | Sigla                    | Description                              | Field       | Default | Unit   | Control panel | CCN | Table   |
|------|------|--------------------------|------------------------------------------|-------------|---------|--------|---------------|-----|---------|
| 401  |      | HEAT_OCC_<br>WATER_STP   | Home heating setpoint (water)            | 20,0 - 60,0 | 45.0    | 1/10°C | RW            |     | WAT_STP |
| 402  |      | HEAT_UNO_<br>WATER_OFFSE | Night heating offset (water)             | =-10-0      | 0.0     | 1/10 K | RW            |     | WAT_STP |
| 403  |      | HEAT_ECO_<br>WATER_OFFSE | Offset heating away (water)              | =-10-0      | -5.0    | 1/10 K | RW            |     | WAT_STP |
| 404  |      | DHW_ECO_STP              | DHW setpoint ECO                         |             | 45.0    | 1/10°C |               |     |         |
| 405  |      | DHW_ANTI_<br>LEGIONELLA_ | DHW anti-legionella setpoint             | 50,0 - 60,0 | 60.0    | 1/10°C | RW            |     | WAT_STP |
| 406  |      | DHW_STP                  | Setpoint DHW                             | 30,0 - 60,0 | 50.0    | 1/10°C | RW            |     | WAT_STP |
| 407  |      | COOL_OCC_<br>WATER_STP   | Home cooling setpoint (water)            | 5,0 - 18,0  | 12.0    | 1/10°C | RW            |     | WAT_STP |
| 408  |      | COOL_UNO_<br>WATER_OFFSE | Night cooling offset (water)             | 0,0 - 10,0  | 0.0     | 1/10 K | RW            |     | WAT_STP |
| 409  |      | COOL_ECO_<br>WATER_OFFSE | Offset cooling away (water)              | 0,0 - 10,0  | 5.0     | 1/10 K | RW            |     | WAT_STP |
| 410  |      | HEAT_<br>HYSTERESIS      | Heating hysteresis (water)               | 0,5 - 2,0   | 1.0     | 1/10 K | RW            |     | WAT_STP |
| 411  |      | COOL_<br>HYSTERESIS      | Cooling hysteresis (water)               | 0,5 - 2,0   | 2.0     | 1/10 K | RW            |     | WAT_STP |
| 412  |      | HEAT_CURV_<br>MAX_STP_OF | Maximum heating curve setpoint<br>offset | =-5-5       | 0.0     | 1/10 K | RW            |     | WAT_STP |
| 413  |      | COOL_CURV_<br>MIN_STP_OF | Minimum cooling curve setpoint offset    | =-5-5       | 0.0     | 1/10 K | RW            |     | WAT_STP |
| 421  |      | HEAT_OCC_AIR_<br>STP     | Home heating setpoint (air)              | 12,0 - 34,0 | 19.0    | 1/10°C | RW            |     | AIR_STP |
| 422  |      | HEAT_UNO_AIR_<br>OFFSET  | Night heating offset (air)               | =-10-0      | -2.0    | 1/10 K | RW            |     | AIR_STP |
| 423  |      | HEAT_ECO_AIR_<br>OFFSET  | Offset heating outside the home (air)    | =-10-0      | -4.0    | 1/10 K | RW            |     | AIR_STP |
| 424  |      | COOL_OCC_AIR_<br>STP     | Home cooling setpoint (air)              | 20,0 - 38,0 | 26.0    | 1/10°C | RW            |     | AIR_STP |

#### PARAMETERS

| Par. | Jbus | Sigla                    | Description                         | Field      | Default | Unit   | Control panel | CCN | Table   |
|------|------|--------------------------|-------------------------------------|------------|---------|--------|---------------|-----|---------|
| 425  |      | COOL_UNO_AIR_<br>OFFSET  | Night cooling offset (air)          | 0,0 - 10,0 | 2.0     | 1/10 K | RW            |     | AIR_STP |
| 426  |      | COOL_ECO_AIR_<br>OFFSET  | Offset cooling away from home (air) | 0,0 - 10,0 | 4.0     | 1/10 K | RW            |     | AIR_STP |
| 427  |      | HOME_ANTI_<br>FREEZE_STP | Home antifreeze setpoint            | 6,0 - 12,0 | 6.0     | 1/10°C | RW            |     | AIR_STP |
| 428  |      | AIR_DELTA_STP            | Air delta setpoint                  | 0,2 - 1,0  | 0.5     | 1/10 K | RW            |     | AIR_STP |
| 429  |      | IAT_RESET_<br>FACTOR     | IAT recovery factor                 | 0,0 - 2,0  | 0.0     |        | RW            |     | AIR_STP |

# **Configuration parameters**

| Par. | Jbus  | Mnemonic           | Description                 | Field                                                                                                    | Default | Unit | Control panel | CCN            | Table    |
|------|-------|--------------------|-----------------------------|----------------------------------------------------------------------------------------------------|---------|------|---------------|----------------|----------|
| 500  | 01F4H | CUST_D05_<br>TYPE  | Config DO#5 customized      | 0°13<br>0 = Disabilitato<br>1 = Unit in alarm (ancora funzionante)<br>2 = Unit in alarm (not running)<br>3 = Unit in Standby (request satisfied)<br>4 = Unit running (Cool, Heat, DHW, defrost)<br>5 = Unit running in cooling<br>6 = Unit running in heating<br>7 = Unit running DHW<br>8 = Unit in defrost<br>9 = IAT reached (FCU)<br>10 = Electric heater #2 (EH2)<br>11 = Electric heater #3 (EH3)<br>12 = Pool diverter valve<br>13 = User controlled output (via JBus/Modbus) | 4       | -    | RW            | RW/No<br>Force | GEN_CONF |
| 501  |       | SAFETY_SW_<br>TYPE | Type of safety switch       | 1°3<br>1 = Off contact: unit stopped with open contact<br>2 = Safety switch for underfloor heating system:<br>heating not allowed if the contact is open<br>3 = Safety switch for underfloor cooling: cooling not<br>allowed if the contact is open                                                                                                    | 1       | -    | RW            |                | GEN_CONF |
| 502  |       | CUST_DI5_<br>TYPE  | Config DI#5 customized      | -15°15<br>0 = Disabilitato                                                                                                    | 1       | -    | RW            |                | GEN_CONF |
| 503  |       | CUST_DI6_<br>TYPE  | Config DI#6 customized      | 1 or -1 = Capacity limitation switch<br>2 or -2 = High consumption band operation switch                                                                                                    | 0       | -    | RW            |                | GEN_CONF |
| 504  |       | CUST_DI7_<br>TYPE  | Config DI#7 customized      | 3 or -3 = Loadshed Request Switch<br>4 or -4 = Solar input switch                                                                                                    | 0       | -    | RW            |                | GEN_CONF |
| 505  |       | CUST_DI8_<br>TYPE  | Config DI#8 customized      | 5 or -5 = DHW request from the DHW tank<br>6 or -6 = Priority button ACS<br>7 or -7 = Anti-Legionella cycle request button<br>8 or -8 = Summer switch<br>9 or -9 = Pool priority button<br>10 or -10 = Contact on swimming pool pump<br>11 or -11 = Energy Meter Input (1 kWh/pulse)<br>12 or -12 = Energy Meter Input (0.5 kWh/pulse)<br>13 or -13 = Energy Meter Input (0.2 kWh/pulse)<br>14 or -14 = Energy Meter Input (0.1 kWh/pulse)<br>15 or -15 = External alarm             | 0       | -    | RW            |                | GEN_CONF |
| 506  | 01FAH | CUST_DO8_<br>TYPE  | Config DO#8 customized      |                                                                                                    | 1       | -    | RW            | RW/No<br>Force | GEN_CONF |
| 507  | 01FBH | CUST_DO9_<br>TYPE  | Config DO#9 customized      |                                                                                                    | 2       | -    | RW            | RW/No<br>Force | GEN_CONF |
| 508  |       | TR_TYPE            | Type of coolant temperature | 0°2<br>0 = Mounted on the plate exchanger<br>1 = Mounted after the PMV less than 10m<br>2 = Mounted after the PMV at more than 10m                                                                                                    | 0       | -    | RW            |                | GEN_CONF |
| 509  |       | EWT_TYPE           | Type of sensor EWT          | 0/1<br>0 = No sensor EWT<br>1 = Sensor EWT present                                                                                                    | 1       | -    | RW            |                | GEN_CONF |

| Par.       | Jbus  | Mnemonic                     | Description                                    | Field                                                                                                    | Default   | Unit   | Control panel | CCN            | Table                |
|------------|-------|------------------------------|------------------------------------------------|----------------------------------------------------------------------------------------------------|-----------|--------|---------------|----------------|----------------------|
| 510        |       | IAT_TYPE                     | Type of sensor IAT                             | 0°3<br>0 = No sensor IAT<br>1 = 10 KOhms Thermistor (accessory)<br>2 = 5 KOhms Thermistor<br>3 = 3 KOhms Thermistor                                                  | 0         | -      | ١             |                | GEN_CONF             |
| 511        | 1933H | OAT_TYPE                     | Type of sensor OAT                             | 0°3<br>0 = No OAT additional<br>1 = 10 KOhms Thermistor<br>2 = 5 KOhms Thermistor<br>3 = 3 KOhms Thermistor (accessorio)                                             | 0         | -      | RW            | RW/No<br>Force | GEN_CONF             |
| 512        |       | IAT_BIAS                     | Type of sensor IAT                             | -5.0°5.0                                                                                                    | 0.0       | 1/10 K | RW            |                | GEN_CONF             |
| 513        |       | OAT_BIAS                     | Bias sensor OAT                                | -5.0°5.0                                                                                                    | 0.0       | 1/10 K | RW            |                | GEN_CONF             |
| 514        | 0894H | OAT_MIN_<br>HEATING          | OAT minimum for heating                        | -20.0°10.0                                                                                                    | -20.0     | 1/10°C | RW            | RW/No<br>Force | GEN_CONF             |
| 515        |       | OAT_MAX_<br>HEATING          | OAT maximum for heating                        | 5.0°99.0                                                                                                    | 99.0      | 1/10°C | RW            |                | GEN_CONF             |
| 516        |       | OAI_MIN_<br>COOLING          | OAT minimum for cooling                        | -10.0°40.0                                                                                                    | 0.0       | 1/10°C | RW            | 511/01         | GEN_CONF             |
| 517        | 086DH | DELTA_ST                     | Heat exchanger antifreeze setpoint             | 0.0°6.0                                                                                                    | 0.0       | 1/10 K | RW            | RW/No<br>Force | GEN_CONF             |
| 518        |       | START                        | Night mode start time                          | 00:00°23:59                                                                                                    | 00:00     | hh:mm  | RW            |                | GEN_CONF             |
| 519        |       | STOP                         | Night mode end time                            | 0:00°23:59                                                                                                    | 00:00     | hh:mm  | RW            |                | GEN_CONF             |
| 520        |       | SPARE_<br>SENSOR_TYPE        | Replacement sensor type                        | $0^{\circ}5$<br>0 = No<br>1 = 10 KOhms Thermistor<br>2 = 5 KOhms Thermistor<br>3 = 3 KOhms Thermistor<br>4 = Low pressure transducer<br>5 = High pressure transducer | 0         | -      | RW            |                | GEN_CONF             |
| 521        | 17D6H | UI_TYPE                      | Type of user interface                         | 0°3<br>0 = No<br>1 = Clean contacts<br>2 = WUI remote control (Air Temp)<br>3 = command on board WUI (Water Temp)                                                    | 0         | -      | RW            | RW/No<br>Force | UI_CONF              |
| 522        |       | UI_ACCESS                    | Access to parameters from the UI               | 0°3<br>0 = Not allowed<br>1 = User parameters only<br>2 = User and service parameters<br>3 = All parameters                                                          | 3         | -      | RW            |                | UI_CONF              |
| 523        |       | UI_COMM_<br>TIMEOUT          | Interface communication timeout                | 0°240                                                                                                    | 60        | s      | RW            |                | UI_CONF              |
| 524        |       | UI_<br>BACKLIGHT_<br>TIMEOUT | Backlight timeout                              | $0^{\circ}7$<br>0 = Backlight always off<br>1 = 15 seconds<br>2 = 30 seconds<br>3 = 1 minute<br>4 = 2 minutes<br>5 = 5 minutes<br>6 = 30 minutes<br>7 = Always on    | 2         | -      | RW            |                | UI_CONF              |
| 525        |       | UI_BUZZER_<br>ENABLE         | Buzzer at the push of a<br>button              | 0/1<br>[No/Yes]                                                                                                    | No        | -      | RW            |                | UI_CONF              |
| 526        |       | UI_TIME_<br>BROADCAST        | Time transmission interface                    | 0/1<br>[No/Yes]                                                                                                    | Yes       | -      | RW            |                | UI_CONF              |
| 527        |       | SERVICE_<br>PASSWORD         | Service password                               | 0°9999                                                                                                    | 120       | -      | RW            |                | UI_CONF              |
| 528        |       | USER_<br>PASSWORD            | User password                                  | 0°9999                                                                                                    | 0         | -      | RW            |                | UI_CONF              |
| 541        | 1934H | POWER_LIMIT                  | Power limitation value                         | 50°100                                                                                                    | 75        | %      | RW            | RW/No<br>Force | CMP_CONF             |
| 542<br>543 |       | NIGHT_LIMIT                  | Night limitation value<br>DHW limitation value | 50°100<br>50°100                                                                                                    | 75<br>100 | %<br>% | RW<br>RW      |                | CMP_CONF<br>CMP_CONF |

| Par. | Jbus  | Mnemonic                     | Description                       | Field                                                                                                    | Default | Unit   | Control panel | CCN            | Table    |
|------|-------|------------------------------|-----------------------------------|----------------------------------------------------------------------------------------------------|---------|--------|---------------|----------------|----------|
| 560  |       | FLUID_TYPE                   | Fluid type                        | $1^{\circ}2$<br>1 = Water (minimum set point in cooling 5 C)<br>2 = Medium Brine (minimum set point in cooling<br>0 C)                                                                                                    | 1       | -      |               |                |          |
| 561  |       | EXTERNAL_<br>PUMP_CTRL       | External main pump control        | 0/1<br>[No/Yes]                                                                                                    | 0 [No]  | -      | RW            |                | PMP_CONF |
| 562  |       | FLOW_CHEK_<br>PUMP_OFF       | Flow controlled if pump off       | 0/1<br>[No/Yes]                                                                                                    | 1 [Yes] | -      | RW            |                | PMP_CONF |
| 563  |       | PUMP_ANTI_<br>STICKING       | Anti-adhesive function            | 0/1<br>[No/Yes]                                                                                                    | 1 [Yes] | -      | RW            |                | PMP_CONF |
| 564  |       | PUMP_<br>SAMPLE_TIME         | Standby pump sampling time        | 5°240                                                                                                    | 15      | min    | RW            |                | PMP_CONF |
| 565  |       | Main_Pump_<br>Logic          | Main pump logic                   | 1°3<br>1 = Always on<br>2 = Sampling (WUI local, On/Off vs IAT)<br>3 = In accordance with the indoor ambient<br>temperature (remote WUI / IAT sensor)                                                                                                  | 1       | -      | RW            |                | PMP_CONF |
| 566  |       | VAR_SPEED_<br>PUMP_LOGIC     | Variable speed pump logic         | 0/1<br>0 = Variable speed (according to the vsp_max<br>parameter)<br>1 = Speed in accordance with the Delta T                                                                                                    | 1       | -      | RW            |                | PMP_CONF |
| 567  | 0237H | MIN_SPEED_<br>PUMP           | Minimum pump speed                | 19°100                                                                                                    | 19      | %      | RW            | RW/No<br>Force | PMP_CONF |
| 568  | 0238H | MAX_SPEED_<br>PUMP           | Maximum pump speed                | 19°100                                                                                                    | 100     | %      | RW            | RW/No<br>Force | PMP_CONF |
| 569  |       | WATER_<br>DELTA_T_<br>SETPOI | Setpoint Delta T                  | 2.0°20.0                                                                                                    | 5.0     | 1/10 K | RW            |                | PMP_CONF |
| 570  |       | PUMP_KP                      | Proportional Delta T Gain         | -10000°-0.001                                                                                                    | -6000   | -      | RW            |                | PMP_CONF |
| 571  |       | PUMP TI                      | Integral time Delta T             | 10°120                                                                                                    | 20      | S      | RW            |                | PMP CONF |
| 572  |       | PUMP TS                      | Delta T sampling time             | 10°120                                                                                                    | 10      | S      | RW            |                | PMP CONF |
| 573  |       | ADD_PUMP_<br>LOGIC           | Additional pump logic             | 0°4<br>0 = No additional pump<br>1 = Always on<br>2 = In accordance with the ambient temperature<br>(remote WUI)<br>3 = Always on, off when DHW mode is activated<br>4 = In accordance with room temperature (remote<br>WUI), but off when in DHW mode | 0       | -      | RW            |                | PMP_CONF |
| 581  | 0870H | HEAT_CURV                    | Heating climatic curve selection  | -1 = No curve, fixed setpoint<br>0 = Custom curvePar.582/Par.585<br>1 = Heating curve #1<br>2 = Heating curve #2<br>3 = Heating curve #3<br>4 = Heating curve #4<br>□€□<br>12 = Heating curve #12                                                      | -1      | -      | RW            | RW/No<br>Force | CLIMCURV |
| 582  | 0876H | CUST_HEAT_<br>MIN_OAT        | Minimum OAT heating               | -30.0°10.0                                                                                                    | -7.0    | 1/10°C | RW            | RW/No<br>Force | CLIMCURV |
| 583  | 0877H | CUST_HEAT_<br>MAX_OAT        | Maximum OAT heating               | 10.0°30.0                                                                                                    | 20.0    | 1/10°C | RW            | RW/No<br>Force | CLIMCURV |
| 584  | 1902H | CUST_MIN_<br>TEMP_HEAT       | Minimum heating water<br>setpoint | 20.0°40.0                                                                                                    | 20.0    | 1/10°C | RW            | RW/No<br>Force | CLIMCURV |
| 585  | 1904H | CUST_MAX_<br>TEMP_HEAT       | Maximum heating water<br>setpoint | 30.0°60.0                                                                                                    | 38.0    | 1/10°C | RW            | RW/No<br>Force | CLIMCURV |
| 586  | 0875H | COOL_CURV                    | Cooling climatic curve selection  | -1°2<br>-1 = No curve, fixed setpoint<br>0 =Custom curve Par.587/Par.590<br>1 = Cooling curve #1<br>2 = Cooling curve #2                                                                                                    | -1      | -      | RW            | RW/No<br>Force | CLIMCURV |
| 587  | 087BH | CUST_COOL_<br>MIN_OAT        | Minimum cooling OAT               | 0.0°30.0                                                                                                    | 20.0    | 1/10°C | RW            | RW/No<br>Force | CLIMCURV |
| 588  | 087AH | CUST_COOL_<br>MAX_OAT        | Maximum cooling OAT               | 24.0°46.0                                                                                                    | 35.0    | 1/10°C | RW            | RW/No<br>Force | CLIMCURV |

| Par. | Jbus  | Mnemonic                     | Description                                  | Field                                                                                                    | Default | Unit   | Control panel | CCN            | Table    |
|------|-------|------------------------------|----------------------------------------------|----------------------------------------------------------------------------------------------------|---------|--------|---------------|----------------|----------|
| 589  | 1903H | CUST_MIN_<br>TEMP_COOL       | Minimum cooling water<br>setpoint            | 5.0°20.0                                                                                                    | 10.0    | 1/10°C | RW            | RW/No<br>Force | CLIMCURV |
| 590  | 1905H | CUST_MAX_<br>TEMP_COOL       | Maximum cooling water<br>setpoint            | 5.0°20.0                                                                                                    | 18.0    | 1/10°C | RW            | RW/No<br>Force | CLIMCURV |
| 595  |       | DRYING_<br>START_<br>SETPOIN | Drying start setpoint                        | 20.0°40.0                                                                                                    | 20.0    | 1/10°C | RW            |                | DRYING   |
| 596  |       | DRYING_<br>WARM_UP_<br>DAYS  | Heating drying days                          | 0°99                                                                                                    | 3       | -      | RW            |                | DRYING   |
| 597  |       | DRYING_<br>RAMP_UP_<br>DAYS  | Days ramp upward drying                      | 0°99                                                                                                    | 4       | -      | RW            |                | DRYING   |
| 598  |       | DRYING_<br>HOLD_UP_<br>DAYS  | Drying ramp maintenance days                 | 0°99                                                                                                    | 4       | -      | RW            |                | DRYING   |
| 599  |       | DRYING_<br>HOURS             | Drying operation time                        |                                                                                                    | 0.0     |        | RW            |                | DRYING   |
| 601  | 186AH | BCK_TYPE                     | Type of emergency addition                   | 0°10<br>0 = No backup<br>1 = Booster con 1 stage electrical heater<br>2 = Booster con 2 stage electrical heater<br>3 = Booster con 3 stage electrical heater with 2<br>output<br>4 = Booster con 3 stage electrical heater with 3<br>output<br>5 = Backup DHW<br>6 = Booster con 1 stage electrical heater + Backup<br>DHW<br>7 = Booster con 2 stage electrical heater + Backup<br>DHW<br>8 = Booster con 3 stage electrical heater with 2<br>output + Backup DHW<br>9 = Backup with boiler<br>10 = Backup with boiler + Backup DHW | 0       | _      | RW            | RW/No<br>Force | BCK_CONF |
| 602  | 186DH | BCK_WARMUP_<br>TIME          | Heating time of the additional heater        | 0°120                                                                                                    | 30      | min    | RW            | RW/No<br>Force | BCK_CONF |
| 603  | 1937H | BCK_DELTA_<br>TEMP           | Auxiliary delta temperature                  | 1.0°20.0                                                                                                    | 5.0     | 1/10°C | RW            | RW/No<br>Force | BCK_CONF |
| 604  | 186CH | BCK_OAT                      | Additional heater OAT threshold              | -20.0°15.0                                                                                                    | -7.0    | 1/10°C | RW            | RW/No<br>Force | BCK_CONF |
| 605  |       | EHS_PROP_<br>GAIN            | Proportional EHS Earnings                    | 0.001°10000                                                                                                    | 2000    | -      | RW            |                | BCK_CONF |
| 606  |       | EHS_INTEG_<br>TIME           | Integral time EHS                            | 10°60                                                                                                    | 20      | S      | RW            |                | BCK_CONF |
| 607  |       | EHS_SAMP_<br>TIME            | EHS sampling time                            | 10°120                                                                                                    | 30      | S      | RW            |                | BCK_CONF |
| 611  |       | DEFROST_<br>TYPE             | Free defros enabled                          | 0/1                                                                                                    | 1       |        |               |                | BCK_CONF |
| 612  |       | DEF_OAT_<br>THRESHOLD        | Minimum OAT defrost threshold                | 2.0°10.0                                                                                                    | 2.0     |        |               |                | BCK_CONF |
| 613  |       | MAX_FD_<br>NUMBER            | Maximum number of free defrosts              | 1°20                                                                                                    | 6       |        |               |                | BCK_CONF |
| 614  |       | MAX_TIME_<br>BETWEEN_MD      | Maximum time between two mechanical defrosts | 1°18                                                                                                    | 6       |        |               |                | BCK_CONF |
| 615  |       | MD_<br>RECOVERY_<br>SELECT   | MD defrost recovery mode                     | 0/1 Disabled/Enabled                                                                                                    | 1       |        |               |                | BCK_CONF |
| 641  |       | CCN_ADDRESS                  | CCN element address                          | 1°239                                                                                                    | 1       | -      | RW            |                | 30RBVRQV |
| 642  |       | CCN_BUS                      | Bus element CCN                              | 0°239                                                                                                    | 0       | -      | RW            |                | 30RBVRQV |
| 643  |       | CCN_DEVICE_<br>TYPE          | CCN device                                   | 0°3<br>0= Non-Bridge<br>1 = Bridge<br>2 = Building Supervisor<br>3 = Broadcast Acknowledger                                                                                                    | 0       |        |               |                | 30RBVRQV |

| Par. | Jbus  | Mnemonic                   | Description                       | Field                                                                                                    | Default   | Unit    | Control panel | CCN            | Table    |
|------|-------|----------------------------|-----------------------------------|----------------------------------------------------------------------------------------------------|-----------|---------|---------------|----------------|----------|
| 645  |       | PRIMARY_<br>BAUDRATE       | Primary transmission speed        | 0°2<br>0 = 9600 Baud<br>1 = 19200 Baud<br>2 = 38400 Baud                                                                                      | 2 [38400] | -       | RW            |                | 30RBVRQV |
| 646  |       | SECONDARY_<br>BAUDRATE     | Secondary transmission speed      | 0°2<br>0 = 9600 Baud<br>1 = 19200 Baud<br>2 = 38400 Baud                                                                                      | 2 [38400] | -       | RW            |                | 30RBVRQV |
| 648  |       | LOCATION_<br>DESCRIPTION   | Location description              |                                                                                                    |           | 24 char |               |                | 30RBVRQV |
| 650  |       | SERIAL_NB                  | Sedrial number                    |                                                                                                    | 0         | -       | RO            |                | 30RBVRQV |
| 651  |       | REFERENCE_<br>NB           | Code number                       |                                                                                                    | 0         |         |               |                | 30RBVRQV |
| 653  | 050DH | PIC_TYPE                   | PIC type                          |                                                                                                    | "30RV"    | -       | RO            | RO/No<br>Force | 30RBVRQV |
| 654  |       | SOFT_<br>VERSION_NB        | Software number                   |                                                                                                    | 0         | -       | RO            |                | 30RBVRQV |
| 661  |       | HOUR                       | Time                              | 0°23                                                                                                    | 0         | -       | RW            |                | Time     |
| 662  |       | MINUTE                     | Minute of the hour                | 0°59                                                                                                    | 0         | -       | RW            |                | Time     |
| 663  |       | DAY_OF_WEEK                | Day of the week                   | 1°7<br>1 = Monday<br>2 = Tuesday<br>3 = Wednesday<br>4 = Thursday<br>5 = Friday<br>6 = Saturday<br>7 = Sunday                                 | 0         | -       | RW            |                | Time     |
| 664  |       | HOLIDAY_<br>FLAGS          | Flag vacancy                      | 0°1111110<br>Bitmap:b7 : Monday<br>b6 : Tuesday<br>b5 : Wednesday<br>b4 : Thursday<br>b3 : Friday b2 : Saturday<br>b1 : Sunday<br>b0 : unused | 0         | -       | RW            |                | Time     |
| 665  |       | DAY_OF_<br>MONTH           | Day of the month                  | 1°31                                                                                                    | 0         | -       | RW            |                | Time     |
| 666  |       | MONTH                      | Month                             | 1°12<br>1 = January<br>⊡€⊡<br>12 = December                                                                                                   | 0         | -       | RW            |                | Time     |
| 667  |       | YEAR                       | Year                              | 0°99                                                                                                    | 0         | -       | RW            |                | Time     |
| 701  |       | DHW_TYPE                   | Type of domestic hot water        | 0°3<br>0 = No DHW<br>1 = NO 2-point diverter valve<br>2 = 2-point NC diverter valve<br>3 = Dedicated DHW circulator                           | 0         | -       | RW            |                | DHW_CONF |
| 702  |       | DWH_VALVE_<br>RUNTIME      | DHW 3-way valve operating time    | 0°240                                                                                                    | 30        | S       | RW            |                | DHW_CONF |
| 703  |       | DHW_PRIORITY               | Priority DHWS                     | 0/1<br>0 = Automatico<br>1 = DHW                                                                                                    | 0         | -       | RW            |                | DHW_CONF |
| 704  |       | SHC_MIN_<br>RUNTIME        | Minimum operating time<br>SHC     | 0°720                                                                                                    | 20        | min     | RW            |                | DHW_CONF |
| 707  |       | DHW_MAX_<br>RUNTIME        | Maximum DHW operating time        | -1°720                                                                                                    | 240       | min     | RW            |                | DHW_CONF |
| 708  |       | DHW_<br>EXCEPTION_<br>TIME | DHW exception time                | 1°24                                                                                                    | 2         | Time    | RW            |                | DHW_CONF |
| 710  |       | DHW_VSP_<br>SPEED          | Maximum pump speed in<br>DHW mode | 19°100                                                                                                    | 100       | %       | RW            |                | DHW_CONF |

| Par. | Jbus | Mnemonic                   | Description                     | Field                                                                                                    | Default  | Unit   | Control panel | CCN | Table    |
|------|------|----------------------------|---------------------------------|----------------------------------------------------------------------------------------------------|----------|--------|---------------|-----|----------|
| 711  |      | DHW_<br>SCHEDULE_<br>DAYS  | DHW program days                | 0°1111110<br>Bitmap:<br>b7 : Monday<br>b6 : Tuesday<br>b5 : Wednesday<br>b4 : Thursday<br>b3 : Friday<br>b2 : Saturday<br>b1 : Sunday<br>b0 : unused       | 11111110 | -      | RW            |     | DHW_CONF |
| 712  |      | DHW_START_<br>TIME         | DHW start time                  | 00:00°23:59                                                                                                    | 21:00    | hh: mm | RW            |     | DHW_CONF |
| 713  |      | DHW_STOP_<br>TIME          | DHW stop time                   | 00:00°23:59                                                                                                    | 06:00    | hh: mm | RW            |     | DHW_CONF |
| 714  |      | LEG_<br>SCHEDULE_<br>DAYS  | Anti-legionella DHW start       | 0°1111110<br>Bitmap:<br>b7 : Monday<br>b6 : Tuesday<br>b5 : Wednesday<br>b4 : Thursday<br>b3 : Friday<br>b2 : Saturday<br>b1 : Sunday<br>b0 : unused       | 0        | -      | RW            |     | DHW_CONF |
| 715  |      | LEG_STRT_<br>TIME          | Anti-legionella DHW start time  | 00:00°23:59                                                                                                    | 02:00    | hh: mm | RW            |     | DHW_CONF |
| 716  |      | SUM_MODE_<br>OAT           | Summer mode OAT<br>threshold    | 15.0°30.0                                                                                                    | 20.0     | 1/10°C | RW            |     | DHW_CONF |
| 717  |      | SUM_MODE_<br>ON            | Summer mode ignition delay      | 0°12                                                                                                    | 0        | h      | RW            |     | DHW_CONF |
| 718  |      | SUM_MODE_<br>OFF           | Summer mode shutdown delay      | 0°12                                                                                                    | 0        | h      | RW            |     | DHW_CONF |
| 719  |      | DHW_TT_<br>SENSOR_TYPE     | Type of DHW tank sensor         | 0°3<br>0 = DHW Thermostat (thermal switch)<br>1 = DHW Sensor (thermistor 10 K□□)<br>2 = DHW Sensor (thermistor 5 K□□)<br>3 = DHW Sensor (thermistor 3 K□□) | 0        | -      | RW            |     | DHW_CONF |
| 720  |      | DHW_TT_BIAS                | Bias DHW tank sensor            | -5.0°5.0                                                                                                    | 0.0      | 1/10 K | RW            |     | DHW_CONF |
| 721  |      | DHW_DT_TO_<br>START        | Delta T AC tankS                | 2.0°10.0                                                                                                    | 5.0      | 1/10 K | RW            |     | DHW_CONF |
| 722  |      | DHW_DT_TO_<br>STOP         | Delta T EWT (DHW shutdown)      | 0.0°5.0                                                                                                    | 1.0      | 1/10 K | RW            |     | DHW_CONF |
| 741  |      | MSL_CODE_<br>ACTIVATION    | Activation code master/slave    |                                                                                                    | 0        |        |               |     | MSL_CONF |
| 742  |      | MSL_SELECT                 | Master / slave enabling         | 0°2<br>0 = Disabilitato<br>1 = Master<br>2 = Slave                                                                                                    | 0        | -      | RW            |     | MSL_CONF |
| 743  |      | SLAVE1_ADDR                | Slave address n.1               | 0°239                                                                                                    | 0        | -      | RW            |     | MSL_CONF |
| 744  |      | SLAVE2_ADDR                | Slave address n.2               | 0°239                                                                                                    | 0        | -      | RW            |     | MSL_CONF |
| 745  |      | SLAVE3_ADDR                | Slave address n.3               | 0°239                                                                                                    | 0        | -      | RW            |     | MSL_CONF |
| 746  |      | MSL_<br>CAPACITY_<br>START | Power to start the next unit at | 30°75                                                                                                    | 75       |        |               |     | MSL_CONF |
| 747  |      | MSL_<br>CAPACITY_<br>STOP  | Power to stop the next unit at  | 1°25                                                                                                    | 25       |        |               |     | MSL_CONF |
| 750  |      | CHWSTEMP_<br>TYPE          | Tipo CHWSTEMP                   | 0°3<br>0 = No CHWSTEMP sensor<br>1 = 10 KOhms Thermistor<br>2 = 5 KOhms Thermistor<br>3 = 3 KOhms Thermistor                                               | 2        |        |               |     | MSL_CONF |

| Par. | Jbus  | Mnemonic                     | Description                          | Field                                                                                                    | Default | Unit | Control panel | CCN            | Table    |
|------|-------|------------------------------|--------------------------------------|----------------------------------------------------------------------------------------------------|---------|------|---------------|----------------|----------|
| 751  |       | CASCADE_<br>TYPE             | Cascade tipe                         | 0°2<br>0 = Start master and follow slaves. Stop from the<br>last slave to the master.<br>1 = Start and stop according to the operating hours<br>(leveling)<br>2 = All units start and stop simultaneously. | 1       | -    | RW            |                | MSL_CONF |
| 752  |       | MSL_HEAT_KP                  | Proportional heating M /<br>S Gain   | 0.001°10000                                                                                                    | 6000    | -    | RW            |                | MSL_CONF |
| 753  |       | MSL_HEAT_TI                  | Tempo integrale<br>riscaldamento M/S | 10°120                                                                                                    | 30      | S    | RW            |                | MSL_CONF |
| 754  |       | MSL_HEAT_TS                  | Heating sampling time M / S          | 10°120                                                                                                    | 30      | S    | RW            |                | MSL_CONF |
| 755  |       | MSL_COOL_KP                  | Proportional cooling M /<br>S Gain   | -10000°0.001                                                                                                    | -6000   | -    | RW            |                | MSL_CONF |
| 756  |       | MSL_COOL_TI                  | Integral time cooling M / S          | 10°120                                                                                                    | 30      | S    | RW            |                | MSL_CONF |
| 757  |       | MSL_COOL_TS                  | Cooling sampling time M / S          | 10°120                                                                                                    | 30      | S    | RW            |                | MSL_CONF |
| 758  |       | MSL_PUMP_<br>TYPE            | Pump type Master / slave             | 0°3<br>0 = No pump control<br>1 = Common pump<br>2 = Internal pump: operation in accordance with the<br>master and slave logic(Par.229)<br>3 = Internal plunger: stops when the unit is not on<br>call     | 2       | -    | RW            |                | MSL_CONF |
| 761  | 02F9H | JBUS_<br>SELECTION           | Enable JBus control                  | 0°3<br>0 = JBus/Modbus disabled<br>1 = JBus enabled<br>2 = Modbus enabled<br>3 = JBus specific for user interface                                                                                          | 3       | -    | RW            | RW/No<br>Force | JBUSCONF |
| 762  | 0086H | JBUS_<br>ADDRESS             | Slave address JBus                   | 1°255                                                                                                    | 11      | -    | RW            | RW/No<br>Force | JBUSCONF |
| 763  | 0085H | JBUS_BAUD_<br>RATE           | Jbus communication speed             | 0°2<br>0 = 9600 Baud<br>1 = 19200 Baud<br>2 = 38400 Baud                                                                                                    | 0       |      |               | RW/No<br>Force | JBUSCONF |
| 764  | 0087H | JBUS_FRAME_<br>TYPE          | JBus structure type                  | $0^{\circ}5$<br>0 = No parity, 1 stop bit<br>1 = Odd parity, 1 stop bit<br>2 = Even parity, 1 stop bit<br>3 = No parity, 2 stop bits<br>4 = Odd parity, 2 stop bits<br>5 = Even parity, 2 stop bits        | 0       | -    | RW            | RW/No<br>Force | JBUSCONF |
| 765  |       | JBUS_<br>ACTIVATION_<br>CODE |                                      |                                                                                                    | 0       |      |               |                | JBUSCONF |
| 766  | 0600H | JBUS_COMM_<br>TIMEOUT        |                                      | 0°600                                                                                                    | 600     |      |               | RW/No<br>Force | JBUSCONF |
| 767  |       | MODBUS_<br>DISPLAY_<br>OFFSE |                                      | 0°61440                                                                                                    | 16384   |      |               |                | JBUSCONF |
| 768  |       | MODBUS_<br>SETPOINT_<br>OFFS |                                      | 0°61440                                                                                                    | 32768   |      |               |                | JBUSCONF |
| 769  |       | MODBUS_<br>CONFIG_<br>OFFSET |                                      | 0°61440                                                                                                    | 28672   |      |               |                | JBUSCONF |
| 770  |       | MODBUS_<br>SERVICE_<br>OFFSE |                                      | 0°61440                                                                                                    | 36864   |      |               |                | JBUSCONF |

#### 5 FUNCTIONS

# 5.1 Acronyms

| [        |                                               |
|----------|-----------------------------------------------|
| IAT      | Indoor Air Temperature                        |
| BPHE     | Plate heat exchanger                          |
| CHWS     | (Chiller Water System), system water circuito |
| DHW      | Domestic Hot Water                            |
| EHS      | Electric heater stage                         |
| EWT      | Entering Water Temperature                    |
| FCU      | (Fan Coil Unit), Fan Coil Unit                |
| LWT      | Leaving Water Temperature                     |
| NHC      | New Hydronic Control                          |
| OAT      | Outdoor Air Temperature                       |
| PMV      | Pulse Modulating Valve                        |
| SHC      | Space Heating/Cooling Control                 |
| TR       | Refrigerant Temperature                       |
| UFC      | Underfloor Cooling                            |
| UFH      | Underfloor Heating                            |
| CHWSTEMP | DHW: (DHW) Domestic hot water                 |
| WUI      | User Interface (Wall-mounted User Interface)  |

#### 5.2 Setpoint

Depending on the unit configuration, the system control can be based on the water or air setpoint control.

To achieve greater comfort, you can adjust the room temperature setpoint (remote user interface) or the water temperature setpoint (local user interface) according to your needs. Please note that the temperature value can only be adjusted within the range defined for each occupation mode.

# Possible configurations

| Setpoint       | WUI local | WUI remote |
|----------------|-----------|------------|
| Room air probe | Water     | Air        |

The calculation of the water setpoint can be based on:

**Predefined climatic curves** based on the OAT: climatic curves already defined in the control logic.

**Fixed water setpoint:** by entering a fixed value for each occupation mode.

**Custom climatic curve**based on the OAT: defines climatic curves customized according to the application.

Offset on climatic curves (predefined and user-defined)

#### **Default climatic curves**

**RAFFREDDAMENTO:** If the climatic cooling curve[P586] postata su "0", "1" o "2", the water set point will be calculated based on the selected cooling climatic curve. Two predefined cooling climatic curves are available:

| Climatic curve | OAT min. | OAT max. | Temp. water min. | Temp. water max. |
|----------------|----------|----------|------------------|------------------|
| K1             | 20°C     | 40°C     | 5°C              | 10°C             |
| K2             | 20°C     | 40°C     | 10°C             | 18°C             |

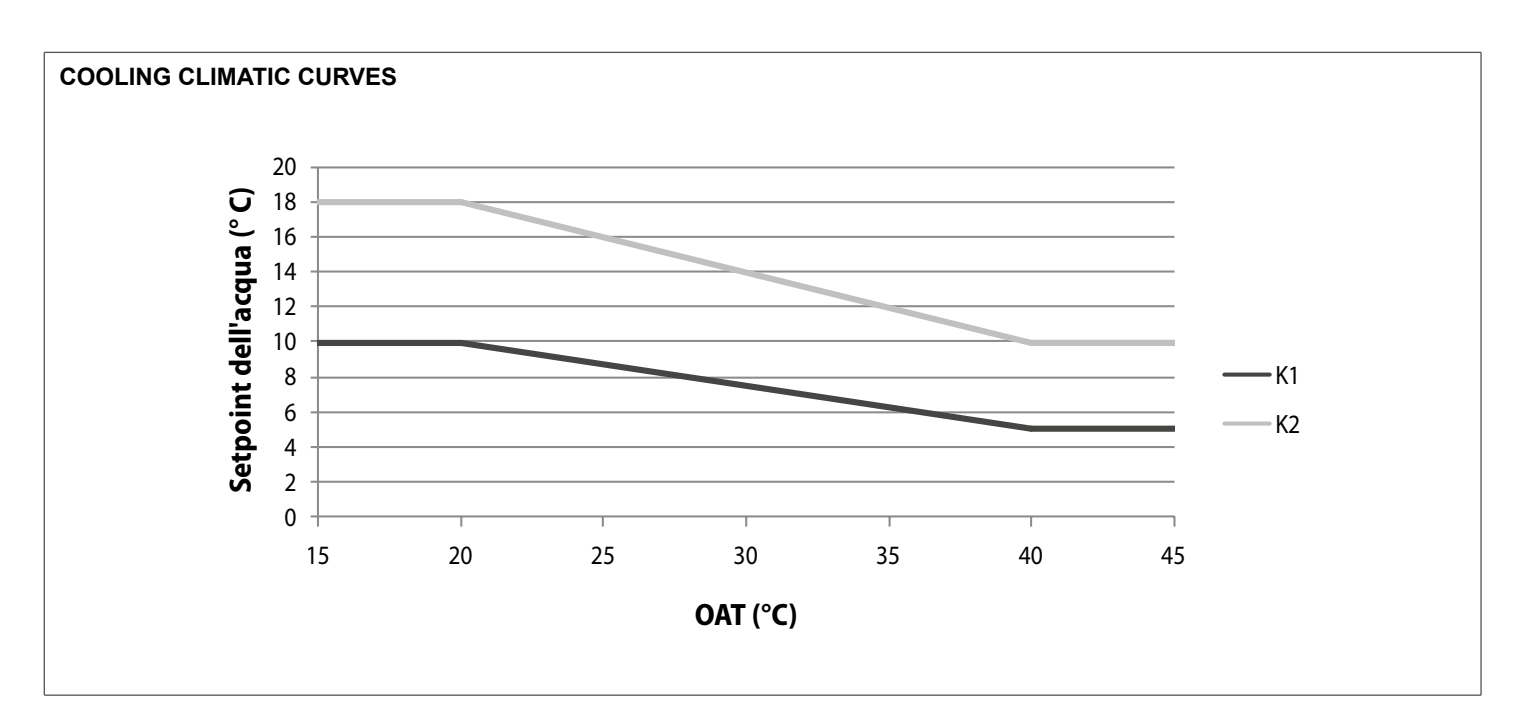

- If the OAT is valid (not transmitted by the inverter, value out of range, etc.), the water setpoint is equal to the current minimum water temperature.

- If the OAT is above the maximum current OAT threshold, the water setpoint is equal to the maximum current water temperature.

The climatic curve corresponds to the water setpoint for the Home mode. To define the other occupancy modes, it is necessary to configure the Night cooling offset [P408] and the Away cooling offset[P409]:

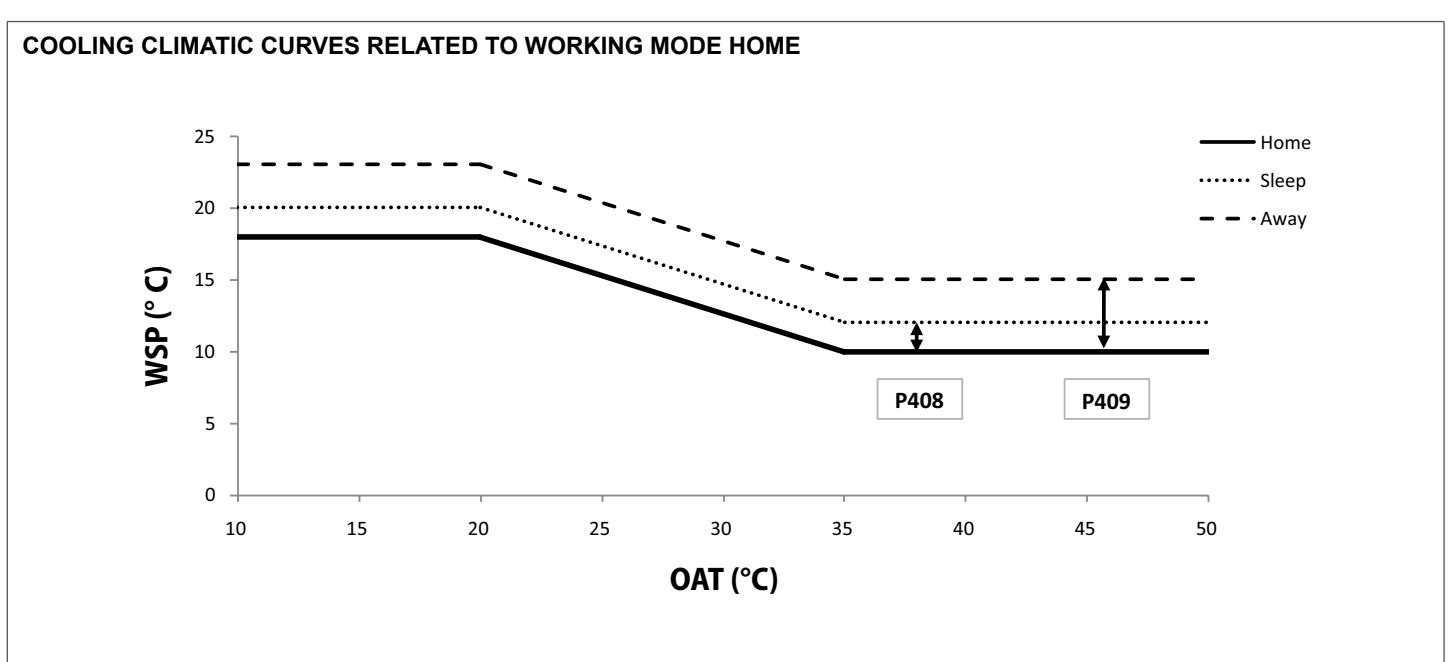

**RISCALDAMENTO:** If the climatic heating curve[P581] 
configurata da "0" a "12", the water set point will be calculated on the

Twelve predefined heating climatic curves are available:

basis of the selected heating climatic curve.

| Climatic curve | OAT min. | OAT max. | Temp. water min. | Temp. water max. |
|----------------|----------|----------|------------------|------------------|
| K1             | -7°C     | 20°C     | 20°C             | 38°C             |
| K2             | -5°C     | 20°C     | 20°C             | 33°C             |
| K3             | -9°C     | 20°C     | 20°C             | 45°C             |
| K4             | -8°C     | 20°C     | 40°C             | 50°C             |
| K5             | -5°C     | 20°C     | 40°C             | 55°C             |
| K6             | 0°C      | 20°C     | 40°C             | 60°C             |
| K7             | -20°C    | 20°C     | 22°C             | 42°C             |
| K8             | -20°C    | 20°C     | 23°C             | 55°C             |
| К9             | -12,7°C  | 20°C     | 24°C             | 60°C             |
| K10            | -5,9°C   | 20°C     | 25°C             | 60°C             |
| K11            | -1,5°C   | 20°C     | 26°C             | 60°C             |

#### FUNCTIONS

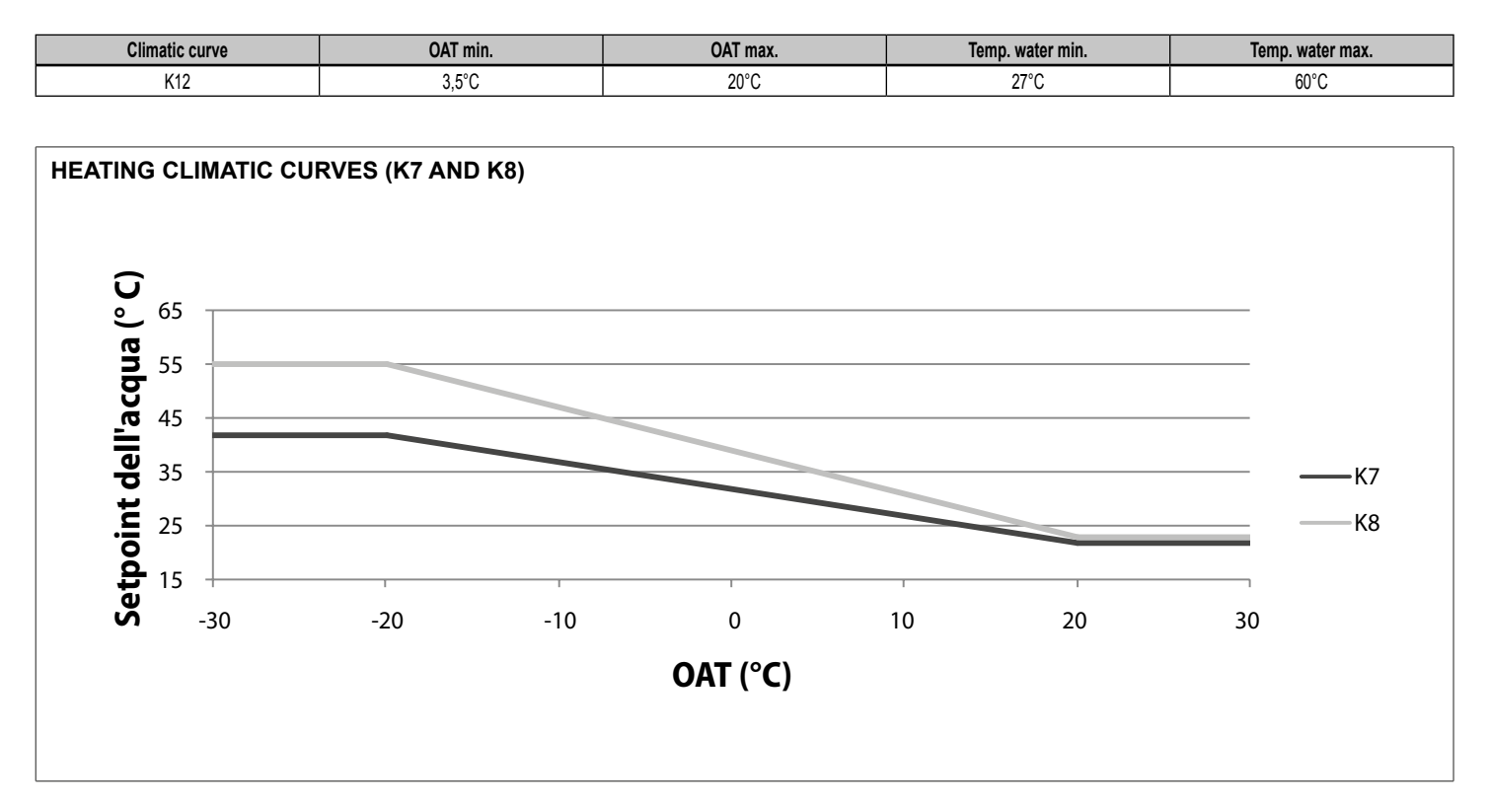

- If the OAT is valid (not transmitted by the inverter, value out of range, etc.), the water setpoint is equal to the maximum current water temperature.
- If the OAT is above the maximum current OAT threshold, the water setpoint is equal to the minimum current water temper-

ature.

The climatic curve corresponds to the water setpoint for the Home mode. To define the other occupation modes, it is necessary to configure the Night heating offset [P402] and the Away heating offset[P403]:

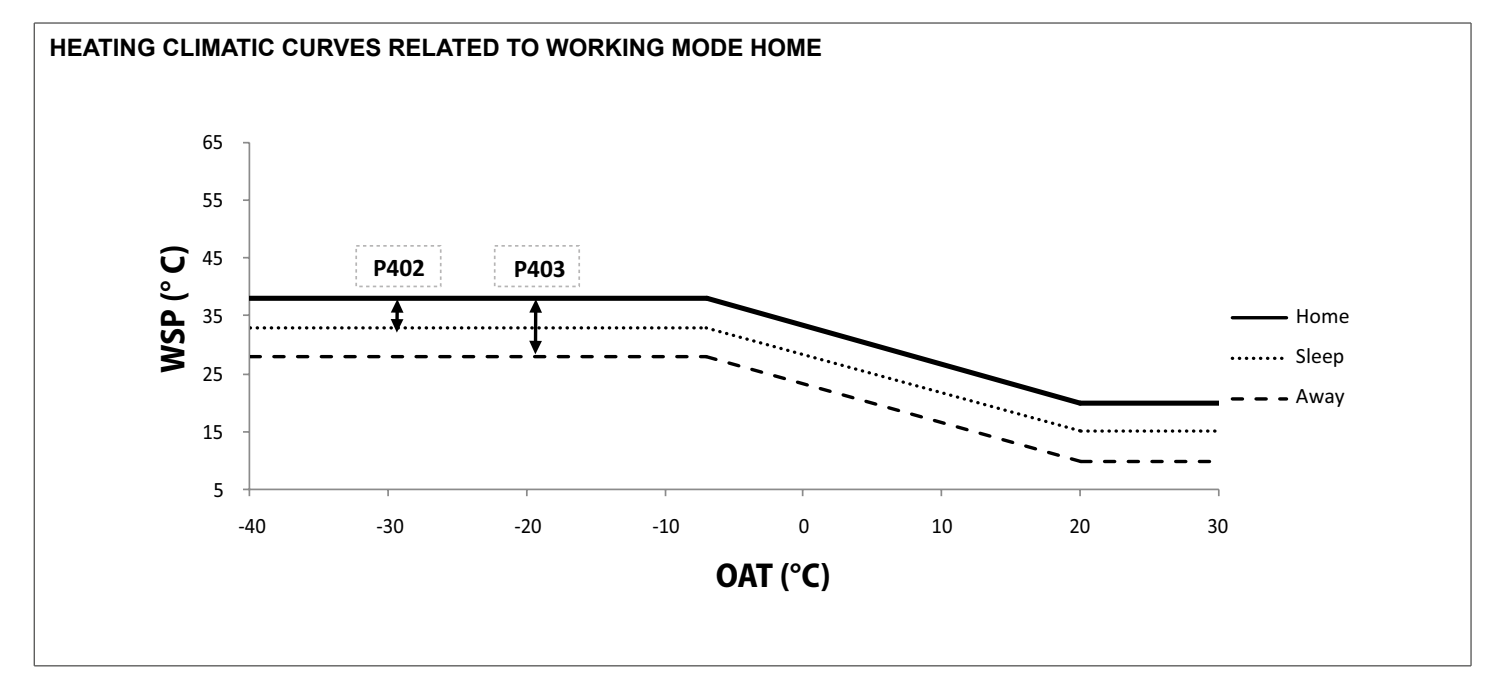

# Fixed water setpoint

If the cooling climate curve [P586] or the heating climate curve [P581] are configured to "-1", the water control point will be determined based on the occupation mode, with direct access to the **COOLING** 

control panel.

The water setpoint with direct access to the control panel (refer to the user manual of the control panel)

| Control panel<br>occupation | Water setpoint with direct access to the control panel | Field    | Water setpoint from the parameter menu                     | Field    |
|-----------------------------|--------------------------------------------------------|----------|------------------------------------------------------------|----------|
|                             | Cooling setpoint home                                  | 5 - 18°C | Cooling setpoint home [P407]                               | 5 - 18°C |
|                             | Cooling setpoint night                                 | 5 - 18°C | Cooling setpoint home [P407] + night cooling offset [P408] | 0 - 10°C |
|                             | Cooling setpoint away                                  | 5 - 18°C | Cooling setpoint home [P407] + away cooling offset [P409]  | 0 - 10°C |

#### HEATING

| Control panel<br>occupation | Water setpoint with direct access to the control panel | Field     | Water setpoint from the parameter menu                     | Field     |
|-----------------------------|--------------------------------------------------------|-----------|------------------------------------------------------------|-----------|
|                             | Heating setpoint home                                  | 20 - 60°C | Heating setpoint home [P401]                               | 20 - 60°C |
|                             | Heating setpoint night                                 | 20 - 60°C | Heating setpoint home [P401] + Offset heating night [P402] | -10 a 0°C |
|                             | Heating setpoint away                                  | 20 - 60°C | Heating setpoint home [P401] + Offset heating away [P403]  | -10 a 0°C |

Only DHW ACS (setpoints defined under the change, also setpoints for DHW mode)

| Control panel<br>occupation | Water setpoint with direct access to the control panel | Field     | Water setpoint from the parameter menu                     | Field     |
|-----------------------------|--------------------------------------------------------|-----------|------------------------------------------------------------|-----------|
|                             | Setpoint DHW                                           | 30 - 60°C | Heating setpoint home [P401]                               | 30 - 60°C |
|                             | DHW anti-legionella setpoint                           | 50 - 60°C | Heating setpoint home [P401] + Offset heating night [P402] | 50 - 60°C |

#### **Customized climatic curve**

#### COOLING

If the cooling climate curve [P586] is configured to "0", the water setpoint will be calculated based on the customized cooling climate curve.

The customized cooling climate curve can be defined using the following parameters:

| Parameter | Description                            | Default | Min. | Max. |
|-----------|----------------------------------------|---------|------|------|
| P587      | OAT min customized                     | 20°C    | 0°C  | 30°C |
| P588      | OAT max customized                     | 35°C    | 24°C | 46°C |
| P589      | Personalized minimum water temperature | 10°C    | 5°C  | 18°C |
| P590      | Customized maximum water temperature   | 18°C    | 5°C  | 18°C |

Example:

#### **FUNCTIONS**

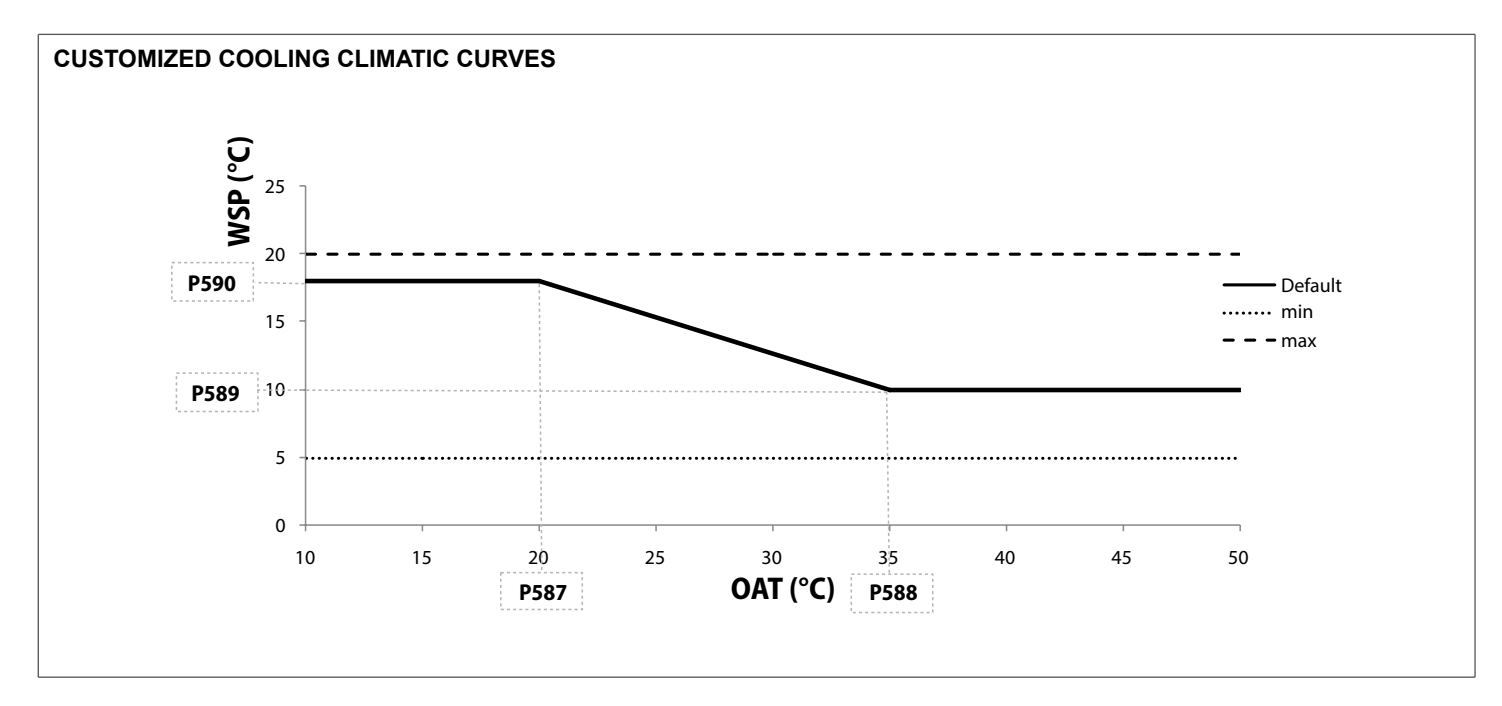

- If the OAT is not valid, the water setpoint is equal to the minimum personalized water temperature [P589].
- If the OAT is above the maximum current OAT threshold, the water setpoint is equal to the maximum personalized water
   HEATING

If the climatic curve heating [P581] configured on " 0 ", the water set point will be calculated based on the customized heating climate curve.

temperature [P590].

 If the minimum OAT is greater than or equal to the maximum current OAT threshold, the water setpoint is equal to the maximum customized water temperature [P590].

The customized heating climate curve can be defined using the following parameters:

| Parameter | Description                            | Default | Min.  | Max. |
|-----------|----------------------------------------|---------|-------|------|
| P582      | OAT min customized                     | -7°C    | -30°C | 10°C |
| P583      | OAT max customized                     | 20°C    | 10°C  | 30°C |
| P584      | Personalized minimum water temperature | 20°C    | 20°C  | 40°C |
| P585      | Customized maximum water temperature   | 38°C    | 30°C  | 60°C |

#### Example:

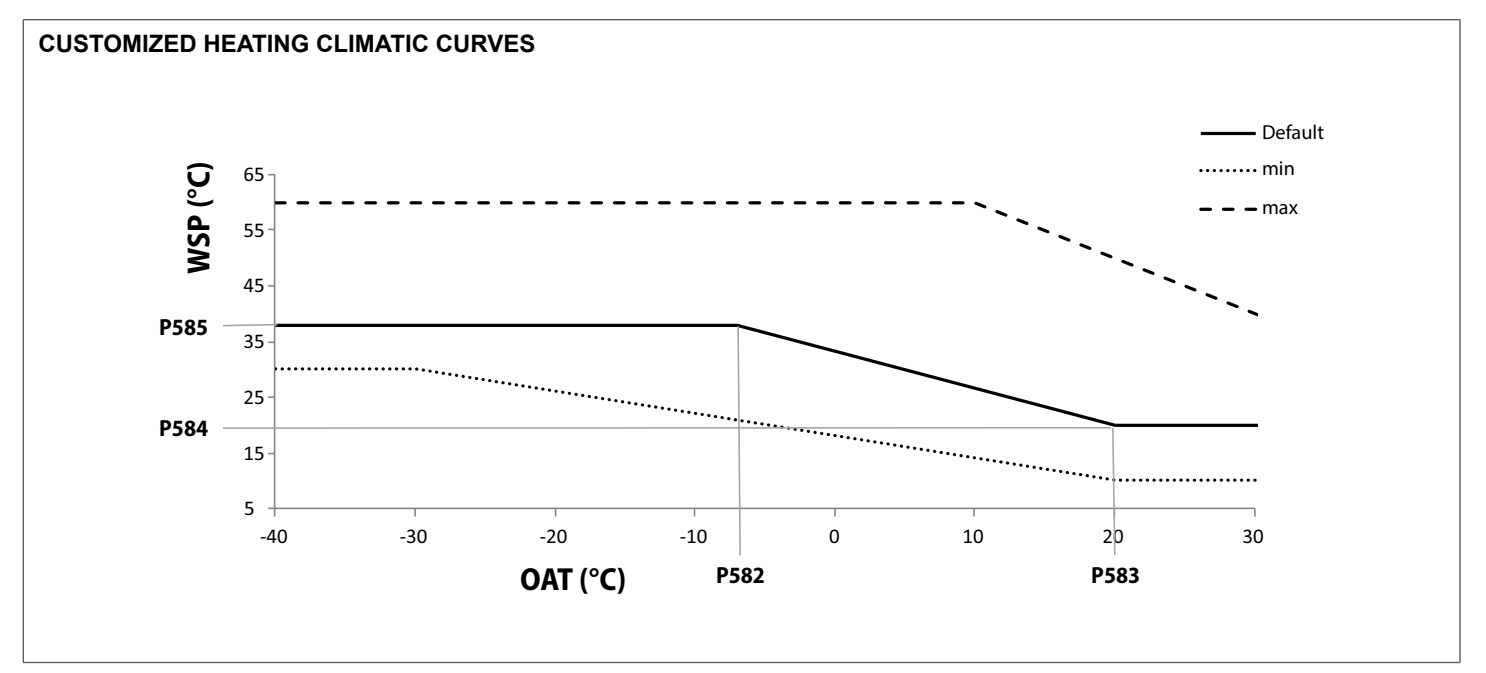

- If the OAT is not valid, the water setpoint is equal to the maximum personalized water temperature [P585].
- If the OAT is above the maximum current OAT threshold, the water setpoint is equal to the minimum personalized water temperature [P584].

 If the minimum OAT is greater than or equal to the current maximum OAT threshold, the water setpoint is equal to the customized minimum water temperature [P584].

# Climatic curve offset (default and customized)

Two other parameters are configurable to adjust the water setpoint according to customer needs:

 for the cooling curve, the minimum cooling water setpoint[P589] can be changed by an offset at the foot of the curve (minimum cooling curve setpoint offset[P413])  and for the heating curve, the maximum heating water setpoint [P585] can be changed by an offset at the foot of the curve (maximum heating curve setpoint offset [P412])

Example:

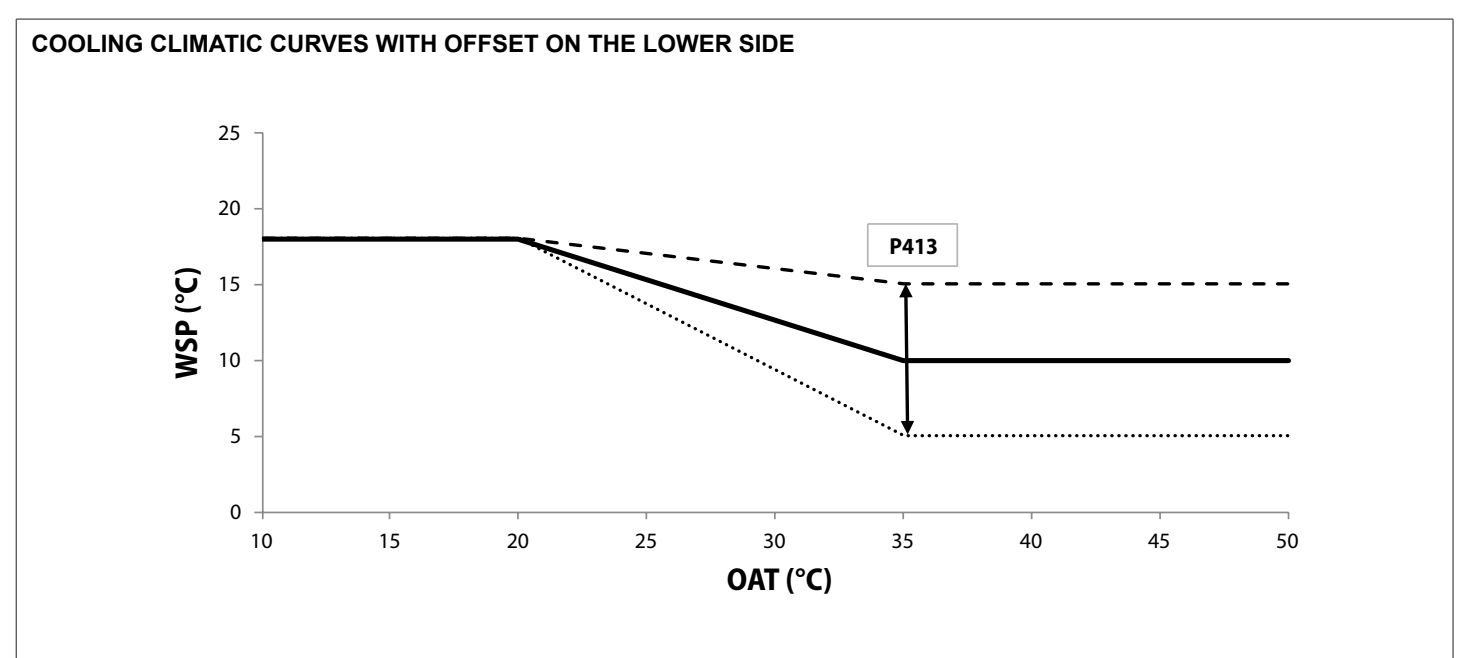

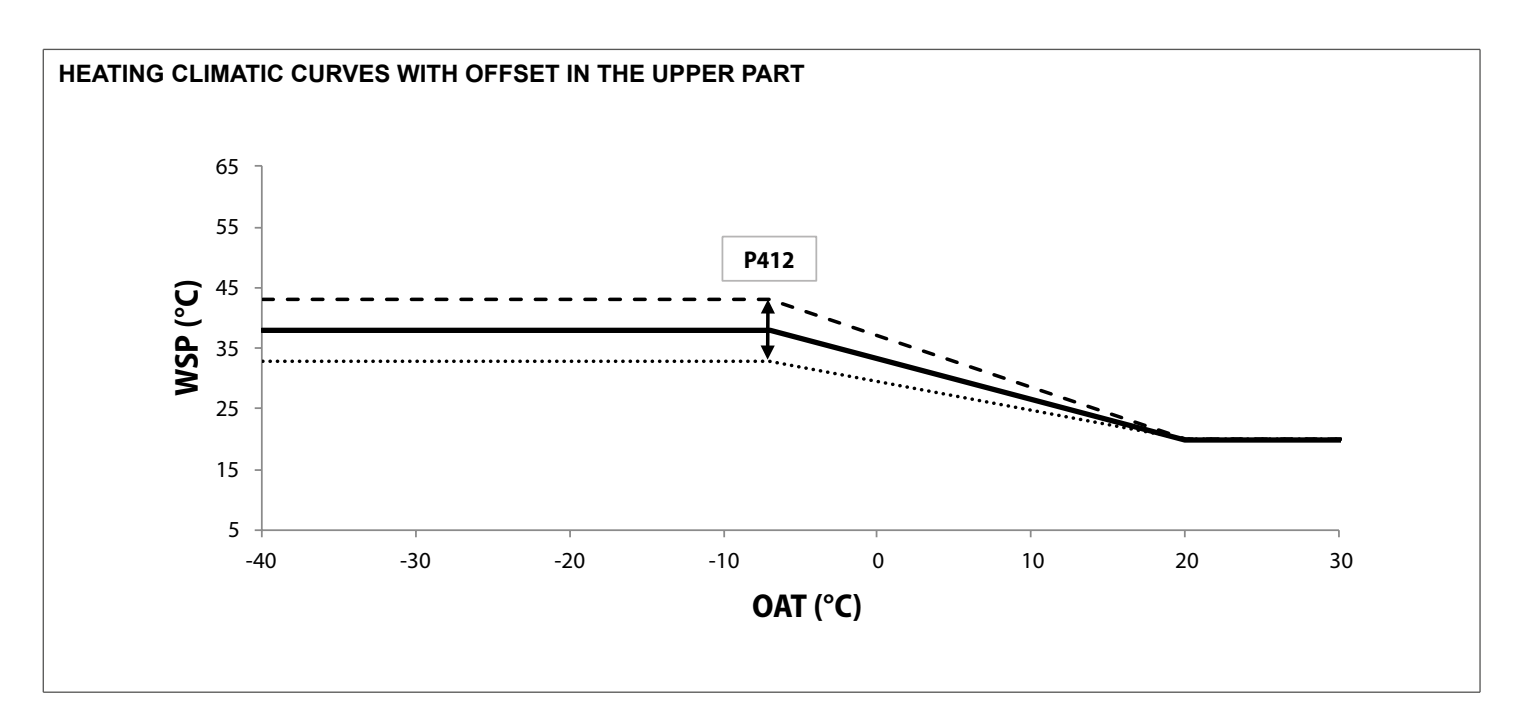

#### **Remote control panel installation**

When the appliance is equipped with a remote user interface, the **COOLING** 

control can be based on the air setpoint.

Depending on the occupancy and the heating / cooling / DHW mode, the air setpoint varies as indicated below.

| Control panel occupation | Water setpoint with direct access to the control panel | Field     | Water setpoint from the parameter menu                    | Field     |
|--------------------------|--------------------------------------------------------|-----------|-----------------------------------------------------------|-----------|
|                          | Cooling setpoint home                                  | 20 - 38°C | Cooling setpoint In the house [P424]                      | 20 - 38°C |
| Î                        | Cooling setpoint night                                 | 20 - 38°C | Home cooling setpoint [P424] + Night cooling offset[P425] | 0 - 10°C  |
|                          | Cooling setpoint away                                  | 20 - 38°C | Home cooling setpoint [P424] + Away cooling offset[P426]  | 0 - 10°C  |

#### HEATING

| Control panel<br>occupation | Water setpoint with direct access to the control panel | Field     | Water setpoint from the parameter menu                                        | Field     |
|-----------------------------|--------------------------------------------------------|-----------|-------------------------------------------------------------------------------|-----------|
|                             | Heating setpoint home                                  | 21 - 34°C | Heating setpoint In the house[P421]                                           | 21 - 34°C |
|                             | Heating setpoint night                                 | 21 - 34°C | Heating set point In the house [P421] + Night heating offset [P422]           | -10 a 0°C |
|                             | Away at home heating setpoint                          | 21 - 34°C | Heating setpoint In the house [P421] + Offset heating Away from<br>home[P423] | -10 a 0°C |

Once the air set points have been defined, the water set points must be configured.

#### 5.3 House water frost protection

This protection is used in units with remote user interface only, in order to maintain a minimum default ambient temperature of 6 °C. When the room temperature drops below the house antifreeze set

point [P427], the unit will start in heating mode until the room temperature increases: [P427] + 2  $\square$  C.

| Passage                                | Table   | Par. | Designation                    | Description                                                                                                    | Field      | Default | Es. | Unit |
|----------------------------------------|---------|------|--------------------------------|----------------------------------------------------------------------------------------------------|------------|---------|-----|------|
| Set the<br>minimum room<br>temperature | AIR_STP | 427  | Home<br>antifreeze<br>setpoint | This is the minimum allowable room temperature. If the room temperature drops below this nominal value, the unit will start operating in heating mode. | 6,0 - 12,0 | 6       | 10  | °C   |

Never switch off the unit, otherwise home freeze protection cannot be guaranteed. For this reason the circuit breaker of the main machine or the customer must always be left closed.

#### 5.4 Water frost protection

When the OAT is low (and the pump is stopped), the risk of freezing the water exchanger and the water pipes is high. The pump must be turned on regularly or continuously to circulate the water and reduce this risk. Similarly, in some cases the BPHE and the pipes of the electric heaters on the hydronic kit are activated.

The pump is checked as follows:

- If the OAT falls below the heat exchanger setpoint \* [P517] + 3 °C, the pump starts at minimum speed for 1 minute every 15 minutes.
- If the OAT falls below the heat exchanger setpoint \* [P517]
   + 3 °C and the EWT or LWT falls below the heat exchanger setpoint \* [P517], the pump runs continuously at minimum speed.
- To get out of these two conditions, a hysteresis of 1K is ap-

plied.

Electric heaters are manmaged as follows:

- Electric heaters are energized during defrost and for 1 minute after defrost ends.
- Electric heaters are energized if the OAT is below the heat exchanger setpoint \* [P517] and if the EWT or LWT is below the heat exchanger setpoint \* [P517].
- Electric heaters are de-energized if the OAT is above the heat exchanger setpoint \* [P517] + 0.5 °C and if both the EWT (if configured) and the LWT are above the heat exchanger setpoint \* [P517] + 0.5□C.
- \* Changing the configurable value is the responsibility of the user.

| Passage                                                                       | Table    | Par. | Designation                   | Description                                                                                  | Field     | Default | Es. | Unit |
|-------------------------------------------------------------------------------|----------|------|-------------------------------|----------------------------------------------------------------------------------------------|-----------|---------|-----|------|
| It defines the<br>criteria for<br>activating the<br>water frost<br>protection | GEN_CONF | 517  | Heat<br>exchanger<br>setpoint | Criteria according to whi ch the outside air temperature triggers the water frost protection | 0.0 - 6.0 | 0       | 3   | °C   |

Never switch off the unit, otherwise the frost protection cannot be guaranteed. For this reason the circuit breaker of the main machine or the customer must always be left closed.

If a shut-off valve is installed, a bypass must also be installed as shown below.

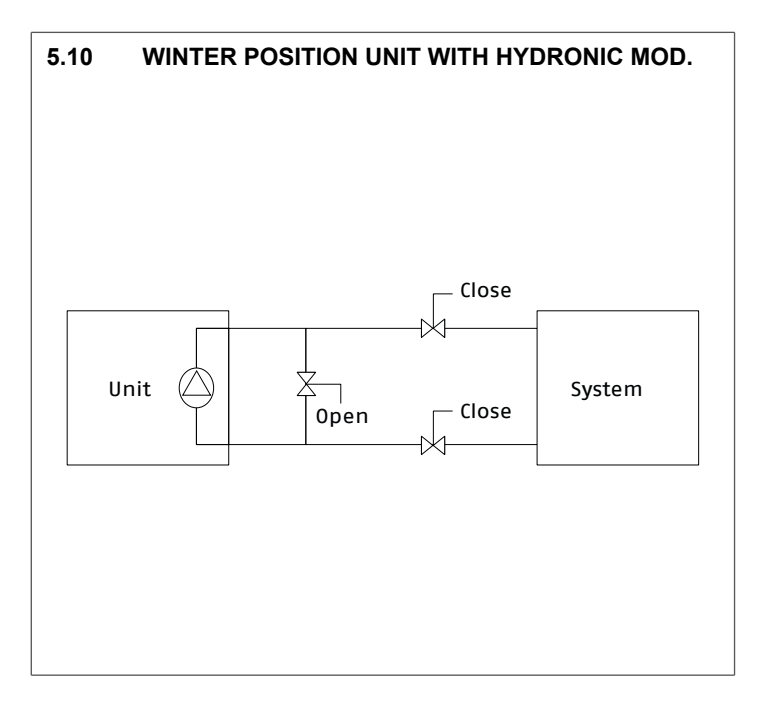

- When the unit switches to winter operation, depending on the weather conditions in your area, the following should be done:
  - Add ethylene or propylene glycol with an adequate concentration to protect the system down to a temperature below 10 K at the lowest temperature likely to occur at the installation site.
  - If the unit will not be used for a long time, it is advisable to empty it and load ethylene or propylene glycol into the heat exchanger as a safety precaution, using the water inlet impurity drain valve connection.
  - At the start of the next season, fill the unit with water and add an inhibitor.
  - For the installation of auxiliary equipment, the installer must comply with the basic standards, in particular with regard to the minimum and maximum flow rates, which must be included in the values <sup>o</sup>indicated in the operating limit table (application data).
  - To avoid corrosion by differential ventilation, the entire drained heat transfer circuit must be charged with nitrogen for one month. If the heat transfer fluid does not comply with the manufacturer's recommendations, the nitrogen load must be added immediately.
- Please note that "antifreeze protection of the water" and "home frost protection" they are two different modes. The water freeze protection is used to reduce the risk of freezing of the water exchanger and the water pipes, while the house freeze protection is used to maintain the minimum room temperature.

# 5.5 Domestic Hot Water Mode

The main components necessary for the production of domestic hot water are:

#### a. DHW diverter valve

The units can drive a diverter valve to manage a domestic hot water tank type application. In the event of a request for domestic hot water, the operating logic controls a diverter valve that directs the hot water into the storage tank.

For the characteristics of the valve and the electrical connections, refer to the instructions supplied with the accessory.

#### b. DHW temperature sensor or thermostat

Depending on the configuration, the DHW option can be controlled with a temperature sensor or a thermostat.

DHW production is possible when:

- DHW only mode is selected and there is no DHW requirement (temperature conditions)
- The DHW program is active and there are DHW needs (temperature conditions) and the operating time in this mode is less than the maximum DHW operating time [P707]

#### c. DHW electric heater

When the unit is required to operate in DHW mode, if configured, the DHW electric heater can be used to supply domestic hot water. The discrete output is capable of controlling a contactor (not supplied with the unit).

The electric heater starts when the tank temperature is below the DHW set point and one of the following conditions occurs:

- the OAT is below the OAT addition threshold [P604]
- the OAT is above the maximum OAT for heating[P515]
- The anti-legionella mode is active
- The defrost mode is active
- In case of unit failure

Electric heating is disabled when high energy cost or load shedding modes are active or if the DHW thermistor fails.

#### d. Sanitary water tank protection

The water inside the domestic water tank must be constantly monitored in order to minimize the risk of contamination, including the bacteria responsible for legionella. It is therefore essential to inform the user about the importance of controlling the water temperature.

#### Water tank protection system

The system is programmed to heat the water in the domestic hot water tank in order to eliminate the possibility of legionella proliferation or kill existing bacteria.

Legionella does not survive temperatures above 50 °C. The risk of contamination is practically non-existent when the water temperature is set at 60 °C.

#### Water tank protection settings

To protect the domestic water tank against legionella bacteria, the following parameters must be set:

- Anti-legionella start day of the week [P714]
- Anti-legionella start time [P715]
- Anti-legionella water setpoint[P405] (the anti-legionella protection is interrupted when the water temperature reaches the preset temperature)

#### e. DHW limiting mode

The DHW limitation mode [P543] improves acoustic comfort by reducing the compressor frequency when the DHW mode is active.

# 5.6 Master/slave up to 4 units

#### a. Installation

The master / slave installation allows you to connect up to four units in parallel: a master unit can control from one to three slave units. This type of installation must be made with units of the same type and the same size. The master / slave operation is incompatible with the production of domestic hot water.

The remote control panel can only be connected to the master unit.

The remote control panel can only be connected to the master unit.

An RS485 communication cable (not supplied) must be connected to each unit.

#### b. Control

All units installed in the same master / slave group share the same operating mode and the same setpoint.

The master unit is connected to a user interface which can be installed locally or remotely. The " master " user interface Is a point where decisions are made for all other units in the same master / slave group, which means that the operating mode (cooling / heating) and water setpoint defined on the master will be distributed to the other units"slave".

If the control panel display is connected to a slave unit, any modification of the operating mode or setpoint will be ignored.

When there are at least two units configured in the master / slave assembly, it is possible to define how compressors are started. There are three methods of compressor control.

#### • The compressors can be started:

**Based on the address configuration:** The master unit starts up first. Subsequently, the slave units are started in sequence (starting with slave # 1 and ending, for example, with slave # 3). When

#### 5.7 Pump configuration

As for the hydraulic pump in the circuit, different configurations are possible:

- Unit with hydronic module (internal main pump included),

- Unit without hydronic module, it is necessary to add an exter-

stopped, the units are stopped starting with the last available slave on the network - the master is the last unit to be stopped.

**Based on wear factor:** Units are started up sequentially based on wear factor. When capacity is increased, the unit with the lowest wear factor is started first, while when capacity is decreased, the unit with the highest wear factor is stopped first.

Simultaneously: Simultaneously.

For more details on displaying the master / slave icon on the operator panel, refer to the operator panel manual.

▲ In the event of a master / slave communication error, the master unit will operate in standalone mode or will continue to operate with the other slave units remaining connected. The affected slave unit will stop any operation.

nal main pump,

 If there is a secondary water circuit on the installation, an additional pump can be mounted on this circuit.

| Possible pump configurations | Main internal pump | Main external pump<br>(not supplyed) | Additional pump<br>(not supplyed) |  |
|------------------------------|--------------------|--------------------------------------|-----------------------------------|--|
|                              | Fixed speed pump   | Fixed speed pump                     | Fixed speed pump                  |  |
| Main internal pump           |                    | no                                   | yes                               |  |
| Main external pump           | no                 |                                      | yes                               |  |
| Installation DHW             | yes                | yes                                  | yes                               |  |
| Installation master/slave    | yes                | no                                   | yes<br>(only on master unit)      |  |

The installer is responsible for ensuring the protection of the auxiliary pump against low water flow (no flow switches can be managed by the unit control).

of installation (options, accessories, applications). In the compatibility table below, the different main pump control logics are presented according to the installation:

The status of the main pump (on / off) differs according to the type

| Main numn Josia (DE65)              | Local control Remote control |       | Offmada | Cooling/heating mode                |         | Boiler |      |
|-------------------------------------|------------------------------|-------|---------|-------------------------------------|---------|--------|------|
|                                     | panel                        | panel | On mode | Request fulfilled                   | Request | On     | Off  |
| 1. Always on                        | yes                          | yes   | Off     | On                                  | On      | Off    | N.A. |
| 2. Water sampling                   | yes                          | N.A.  | Off     | Off (on for<br>sampling)            | On      | Off    | N.A. |
| 3. Based on the ambient temperature | N.A.                         | yes   | Off     | According to IAT<br>vs air setpoint | On      | Off    | N.A. |

The status of the additional pump (on / off) differs according to the type of installation (options, accessories, applications). In the compatibility table below, the different main pump control logics are

presented according to the installation:

|                                                          | Local control | Pomoto control |          | Cooling/heating mode                |         | Bo  | iler | DHW    |          |  |
|----------------------------------------------------------|---------------|----------------|----------|-------------------------------------|---------|-----|------|--------|----------|--|
| Auxiliary pump logic [P573]                              | panel         | panel          | Off mode | Request<br>fulfilled                | Request | On  | Off  | Active | inactive |  |
| 0. No auxiliary pump                                     | yes           | yes            | Off      | Off                                 | Off     | Off | N.A. | N.A.   | N.A.     |  |
| 1. Always on                                             | yes           | yes            | Off      | On                                  | On      | On  | N.A. | N.A.   | N.A.     |  |
| 2. Based on the ambient temperature                      | N.A.          | yes            | Off      | According to IAT<br>vs air setpoint | On      | On  | N.A. | N.A.   | N.A.     |  |
| 3. Always on, except when ACS is active                  | yes           | yes            | Off      | On                                  | On      | On  | N.A. | Off    | N.A.     |  |
| 4. According to room temperature, but off when ACS is on | N.A.          | yes            | Off      | According to IAT<br>vs air setpoint | On      | On  | N.A. | Off    | N.A.     |  |

#### 5.8 Electric heaters

The installer is responsible for ensuring that the system complies with the applicable legislation on electrical and thermal safety.

Electric heaters can be set on the water circuit to ensure heating in the event of low OAT or heat pump failure.

When the OAT is below the addition threshold [P604], the auxiliary electric heaters can be activated. The auxiliary electric heaters can operate in conjunction with the heat pump.

When the OAT is below the minimum threshold for heating [P514], the heat pumps are stopped and the auxiliary electric heaters can

#### be activated.

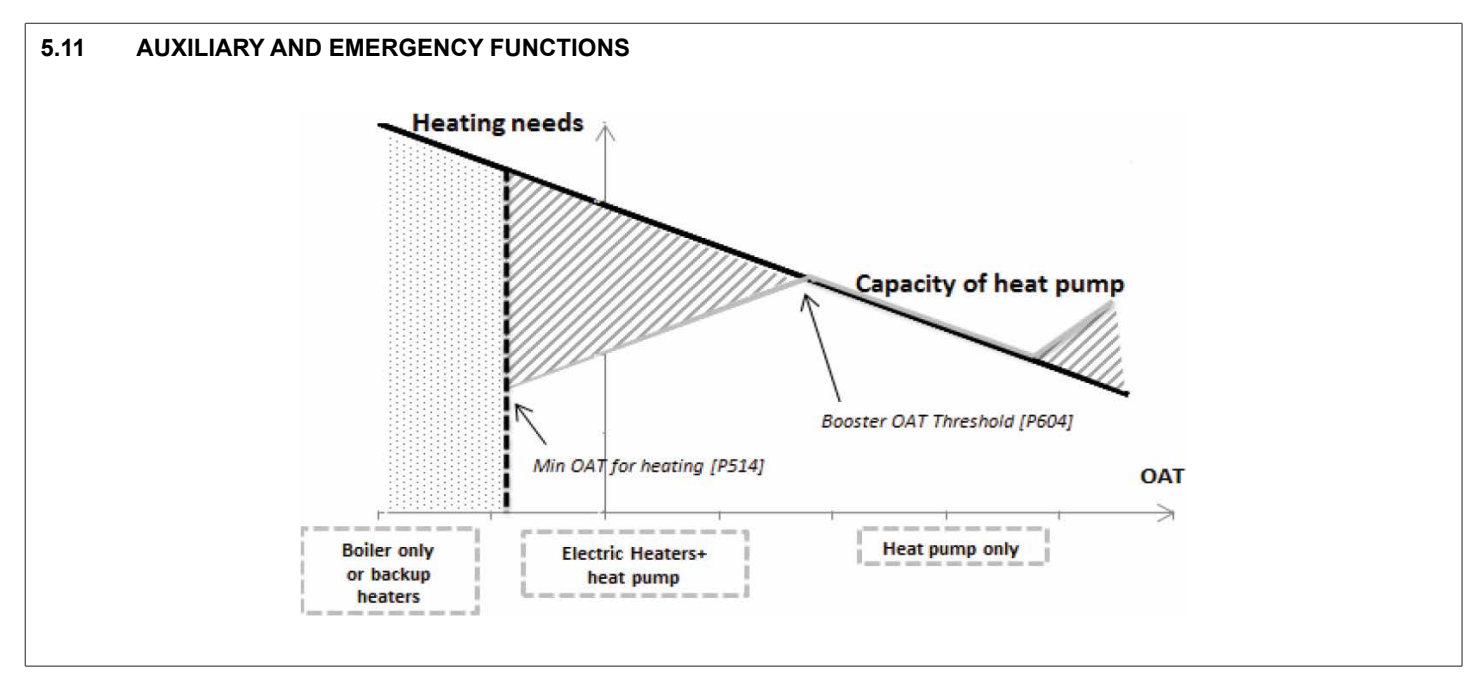

After configuration, up to three electric heaters or three electric heating stages can be controlled:

- An electric heating stage with a single customized output: EH1
- Two electric heating stages, with two customized outputs: EH1 e EH2
- Two electric heating stages, with two customized outputs: EH1 e EH2
- Three electric heating stages, with three discrete outputs: EH1, EH2 e EH3. This configuration cannot be activated if a DHW heater is present.

#### 5.9 Boiler

To meet the requirement for very low ambient heating capacity, a boiler can be installed. The boiler is considered an emergency device: when activated, the heat pump cannot operate. The boiler is activated when the OAT is lower than the minimum OAT for heating

#### 5.11 Capacity control on night working mode

The night period is defined by a start time and an end time that can be set by the user. Night mode allows users to configure the unit to operate with specific parameters within a specified time period, [P514] or in the event of a heat pump failure.

#### 5.10 Defrost cycle

When the outside air temperature is low and the ambient humidity is high, the likelihood of ice forming on the surface of the external coils increases. Frost covering the external coil can reduce the flow of air through the coil and result in lower unit performance. To remove the frost from the coil, the control starts the defrost cycle when necessary.

During the defrost cycle, the circuit is forced into cooling mode. To prevent the water circuit from cooling down, BPHEs and electrical piping heaters can be started.

Please note that " defrost " and " home frost protection " they are two different modes. Defrosting is used to remove the frost that covers the external coil, while the house antifreeze protection is used to maintain the minimum temperature inside the rooms.

such as night time. In particular, this mode allows to decrease the compressor frequency during a certain period.

| Passage            | Table    | Par. | Designation            | Description                                                                                   | Field         | Default | Es.   | Unit   |
|--------------------|----------|------|------------------------|-----------------------------------------------------------------------------------------------|---------------|---------|-------|--------|
|                    | CMP_CONF | 541  | Power limitation value | The compressor frequency is limited to<br>this percentage of the maximum allowed<br>frequency | 50 - 100      | 75      | 50    | %      |
| Night mode setting | GEN_CONF | 518  | Night mode start time  | Time of night mode start                                                                      | 00:00 - 23:59 | 0:00    | 23:00 | hh: mm |
|                    |          | 519  | Night mode end time    | Time of night mode stop                                                                       | 00:00 - 23:59 | 0:00    | 7:00  | hh: mm |

# 6 FAULT CODES

Operating anomalies are signaled on the control panel display.

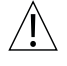

Fixed icon: indication of intervention of an alarm that has stopped the unit

Flashing icon: indication of intervention of an alarm that has left the unit in operation

- Faults are represented with error codes.
- To display the codes:
  - press any key to activate the control panel
  - hold down the keys simultaneously  ${f M}$  and  ${igodot}$  for 2 seconds
  - push  $\checkmark$  or  $\bigstar$  to scroll through the codes
- Two types of alarms are displayed:

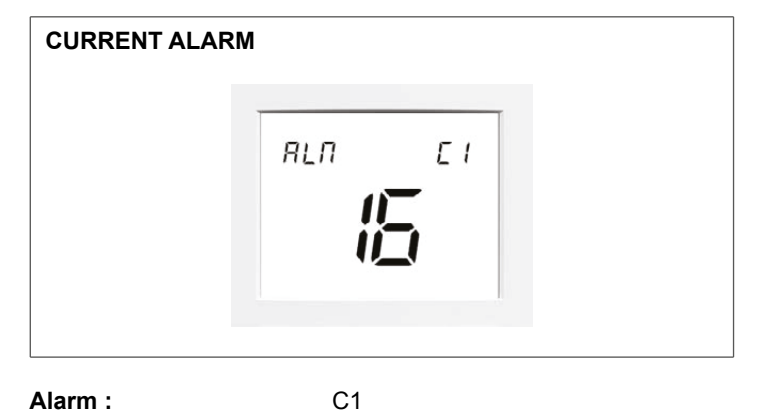

Alarm : Alarm code:

16

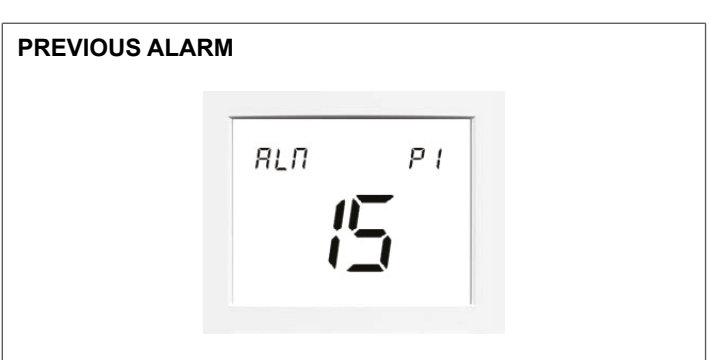

Previous alarm: Alarm code: P1 15

- To reset the alarms:
  - hold down the keys simultaneously old M and igodold f for 2 seconds

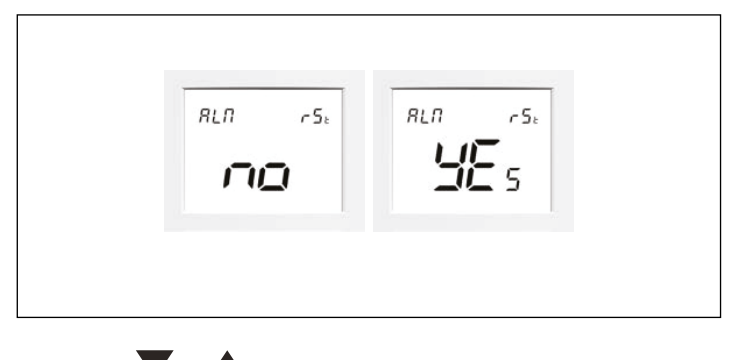

- push  $\mathbf{\nabla}$  or  $\mathbf{\Delta}$  to select **YEs**
- hold down the keys simultaneously  ${\bf M}$  and  ${}^{\bigodot}$  for 2 seconds to confirm the selection

# 7 FAULT SIGNALS DESCRIPTION

The following tables include lists of alarm signals, their probable cause, effect on the unit and the type of reset.

|                   | Alarm [P350]                      |                                                                                     |                                           |           | Reset type    |                                                                                                    |                                                                                              |
|-------------------|-----------------------------------|-------------------------------------------------------------------------------------|-------------------------------------------|-----------|---------------|----------------------------------------------------------------------------------------------------|----------------------------------------------------------------------------------------------|
| Alarm<br>Inverter | - [P354] or<br>[P360] -<br>[P364] | Description                                                                         | Unit status                               | Automatic | Feeding cycle | Comment                                                                                                    | Verifications                                                                                |
| -                 | 1                                 | EWT sensor failure                                                                  | Continue                                  | Х         |               | When the operating values return to the correct range.                                                                                                    | 1. Check the EWT sensor (EWT).<br>2. Check NHC card.                                         |
| -                 | 2                                 | LWT sensor failure                                                                  | Stop                                      | Х         |               | When the operating values return to the correct range.                                                                                                    | 1. Check the LWT sensor (LWT).<br>2. Check NHC card.                                         |
| -                 | 3                                 | Coolant temperature sensor (TR) failure                                             | Stop cpr                                  | Х         |               | When the operating values return to the correct range.                                                                                                    | 1. Check the TR sensor (TR).<br>2. Check NHC card.                                           |
| -                 | 4                                 | OAT sensor failure                                                                  | Continue                                  | х         |               | When the operating values return to the correct range.                                                                                                    | 1. Check the auxiliary OAT sensor<br>(OAT).<br>2. Check NHC card.                            |
| -                 | 5                                 | DHW_TT sensor failure                                                               | DHW failure                               | X         |               | When the operating values return to the correct range.                                                                                                    | 1. Check the DHW sensor (DHW).<br>2. Check NHC card.                                         |
| -                 | 6                                 | CHWSTEMP sensor failure                                                             |                                           | x         |               | When the operating values return to the correct range.                                                                                                    | 1. Check the CHWSTEMP sensor<br>(CHWSTEMP).<br>2. Check NHC card                             |
| -                 | 7                                 | IAT sensor failure                                                                  | Continue                                  | X         |               | When the operating values return to the correct range.                                                                                                    | 1. Check the IAT sensor (IAT).<br>2. Check NHC card.                                         |
| -                 | 8                                 | Internal IU temperature faults                                                      | Continue                                  | X         |               | When the operating values return to the correct range.                                                                                                    | 1. Check the internal temperature sensor UI.                                                 |
| -                 | 9                                 | Replacement sensor failure                                                          | Continue                                  | X         |               | When the operating values return to                                                                                                    | 2. Check NHC card.     1. Check the replacement sensor.     2. Check the replacement sensor. |
|                   | 10                                | Inverter discharge temperature sensor<br>failure (TD)                               | Stop cpr                                  |           | X             | This error becomes permanent after 4 attempts to complete the operation.                                                                                                    | 1. Check the discharge temperature<br>sensor (TD).                                           |
| 102               | 11                                | Inverter air exchanger temperature<br>sensor failure(TE)                            | Stop cpr                                  |           | Х             | This error becomes permanent after 4 attempts to complete the operation.                                                                                                    | 1. Check the temperature sensor (TE).                                                        |
| 103               | 12                                | Inverter liquid temperature sensor<br>failure (TL)                                  | Stop cpr                                  |           | Х             | This error becomes permanent after 4 attempts to complete the operation.                                                                                                    | 1. Check the temperature sensor (TL).                                                        |
| 104               | 13                                | TO inverter sensor failure                                                          | Continue                                  |           | Х             | The operator of the diff continues in<br>emergency mode.<br>The sensor value is set at 30 ° C in<br>cooling, 10 ° C in heating<br>the emergency mode is canceled<br>when any other value is detected by<br>the TO sensor.             | 1. Check the outdoor temperature sensor (TO).                                                |
| 108               | 14                                | Inverter suction temperature sensor<br>failure (TS)                                 | Stop cpr                                  |           | Х             | This error becomes permanent after 4 attempts to complete the operation.                                                                                                    | 1. Check the suction temperature<br>sensor (TS).                                             |
| 109               | 15                                | Inverter heatsink temperature failure                                               | Stop cpr                                  |           | X             | This error becomes permanent after 8 attempts to complete the operation.                                                                                                    | 1. Check the correct functioning of the fan                                                  |
| 111               | 16                                | TE and TS inverter sensors incorrectly<br>connected                                 | Stop cpr                                  |           | Х             | This error becomes permanent after 4 attempts to complete the operation.                                                                                                    | 1. Check the temperature sensor<br>(TE, TS).                                                 |
| -                 | 20                                | Loss of communication with user<br>interface                                        | Continue                                  | Х         |               | When a new message is received from<br>the user interface                                                                                                    |                                                                                              |
| -                 | 21                                | Communication loss with inverter                                                    | Stop cpr                                  | X         |               | the user interface                                                                                                    |                                                                                              |
| 221               | 22                                | inverter boards                                                                     | Stop cpr                                  | v         | X             | Simple delay in communication.                                                                                                    |                                                                                              |
|                   | 20                                | Loss of communication with the Master                                               | Stop                                      | ×         |               |                                                                                                    |                                                                                              |
|                   | 24                                | Loss of communication with the Master                                               | Stop                                      | X         |               | When a new message is received from                                                                                                    |                                                                                              |
| -                 | 31                                | Security entrance                                                                   | Stop O Stop<br>heating OR Stop<br>cooling | X         |               | When the security entrance is closed                                                                                                    |                                                                                              |
| -                 | 32                                | Flow switch failure                                                                 | Stop cpr                                  |           | Х             | This error becomes permanent after 5 attempts to complete the operation.                                                                                                    |                                                                                              |
| -                 | 50                                | Exchanger antifreeze protection based<br>on water temperature (in cooling)          | Cooling down                              | X         |               | Ignition of antifreeze heaters, if<br>present, when the alarm is active. The<br>pump is forced to start.                                                                                                    |                                                                                              |
| -                 | 51                                | Exchanger frost protection based on the temperature of the refrigerant (in cooling) | Cooling down                              |           | X             | Ignition of antifreeze heaters, if<br>present, when the alarm is active.<br>The pump is forced to start until the<br>manual reset of the alarm is possible.<br>The alarm becomes blocking when it is<br>repeated 12 times in 2 hours. |                                                                                              |

| Alarma   | Alarm [P350]                      |                                                                                           |             |           | Reset type    |                                                                                                    |                                                                                                    |
|----------|-----------------------------------|-------------------------------------------------------------------------------------------|-------------|-----------|---------------|----------------------------------------------------------------------------------------------------|----------------------------------------------------------------------------------------------------|
| Inverter | - [P354] or<br>[P360] -<br>[P364] | Description                                                                               | Unit status | Automatic | Feeding cycle | Comment                                                                                                    | Verifications                                                                                                    |
| 243      | 60                                | Reverse valve protection                                                                  | Stop cpr    |           | x             | This error becomes permanent after 4 attempts to complete the operation.                                                                                                    | 1. Check the operation of the 4-way<br>valve.     2. Check the intake temperature<br>sensor (TE) of the air heat exchanger.     3. Check the BPHE sensor (TR).     4. Check the coil of the 4-way valve.     5. Check the PMV (pulse motor valve).                                                                      |
| 246      | 61                                | Fan error                                                                                 | Stop cpr    |           | X             |                                                                                                    | <ol> <li>Check the blocking of the fan motor.</li> <li>Check the supply voltage between<br/>L2 and N.</li> </ol>                                                                                                    |
| 250      | 62                                | Compressor short-circuit protection<br>intervention                                       | Stop cpr    |           | x             | This error becomes permanent after 8<br>attempts to complete the operation.<br>Error detected in the following<br>conditions:<br>Compressor IPM short circuit at<br>start-up<br>Compressor IPM short circuit during<br>oil heating      |                                                                                                    |
| 253      | 63                                | Compressor motor position detection<br>error                                              | Stop cpr    |           | X             | This error becomes permanent after 8<br>attempts to complete the operation.<br>Compressor motor position detection<br>error Error detected when the voltage<br>value of the current probe is abnormal<br>before starting the compressor |                                                                                                    |
| 129      | 64                                | Compressor breakdown                                                                      | Stop cpr    |           | x             | This error becomes permanent after 8<br>attempts to complete the operation.<br>Error detected in the following<br>conditions:<br>Compressor overcurrent<br>Compressor IPM short circuit<br>Compressor motor control malfunction         | 1.Check the supply voltage.     2. Overload operation of the refrigeration cycle                                                                                                    |
| 130      | 65                                | The compressor does not rotate                                                            | Stop cpr    |           | x             | This error becomes permanent after 8<br>attempts to complete the operation.<br>Error detected in the following<br>conditions:<br>Compressor motor locking<br>IPM compressor overcurrent at<br>start-up                                  | Compressor problems (lockout,<br>etc.): Replace the compressor.     Compressor wiring error (open<br>phase)                                                                                                    |
| 132      | 70                                | Failure to release compressor thermal switch                                              | Stop cpr    |           | x             | This error becomes permanent after<br>10 attempts to complete the operation.                                                                                                    | 1. Check the frame and connector of<br>the thermostat.     2. Check for gas leaks, refill     3. Check the PMV (pulse motor valve).     4. Check for any broken pipes.                                                                                                    |
| 134      | 71                                | Suction pressure too low                                                                  | Stop cpr    |           | x             | This error becomes permanent after 8 attempts to complete the operation.                                                                                                    | 1. Check the external PMV for<br>clogging.     2. Check the coil of the 2-way valve.     3. Check the Ps sensor error(LP).     4. Check the refrigerant filter for<br>clogging.     5. Check the refrigerant pipe for<br>clogging.     6. Check the fan operation. (Heating<br>mode)     7. Check for coolant decrease. |
| -        | 72                                | System high pressure error (pressure switch, compressor casing temperature, power supply) | Stop        |           | x             | This error becomes permanent after 10 attempts to complete the operation.                                                                                                    | 1. Check the temperature sensor (TL).     2. Check fan     3. Check the PMV (pulse motor valve).     4. Check external air exchanger     clogging and air recirculation     5. Refrigerant overload                                                                                                    |
| -        | 73                                | Current detection circuit malfunction                                                     | Stop cpr    |           | X             | This error becomes permanent after 8<br>attempts to complete the operation.<br>Error detected in the following<br>conditions:<br>1) Compressor current probe<br>malfunction                                                             |                                                                                                    |
| 227      | 74                                | Discharge temperature too high                                                            | Stop cpr    |           | X             | This error becomes permanent after 4 attempts to complete the operation.                                                                                                    | 1. Check the refrigeration cycle (gas<br>leak)     2. Electronic expansion valve<br>problems     3. Check the discharge temperature<br>sensor (TD).                                                                                                    |

|                   | Alarm [P350]                      |                                                               |          |           | Res           | et type                                                                  |                                              |
|-------------------|-----------------------------------|---------------------------------------------------------------|----------|-----------|---------------|--------------------------------------------------------------------------|----------------------------------------------|
| Alarm<br>Inverter | - [P354] or<br>[P360] -<br>[P364] | Description Unit status                                       |          | Automatic | Feeding cycle | Comment                                                                  | Verifications                                |
| 229               | 75                                | Phase missing in the power cable                              | Stop cpr |           | Х             | This error becomes permanent after 8 attempts to complete the operation. | 1.Check the supply voltage.                  |
| 231               | 76                                | Inverter heatsink temperature too high                        | Stop cpr |           | Х             | This error becomes permanent after 4 attempts to complete the operation. | 1. Check the explosion path of the heatsink. |
| -                 | 78                                | Other Inverter errors                                         | Continue |           | Х             |                                                                          |                                              |
| -                 | 79                                | Unknown errors Inverter                                       | Continue |           | Х             |                                                                          |                                              |
| -                 | 80                                | RTC fault on NHC board                                        | Continue | Х         |               |                                                                          |                                              |
| -                 | 81                                | EEPROM damaged on board NHC                                   | Continue |           | Х             |                                                                          |                                              |
| 127               | 82                                | EEPROM inverter not readable or<br>EEPROM number out of range | Stop     |           | Х             | Simple delay in communication.                                           |                                              |
| -                 | 90                                | Invalid configuration                                         | Stop     | Х         |               |                                                                          |                                              |
| -                 | 100                               | Invalid configuration                                         | Stop     | Х         |               | Automatic when[P055] is reset.                                           |                                              |
| -                 | 200                               | External alarm                                                | Continue | Х         |               | When the contact is closed                                               |                                              |

RIELLO S.p.A. - 37045 Legnago (VR) tel. +39 0442 630111 - fax +39 0442 630371 www.riello.it

As the manufacturer is constantly improving its products, the aesthetic or dimensional features, the technical data, the equipment and accessories indicated could be subject to variations.